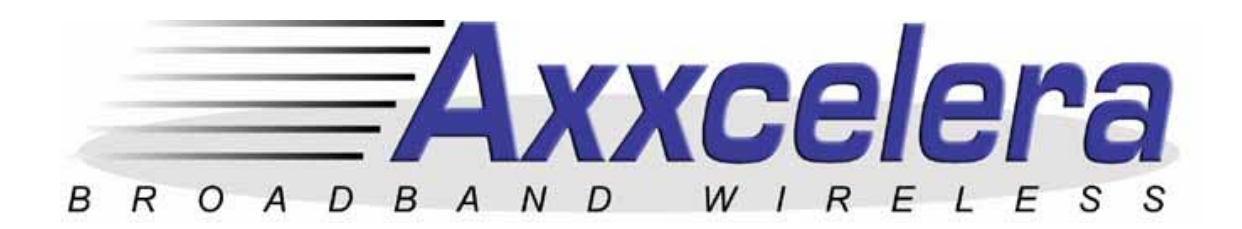

# **AB-Access Config & User Guide**

version 5.5

July 27, 2004

**Company Confidential** 

Axxcelera Broadband Wireless

175 Science Parkway

Rochester, New York 14620

support@axxcelera.com

www.axxcelera.com

# 1 Revision History

| Version | Date           | Author               | Comments                                                    |
|---------|----------------|----------------------|-------------------------------------------------------------|
| 5.0     | Jan 9, 02      | Matt<br>Olson        | Updated for 5.0 system software                             |
| 5.0     | Jan 14, 2002   | Joe Higgs            | Format edits                                                |
| 5.0     | Feb 19, 2002   | Matt<br>Olson        | More 5.0 updates                                            |
| 5.0     | Feb 20, 2002   | Matt<br>Olson        | Added sections from old UNII Config & User Guide.           |
| 5.1     | Dec 13, 2002   | Matt<br>Olson        | Updated for the 5.1.8 System Software & 5.1.6 EMS.          |
| 5.2.x   | Apr 17, 2003   | Matt<br>Olson        | Updated for the 5.2.x System software.                      |
| 5.3.x   | Sept 12, 2003  | Matt<br>Olson        | Updated for the 5.3.x System software.                      |
| 5.4     | April 27, 2004 | Michael<br>Wilkinson | Updated for the ETSI standard                               |
| 5.5     | July 27, 2004  | Joe Higgs            | Updated to include certain installation warnings and advice |

# PLEASE READ THESE SAFETY PRECAUTIONS!

**RF Energy Health Hazard** 

Professional installation required. The radio equipment described in this guide uses radio frequency transmitters. Although the power level is low, the concentrated energy from a directional antenna may pose a health hazard.

Use the following chart for determining the minimum safe distance. Do not allow people to come within the minimum safe distance of the antenna while the transmitter is operating.

| Peak Gain of<br>Antenna | Minimum<br>Safe Distance |
|-------------------------|--------------------------|
| 18 dBi                  | 20 cm                    |
| 20 dBi                  | 20 cm                    |
| 23 dBi                  | 25 cm                    |
| 25 dBi                  | 32 cm                    |
| 30 dBi                  | 56 cm                    |
| 37.6 dBi                | 135 cm                   |

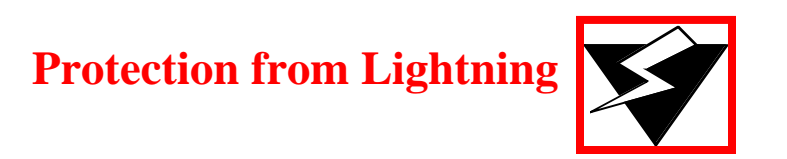

Article 810 of the US National Electric Department of Energy Handbook 1996 specifies that radio and television lead-in cables must have adequate surge protection at or near the point of entry to the building. The code specifies that any shielded cable from an external antenna must have the shield directly connected to a 10 AWG wire that connects to the building ground electrode.

# FCC Notice, USA

The AB-Access units comply with Part 15 of the FCC rules. Operation is subject to the following three conditions:

- This device may not cause harmful interference.
- This device must accept any interference received including interference that may cause undesired operation.
- Units with support for an external antenna must be professionally installed.

This device is specifically designed to be used under Part 15, Subpart E of the FCC Rules and Regulations. Any unauthorized modification or changes to this device without the express approval of Axxcelera Broadband may void the user's authority to operate this device. Furthermore, this device is intended to be used only when installed in accordance with the instructions outlined in this manual. Failure to comply with these instructions may also void the user's authority to operate this device and/or the manufacturer's warranty

#### Conditions specific to AB-Extender:

AB-Extender complies with Part 15 of the FCC rules. The device is specifically designed to be used under Part 15, Sub-part E of the FCC rules and regulations. Operation is subject to following conditions:

- The device to utilize a fixed mount antenna, for use on a permanent outdoor structure.
- The device to be installed by qualified installation/deployment personnel, and a minimum of 25 centimeters of separation must exist between the device and persons, when the device is operating.
- The device installers and operators should be aware of the transmitter operating conditions, specified in the AB-Extender installation manual and other associated user documentation, as well as the antenna co-location requirements of Part 1.1307 (b) (3), of FCC rules, pertaining to RF exposure.
- The device may not cause harmful interference.
- The device must accept interference received, including interference that may cause undesired operation.

The device is intended to be used only when installed in accordance with instructions outlined in this manual. Failure to comply with these instructions may void the user's authority to operate this device and/or the manufacturer's warranty. Furthermore, any unauthorized modification or changes to this device without the express approval of Axxcelera Broadband may also void the user's authority to operate this device.

### Axxcelera Broadband Wireless

# **Table of Contents**

| 1        | Revis     | ision History2                                 |          |  |
|----------|-----------|------------------------------------------------|----------|--|
| <u>P</u> | LEA       | SE READ THESE SAFETY PRECAUTIONS!              | 3        |  |
| 2        | Docu      | ment Overview                                  | 11       |  |
| 3        | AB-A      | ccess Overview                                 | 12       |  |
|          | 3.1       | Topologies                                     | 12       |  |
|          | 3.1.1     | CLIP (RFC 1577)                                | 12       |  |
|          | 3.1.2     | 1483 Bridging (RFC 1483)                       | 12       |  |
|          | 3.1.3     | Native ATM                                     | 12       |  |
| _        | 3.1.4     | PPPoA (RFC 2364)                               | 12       |  |
| 4        | AB-A      | ccess                                          | 13       |  |
|          | 4.1       | Reference Model                                | 13       |  |
|          | 4.2       | ATM Switch                                     | 14       |  |
| ,        | 4.3       | Subnetting                                     | 14       |  |
|          | 4.4       | Peak Cell Rate - PCR                           | 14       |  |
|          | 4.5       | SNMP                                           | 15       |  |
|          | 4.6       | Rupee                                          | 15       |  |
|          | 4.6.1     | LINUX                                          | 16       |  |
|          | 4.6.2     | DOS                                            | 16       |  |
|          | 4.6.3     | Rupee Option Definitions                       | 16       |  |
|          | 4.7       | RTFD (Return To Factory Default)               | 17       |  |
|          | 4.7.1     | RTFD IP Configurations                         | 17       |  |
|          | 4.7.2     | Recover                                        | 18       |  |
|          | 4.7.3     | Procedure to restore the default configuration | 18       |  |
|          | 4.7.4     | Disabling the RTFD Feature                     | 18       |  |
|          | 4.8       | Web Page                                       | 18       |  |
|          | 4.8.1     | Radio Survey                                   | 19       |  |
|          | 49        | RE-Energy Scanning                             | 20       |  |
|          | 4.10      | Static Channel Scanning                        | 21       |  |
|          | 4 1 1     | DTP Power Control                              | าา       |  |
| 5        | RF De     | esign and Planning                             | 22<br>23 |  |
|          | 5.1       | Overview                                       | 23       |  |
| ;        | 5.2       | The U-NII, ISM and ETSI Channel Plan           | 23       |  |
| ;        | 5.3       | Air Interface                                  | 23       |  |
| ;        | 5.4       | Wireless MAC                                   | 24       |  |
|          | 5.4.1     | Downstream burst                               | 24       |  |
|          | 5.4       | .1.1 Access Point Turnaround Time (ATT)        | 24       |  |
|          | 5.4       | .1.2 Frame Descriptor Header (FDHDR)           | 24       |  |
|          | 5.4       | .1.3 Reservation Grant (RG)                    | 24       |  |
|          | 5.4       | .1.4 Downstream Acknowledgement (DACK)         | 25       |  |
|          | 5.4       | .1.5 Downstream Data Cells (DCELL)             | 25       |  |
|          | 5.4       | .1.6 Subscriber Turnaround Time (STT)          | 25       |  |
|          | 5.4       | .1.7 Reservation Request (RR)                  | 25       |  |
|          | 5.4       | 1.0 Upstream Acknowledgement (UACK)            | 25       |  |
|          | 5.4<br>55 | Delev Companyation                             | 25       |  |
|          | 0.0       | Delay Compensation                             | 25       |  |

| 5.6            | RF Channels spacing and output power    | 27       |
|----------------|-----------------------------------------|----------|
| 5.7            | TDD (Time Division Duplex)              | 27       |
| 5.8            | AP and SU Specifications                |          |
| 5.8.1          | AP/SU/Extender Functional Block Diagram |          |
| 5.8.2          | Radio Specifications                    | 29       |
| 5.8.3          | Subscriber Unit Antenna                 | 30       |
| 5.8.4          | Access Point Antenna                    | 31       |
| 5.8.5          | Extender Antenna                        | 32       |
| 5.9            | Topology Types                          | 33       |
| 5.10           | Interference Types                      | 34       |
| 5.10.1         | Type 1 Interference                     | 35       |
| 5.10.2         | 2 Type 2 Interference                   | 35       |
| 5.10.3         | 3 Type 3 Interference                   |          |
| 5.10.4         | Type 4 Interference                     | 36       |
| 5.11           | Recommended Channel Plans               | 37       |
| 5.11.1         | Six-Sector, Three-Frequency Plan        | 37       |
| 5.11.2         | 2 Six-Sector, Six-Frequency Plan        | 38       |
| 5.12           | Antenna Spacing                         | 38       |
| 6 Static       | Configurations                          | 40       |
| 6.1            | resolve                                 | 40       |
| 6.1.1          | device                                  | 40       |
| 6.1.2          | nat                                     | 41       |
| 6.1.3          | subnet                                  | 41       |
| 6.1.4          | rip accept                              |          |
| 6.1.5<br>6.1.6 | rip send                                |          |
| 617            | rip relay                               |          |
| 618            | inatm lifetime                          | 43       |
| 6.1.9          | relay                                   |          |
| 6.1.10         | ) ipatm pvc add                         | 43       |
| 6.2            | svstem.conf                             | 45       |
| 6.2.1          | channel                                 | 45       |
| 6.2.2          | antenna                                 | 45       |
| 6.2.3          | mode                                    | 45       |
| 6.2.4          | mid                                     |          |
| 6.2.5          | bid                                     | 46       |
| 6.2.6          | Interface                               |          |
| 0.2.7          | aupiex                                  | 47       |
| 6.2.9          | provider                                |          |
| 6.2.10         | provider                                |          |
| 6.2.11         | mask                                    |          |
| 6.2.12         | 2 leds                                  | 49       |
| 6.2.13         | 3 max_mid                               | 49       |
| 6.2.14         | tx_watchdog                             | 49       |
| 6.2.15         | 5 ptp                                   | 50       |
| 6.2.16         | ) QTS                                   |          |
| 0.2.17         | ars_threshold                           |          |
| 0.3            | initswitchcli                           | 51<br>   |
| 6.3.1          | រេp                                     | 51<br>E4 |
| 0.3.2<br>6 2 2 | əqq                                     |          |
| 6 A            | initer of 400                           | JZ       |
| 0.4            | Initmr1483                              |          |
| <b>0.4.</b> 1  | 1100umode                               |          |

|   | 6.4.2                                                                                                    | up                                                                                                    | 53                               |
|---|----------------------------------------------------------------------------------------------------|----------------------------------------------------------------------------------------------------|----------------------------------|
|   | 65                                                                                                    | inited 400                                                                                                    | 52                               |
|   | 651                                                                                                    | nvc                                                                                                    |                                  |
|   | 66                                                                                                    | рус                                                                                                    |                                  |
|   | 0.0                                                                                                    | initbridge                                                                                                    |                                  |
|   | 6.6.1                                                                                                    | spanning                                                                                                    | 54                               |
|   | 6.6.2                                                                                                    | device add                                                                                                    | 54                               |
|   | 6.7                                                                                                    | dhcpd.conf                                                                                                    | 55                               |
|   | 6.7.1                                                                                                    | subnet                                                                                                    | 55                               |
|   | 6.7.2                                                                                                    | range                                                                                                    | 55                               |
|   | 6.7.3                                                                                                    | option routers                                                                                                    | 55                               |
|   | 6.7.4                                                                                                    | max-lease-time                                                                                                    | 56                               |
|   | 6.7.5                                                                                                    | option domain-name                                                                                                    | 56                               |
|   | 6.7.6                                                                                                    | option domain-name-servers                                                                                                    | 56                               |
|   | 6.8                                                                                                    | snmpinit                                                                                                    | 56                               |
|   | 6.8.1                                                                                                    | access write                                                                                                    | 56                               |
| 7 | CLIP_                                                                                                    | _T                                                                                                    | 58                               |
|   | 7.1                                                                                                    | Static CLIP T Eth AP                                                                                                    |                                  |
|   | 7.1.1                                                                                                    | AP Configuration Files                                                                                                    |                                  |
|   | 7.1                                                                                                    | 1.1 AP resolve                                                                                                    |                                  |
|   | 7.1                                                                                                    | 1.2 AP system.conf                                                                                                    |                                  |
|   | 7.1.2                                                                                                    | SU Configuration Files                                                                                                    | 60                               |
|   | 7.1                                                                                                    | 2.1 SU resolve                                                                                                    | 60                               |
|   | 7.1                                                                                                    | 2.2 SU system.conf                                                                                                    | 60                               |
|   | 7.1.3                                                                                                    | Troubleshooting                                                                                                    | 60                               |
|   | 7.1                                                                                                    | 3.1 Can't ping the radio from the terrestrial interface                                                                                                    | 60                               |
|   | 7.1                                                                                                    | 3.2 Can't ping across the wireless link                                                                                                    | 61                               |
|   | 72                                                                                                    |                                                                                                    |                                  |
|   | 1.4                                                                                                    | Static CLIP I AIM AP                                                                                                    | 62                               |
|   | 7.2.1                                                                                                    | AP Configuration Files                                                                                                    | 62                               |
|   | <b>7.2.1</b>                                                                                                 | AP Configuration Files                                                                                                    | 62<br>63<br>63                   |
|   | <b>7.2.1</b><br>7.2.<br>7.2.                                                                                 | AP Configuration Files<br>1.1 AP resolve<br>1.2 AP system.conf                                                                                                    | 62<br>63<br>63                   |
|   | <b>7.2.1</b><br>7.2.<br>7.2.<br><b>7.2.2</b>                                                                 | AP Configuration Files<br>1.1 AP resolve<br>1.2 AP system.conf<br>SU Configuration Files                                                                                                    | 62<br>63<br>63<br>63<br>63       |
|   | <b>7.2.1</b><br>7.2.<br>7.2.<br><b>7.2.2</b><br>7.2.                                                         | Static CLIP_I ATM AP    AP Configuration Files    1.1  AP resolve    1.2  AP system.conf    SU Configuration Files    2.1  SU resolve                                                                                                    | 62<br>63<br>63<br>63<br>64<br>64 |
|   | <b>7.2.1</b><br>7.2.<br>7.2.<br><b>7.2.2</b><br><b>7.2.2</b><br>7.2.<br>7.2.                                 | Static CLIP_I ATM AP    AP Configuration Files    1.1  AP resolve    1.2  AP system.conf    SU Configuration Files    2.1  SU resolve    2.2  SU system.conf                                                                                                    |                                  |
|   | <b>7.2.1</b><br>7.2.<br>7.2.<br><b>7.2.</b><br>7.2.<br>7.2.<br>7.2.<br>7.2.<br>7.2.                          | Static CLIP_I ATM AP    AP Configuration Files    1.1  AP resolve    1.2  AP system.conf    SU Configuration Files    2.1  SU resolve    2.2  SU system.conf    Troubleshooting                                                                                                    |                                  |
|   | <b>7.2.1</b><br>7.2.<br>7.2.<br><b>7.2.2</b><br>7.2.<br>7.2.<br>7.2.<br><b>7.2.3</b><br>7.2.                 | AP Configuration Files.    1.1  AP resolve.    1.2  AP system.conf.    SU Configuration Files.    2.1  SU resolve.    2.2  SU system.conf.    Troubleshooting    3.1  Can't ping the radio from the terrestrial interface.                                                                                                    |                                  |
|   | <b>7.2.1</b><br>7.2.<br>7.2.<br><b>7.2.2</b><br>7.2.<br>7.2.<br><b>7.2.3</b><br>7.2.<br>7.2.<br>7.2.<br>7.2. | AP Configuration Files.    1.1  AP resolve.    1.2  AP system.conf.    SU Configuration Files.    2.1  SU resolve.    2.2  SU system.conf.    Troubleshooting    3.1  Can't ping the radio from the terrestrial interface    3.2  Can't ping across the wireless link                                                                                                    |                                  |
|   | <b>7.2.</b><br>7.2.<br>7.2.<br>7.2.<br>7.2.<br>7.2.<br>7.2.<br>7.2.                                          | Static CLIP_T ATM AP    AP Configuration Files    1.1  AP resolve    1.2  AP system.conf    SU Configuration Files    2.1  SU resolve    2.2  SU system.conf    Troubleshooting    3.1  Can't ping the radio from the terrestrial interface    3.2  Can't ping across the wireless link    Hybrid CLIP_T Eth AP                                                                                                    |                                  |
|   | 7.2.1<br>7.2.<br>7.2.<br>7.2.<br>7.2.<br>7.2.<br>7.2.<br>7.2.                                                | AP Configuration Files                                                                                                    |                                  |
|   | 7.2.1<br>7.2.<br>7.2.<br>7.2.<br>7.2.<br>7.2.<br>7.2.<br>7.2.                                                | AP Configuration Files.    1.1  AP resolve.    1.2  AP system.conf.    SU Configuration Files.    2.1  SU resolve.    2.2  SU system.conf.    Troubleshooting    3.1  Can't ping the radio from the terrestrial interface.    3.2  Can't ping across the wireless link.    Hybrid CLIP_T Eth AP    AP Configuration Files.    1.1  AP resolve.                                                                                                    |                                  |
|   | 7.2.1<br>7.2.<br>7.2.<br>7.2.<br>7.2.<br>7.2.<br>7.2.<br>7.2.                                                | AP Configuration Files.    1.1  AP resolve.    1.2  AP system.conf.    SU Configuration Files.    2.1  SU resolve.    2.2  SU system.conf.    Troubleshooting.    3.1  Can't ping the radio from the terrestrial interface.    3.2  Can't ping across the wireless link.    Hybrid CLIP_T Eth AP    AP Configuration Files.    1.1  AP resolve.                                                                                                    |                                  |
|   | 7.2.1<br>7.2.<br>7.2.<br>7.2.<br>7.2.<br>7.2.<br>7.2.<br>7.2.                                                | AP Configuration Files.    1.1  AP resolve    1.2  AP system.conf    SU Configuration Files.    2.1  SU resolve    2.2  SU system.conf    Troubleshooting    3.1  Can't ping the radio from the terrestrial interface    3.2  Can't ping across the wireless link    Hybrid CLIP_T Eth AP    AP Configuration Files.    1.1  AP resolve    1.2  AP system.conf                                                                                                    |                                  |
|   | 7.2.1<br>7.2.<br>7.2.<br>7.2.<br>7.2.<br>7.2.<br>7.2.<br>7.2.                                                | AP Configuration Files.    1.1  AP resolve    1.2  AP system.conf    SU Configuration Files.    2.1  SU resolve    2.2  SU system.conf    Troubleshooting    3.1  Can't ping the radio from the terrestrial interface    3.2  Can't ping across the wireless link    Hybrid CLIP_T Eth AP    AP Configuration Files.    1.1  AP resolve    1.2  AP system.conf                                                                                                    |                                  |
|   | 7.2.<br>7.2.<br>7.2.<br>7.2.<br>7.2.<br>7.2.<br>7.2.<br>7.2.                                                 | AP Configuration Files.    1.1  AP resolve    1.2  AP system.conf    SU Configuration Files.    2.1  SU resolve    2.2  SU system.conf.    Troubleshooting    3.1  Can't ping the radio from the terrestrial interface    3.2  Can't ping across the wireless link    Hybrid CLIP_T Eth AP    AP Configuration Files.    1.1  AP resolve    1.2  AP system.conf.    1.3  AP system.conf.    1.4  AP resolve    1.5  AP Configuration Files.    1.6  AP System.conf.    1.7  AP system.conf.    1.8  AP Switchcli    SU1 Configuration Files.    2.1  SU1 resolve.                                                                                                    |                                  |
|   | 7.2.1<br>7.2.<br>7.2.<br>7.2.<br>7.2.<br>7.2.<br>7.2.<br>7.2.                                                | AP Configuration Files.    1.1  AP resolve    1.2  AP system.conf    SU Configuration Files.    2.1  SU resolve    2.2  SU system.conf    Troubleshooting    3.1  Can't ping the radio from the terrestrial interface    3.2  Can't ping across the wireless link    Hybrid CLIP_T Eth AP    AP Configuration Files.    1.1  AP resolve    1.2  AP system.conf    1.3  AP system.conf    1.4  AP resolve    1.5  AP Switchcli    SU1 Configuration Files.    2.1  SU1 resolve    2.1  SU1 resolve    2.1  SU1 system.conf                                                                                                    |                                  |
|   | 7.2.1<br>7.2.<br>7.2.<br>7.2.<br>7.2.<br>7.2.<br>7.2.<br>7.2.                                                | AP Configuration Files.    1.1  AP resolve    1.2  AP system.conf    SU Configuration Files.    2.1  SU resolve    2.2  SU system.conf    Troubleshooting    3.1  Can't ping the radio from the terrestrial interface    3.2  Can't ping across the wireless link    Hybrid CLIP_T Eth AP    AP Configuration Files.    1.1  AP resolve    1.2  AP system.conf    1.3  AP system.conf    1.4  AP resolve    1.5  AP Configuration Files.    1.6  SU1 Configuration Files.    1.7  AP system.conf    1.8  AP Switchcli    SU1 Configuration Files.    2.1  SU1 resolve.    2.2  SU1 system.conf    3.2  Cull system.conf    3.3  Su2 Configuration Files.                                                                                                    |                                  |
|   | 7.2.1<br>7.2.<br>7.2.<br>7.2.<br>7.2.<br>7.2.<br>7.2.<br>7.2.                                                | AP Configuration Files.    1.1  AP resolve    1.2  AP system.conf    SU Configuration Files.    2.1  SU resolve    2.2  SU system.conf    Troubleshooting    3.1  Can't ping the radio from the terrestrial interface    3.2  Can't ping across the wireless link    Hybrid CLIP_T Eth AP    AP Configuration Files.    1.1  AP resolve    1.2  AP system.conf    1.3  AP system.conf    1.4  AP resolve    1.5  SU1 Configuration Files.    1.6  SU1 configuration Files.    2.1  SU1 resolve    2.2  SU1 system.conf    3.1  SU2 configuration Files.    3.1  SU2 configuration Files.    3.1  SU2 resolve    3.1  SU2 resolve                                                                                                    |                                  |
|   | 7.2.1<br>7.2.1<br>7.2.<br>7.2.<br>7.2.<br>7.2.<br>7.2.<br>7.2                                                | AP Configuration Files.    1.1  AP resolve.    1.2  AP system.conf    SU Configuration Files.    2.1  SU resolve.    2.2  SU system.conf    Troubleshooting    3.1  Can't ping the radio from the terrestrial interface    3.2  Can't ping across the wireless link    Hybrid CLIP_T Eth AP    AP Configuration Files.    1.1  AP resolve.    1.2  AP system.conf    1.3  AP system.conf    1.4  AP resolve.    1.5  AP configuration Files.    1.6  SU1 configuration Files.    1.7  AP system.conf    1.8  AP Switchcli    SU1 configuration Files.    2.1  SU1 resolve.    2.2  SU1 system.conf.    SU2 configuration Files.    3.1  SU2 resolve.    3.2  SU2 system.conf.    3.3  SU2 system.conf.                                                                                                    |                                  |
|   | 7.2.<br>7.2.<br>7.2.<br>7.2.<br>7.2.<br>7.2.<br>7.2.<br>7.2.                                                 | AP Configuration Files                                                                                                    |                                  |
|   | 7.2.<br>7.2.<br>7.2.<br>7.2.<br>7.2.<br>7.2.<br>7.2.<br>7.2.                                                 | AP Configuration Files.    1.1  AP resolve    1.2  AP system.conf    SU Configuration Files.    2.1  SU resolve    2.2  SU system.conf    Troubleshooting    3.1  Can't ping the radio from the terrestrial interface    3.2  Can't ping across the wireless link    Hybrid CLIP_T Eth AP    AP Configuration Files.    1.1  AP resolve    1.2  AP system.conf    1.3  AP system.conf    1.4  AP resolve    1.5  AP Configuration Files.    1.6  AP system.conf    1.7  AP system.conf    1.8  AP Switchcli    SU1 Configuration Files.    2.1  SU1 resolve    2.2  SU1 system.conf    3.1  SU2 configuration Files.    3.1  SU2 resolve    3.2  SU2 system.conf    3.1  SU2 resolve    3.2  SU2 system.conf    3.1  SU2 resolve    3.2  SU2 system.conf    3.4  Can't ping the radio from the terrestrial i                                           |                                  |
| 8 | 7.2.1<br>7.2.1<br>7.2.<br>7.2.<br>7.2.<br>7.2.<br>7.2.<br>7.2                                                | AP Configuration Files.    1.1  AP resolve    1.2  AP system.conf    SU Configuration Files.    2.1  SU resolve    2.2  SU system.conf    Troubleshooting.    3.1  Can't ping the radio from the terrestrial interface    3.2  Can't ping across the wireless link    Hybrid CLIP_T Eth AP    AP Configuration Files.    1.1  AP resolve    1.2  AP system.conf    1.3  AP system.conf    1.4  AP resolve    1.5  AP Configuration Files.    1.6  AP system.conf    1.7  AP system.conf    1.8  AP Switchcli    SU1 resolve.  SU2    2.1  SU1 resolve.    2.2  SU1 system.conf    SU2 Configuration Files.    3.1  SU2 resolve.    3.2  SU2 system.conf    3.4  SU2 resolve.    3.5  SU2 system.conf    3.6  SU2 system.conf    3.7  SU2 system.conf    3.8  SU2 system.conf    <                                                                      |                                  |
| 8 | 7.2.1<br>7.2.1<br>7.2.<br>7.2.<br>7.2.<br>7.2.<br>7.2.<br>7.2                                                | AP Configuration Files.    1.1  AP resolve    1.2  AP system.conf    SU Configuration Files.    2.1  SU resolve.    2.2  SU system.conf.    Troubleshooting                                                                                                    |                                  |
| 8 | 7.2.1<br>7.2.1<br>7.2.<br>7.2.<br>7.2.<br>7.2.<br>7.2.<br>7.2                                                | AP Configuration Files.    1.1  AP resolve    1.2  AP system.conf    SU Configuration Files.    2.1  SU resolve.    2.2  SU system.conf.    Troubleshooting                                                                                                    |                                  |
| 8 | 7.2.1<br>7.2.1<br>7.2.<br>7.2.<br>7.2.<br>7.2.<br>7.2.<br>7.2                                                | AP Configuration Files.    1.1  AP resolve.    1.2  AP system.conf    SU Configuration Files.    2.1  SU resolve.    2.2  SU system.conf    Troubleshooting.    3.1  Can't ping the radio from the terrestrial interface    3.2  Can't ping across the wireless link.    Hybrid CLIP_T Eth AP    AP configuration Files.    1.1  AP resolve.    1.2  AP system.conf    1.3  AP system.conf    1.4  AP resolve.    1.5  AP configuration Files.    1.6  SU1 configuration Files.    1.7  SU1 resolve.    1.8  AP system.conf.    SU2 Configuration Files.    2.1  SU1 resolve.    2.2  SU2 system.conf.    SU2 Configuration Files.    3.1  SU2 configuration Files.    3.1  SU2 configuration Files.    3.1  SU2 resolve.    3.2  SU2 system.conf.    Troubleshooting.  Troubleshooting.    4.1  Can't ping the radio from the terrestrial interface.  |                                  |
| 8 | 7.2.<br>7.2.<br>7.2.<br>7.2.<br>7.2.<br>7.2.<br>7.2.<br>7.2.                                                 | AP Configuration Files.    1.1  AP resolve.    1.2  AP system.conf    SU Configuration Files.    2.1  SU resolve.    2.2  SU system.conf    Troubleshooting.    3.1  Can't ping the radio from the terrestrial interface    3.2  Can't ping across the wireless link.    Hybrid CLIP_T Eth AP    AP configuration Files.    1.1  AP resolve.    1.2  AP system.conf.    1.3  AP system.conf.    1.4  AP resolve.    1.5  AP system.conf.    1.6  SU1 configuration Files.    1.7  AP system.conf.    1.8  AP system.conf.    SU1 configuration Files.    2.1  SU1 resolve.    2.2  SU1 system.conf.    SU2 Configuration Files.    3.1  SU2 configuration Files.    3.1  SU2 configuration Files.    3.1  SU2 system.conf.    SU2 configuration Files.    3.1  SU2 configuration Files.    3.2  SU2 system.conf.    SU2 con't ping across the wireless |                                  |

|    | Q 1 7 7                | AP system conf                                       | 76         |
|----|------------------------|------------------------------------------------------|------------|
|    | 0.1.2.2                |                                                      |            |
|    | 0.1.2.3                |                                                      |            |
|    | 8.1.3 50               | Configuration Files                                  | /6         |
|    | 8.1.3.1                | SU resolve                                           | 76         |
|    | 8.1.3.2                | SU system.conf                                       | 77         |
|    | 8.1.4 Tro              | ubleshooting                                         | 78         |
|    | 8.1.4.1                | Can't ping the radio from the terrestrial interface  | 78         |
|    | 8.1.4.2                | Can't ping across the wireless link                  | 79         |
| Q  | 2 Statia               | CLID & (outtabled management)                        | 04         |
| 0  | -Z Static              | CLIP_5 (switched management)                         |            |
|    | 8.2.1 Swi              | itched Management PRO/CON                            | 81         |
|    | 8.2.2 AP               | Configuration Files                                  | 82         |
|    | 8.2.2.1                | AP resolve                                           | 82         |
|    | 8.2.2.2                | AP system.conf                                       | 82         |
|    | 8.2.2.3                | AP initswitchcli                                     | 83         |
|    | 8.2.3 SU               | Configuration Files                                  | 83         |
|    | 8231                   | SU resolve                                           | 83         |
|    | 8232                   | SU system conf                                       | 84         |
|    | 821 Tro                | ubleshooting                                         |            |
|    | 0.2.4 110              | Con't ning the radio from the terrestrial interface  | 04         |
|    | 0.2.4.1                | Can't ping the radio from the tenestrial interface   | 04         |
| •  | 8.2.4.2                | Can't ping across the wireless link                  | 85         |
| 9  | Hybrid CLIP            | _5                                                   | 87         |
|    | 9.1.1 AP1              | 1 Configuration Files                                | 87         |
|    | 9.1.1.1                | AP1 resolve                                          | 87         |
|    | 9.1.1.2                | AP1 system.conf                                      | 88         |
|    | 9.1.1.3                | AP1 initswitchcli                                    | 89         |
|    | 9.1.2 SU1              | 1 Configuration Files                                | 89         |
|    | 9121                   | SU1 resolve                                          | 89         |
|    | 9122                   | SU1 system conf                                      | 90         |
|    | 013 AP                 | 2 Configuration Files                                | <b>0</b> 0 |
|    | 0121                   | AD2 receive                                          |            |
|    | 9.1.3.1                |                                                      | 90         |
|    | 9.1.3.2                |                                                      | 91         |
|    | 9.1.3.3                |                                                      | 91         |
|    | 9.1.4 SU2              | 2 Configuration Files                                | 92         |
|    | 9.1.4.1                | SU2 resolve                                          | 92         |
|    | 9.1.4.2                | SU2 system.conf                                      | 92         |
|    | 9.1.5 Tro              | ubleshooting                                         | 93         |
|    | 9.1.5.1                | Can't ping the radio from the terrestrial interface  | 93         |
|    | 9.1.5.2                | Can't ping across the wireless link                  | 95         |
| 10 | 1483 T                 |                                                      | 96         |
| 1  | 0.1                    | 4:- 4.400 T                                          | 00         |
|    | U.I Sta                |                                                      | 96         |
|    | 10.1.1 AP              | Configuration Files                                  | 97         |
|    | 10.1.1.1               | AP resolve                                           | 97         |
|    | 10.1.1.2               | AP initbridge                                        | 97         |
|    | 10.1.1.3               | AP initmr1483                                        | 97         |
|    | 10.1.1.4               | AP system.conf                                       | 97         |
|    | 10.1.2 SU              | Configuration Files                                  | 98         |
|    | 10.1.2.1               | SU resolve                                           | 98         |
|    | 10122                  | SU initbridge                                        | 98         |
|    | 10123                  | SU system conf                                       | 98         |
|    | 10.1.2.0               | SI Linitr1483                                        |            |
|    | 10.1.2.4<br>10.1.2 Tro | ublochooting                                         | 00         |
|    | 10.1.3 110             | Can't ping the radio from the terrestrial interface  |            |
|    | 10.1.3.1               | Can t ping the radio from the terrestrial interface. | 99         |
|    | 10.1.3.2               | Can t ping the radio across the wireless link.       |            |
| 11 | 1483_S                 |                                                      | 100        |
| 1  | 1.1 Stat               | tic 1483 S (routed management)                       | 100        |
| -  | 11.1.1 Ro              | Ited Management PRO/CON                              | 100        |
|    | 1112 AP                | Configuration Files                                  | 101        |
|    | 11 1 0 1               | AD recolve                                           | 101        |
|    | 11.1.2.1               |                                                      | 101        |

|    | 11.1.2      | AP system.conf                                          |            |
|----|-------------|---------------------------------------------------------|------------|
|    | 11.1.2      | AP initswitchcli                                        |            |
|    | 11.1.3      | SU Configuration Files                                  |            |
|    | 11.1.3      | 8.1 SU resolve                                          |            |
|    | 11.1.3      | 8.2 SU initbridge                                       |            |
|    | 11.1.3      | B.3 SU system.conf                                      |            |
|    | 11.1.3      | 8.4 SU initr1483                                        |            |
|    | 11.1.4      | Troubleshooting                                         | 103        |
|    | 11.1.4      | .1 Can't ping the radio from the terrestrial interface  |            |
|    | 11.1.4      | .2 Can't ping the radio across the wireless link.       |            |
| 1  | 12          | Static 1/92 S (switchod management)                     | 106        |
| •  | 11 2 1      | Static 1465_5 (Switched Indiagement)                    | 106        |
|    | 11.2.1      | AP Configuration Filos                                  | 100        |
|    | 11.2.2      |                                                         |            |
|    | 11.2.2      | AF TESUIVE                                              | 107        |
|    | 11.2.2      | Z AF System.com                                         | 107        |
|    | 11 2 2      | SII Configuration Eilos                                 | 107        |
|    | 11.2.3      |                                                         | 108        |
|    | 11.2.3      | 2 SI inithridao                                         | 108        |
|    | 11.2.3      | 3 SU system conf                                        | 108        |
|    | 11.2.3      | 2.4 SI Linitr1/82                                       | 100        |
|    | 11 2 /      | Troubleshooting                                         | 100        |
|    | 11.2.4      | 1 Can't ning the radio from the terrestrial interface   | 109        |
|    | 11.2.4      | 2 Can't ping across the wireless link                   | 109        |
| 12 | Nativo      |                                                         | 110<br>112 |
| 12 | <b>3 4</b>  |                                                         |            |
| 1  | <b>Z.</b> 1 | Static Native ATM                                       |            |
|    | 12.1.1      | AP Configuration Files                                  | 113        |
|    | 12.1.1      | .1 AP resolve                                           |            |
|    | 12.1.1      | .2 AP system.conf                                       |            |
|    | 12.1.1      | .3 AP initswitchcli                                     |            |
|    | 12.1.2      | SU Configuration Files                                  |            |
|    | 12.1.2      | 2.1 SU resolve                                          |            |
|    | 12.1.2      | 2.2 SU system.conf                                      |            |
|    | 12.1.2      |                                                         |            |
|    | 12.1.3      | I roubleshooting                                        |            |
|    | 12.1.3      | 5.1 Can't ping the radio from the terrestrial interface |            |
|    | 12.1.3      | 3.2 Can't ping the radio across the wireless link.      |            |
| 13 | Exten       | der                                                     | 119        |
| 1  | 3.1         | Ethernet Extender                                       | 119        |
|    | 13.1.1      | BHM Configuration Files                                 | 120        |
|    | 13.1.1      | .1 BHM resolve                                          | 120        |
|    | 13.1.1      | .2 BHM initbridge                                       | 120        |
|    | 13.1.1      | .3 BHM initr1483                                        | 120        |
|    | 13.1.1      | .4 BHM system.conf                                      | 120        |
|    | 13.1.2      | BHS Configuration Files                                 | 121        |
|    | 13.1.2      | 2.1 BHS resolve                                         | 121        |
|    | 13.1.2      | P.2 BHS initbridge                                      | 121        |
|    | 13.1.2      | 2.3 BHS system.conf                                     | 121        |
|    | 13.1.2      | 2.4 BHS initr1483                                       | 121        |
|    | 13.1.3      | Troubleshooting                                         | 122        |
|    | 13.1.3      | 8.1 Can't ping the radio from the terrestrial interface | 122        |
|    | 13.1.3      | Can't ping the radio across the wireless link           | 122        |
| 1  | 3.2         | ATM Extender                                            | 123        |
| -  | 13.2.1      | BHM Configuration Files                                 |            |
|    | 13.2.1      | .1 BHM resolve                                          |            |
|    | 13.2.1      | .2 BHM system.conf                                      |            |
|    | 13.2.1      | .3 BHM initswitchcli                                    |            |
|    | • •         |                                                         |            |

| 13.2.2 E | 3HS Configuration Files                             | 125 |
|----------|-----------------------------------------------------|-----|
| 13.2.2.1 | BHS resolve                                         |     |
| 13.2.2.2 | BHS system.conf                                     |     |
| 13.2.2.3 | BHS initswitchcli                                   |     |
| 13.2.3   | Froubleshooting                                     | 126 |
| 13.2.3.1 | Can't ping the radio from the terrestrial interface |     |
| 13.2.3.2 | Can't ping the radio across the wireless link       | 128 |

### 2 Document Overview

This document covers technical specifications and configuration information for the AB-Access system. It also covers some general troubleshooting steps to resolve issues that may occur while configuring or deploying the AB-Access system. This document should only be used as a reference for the 5.3.8 or newer System Software.

### 3 AB-Access Overview

#### 3.1 Topologies

There are three topologies that are available with the AB-Access units CLIP, 1483 Bridging, and Native ATM. There are several configuration variations within these topologies but all will be referred by these names with an extension.

#### 3.1.1 CLIP (RFC 1577)

CLIP stands for Classical IP and is a routed topology. The AP or SU acts as a standard Layer 3 IP router, which means when data comes into the unit it analyzes the IP header and sends it out one of its interfaces based on the information in the header and its routing tables. It is important to note that only IP traffic can be passed over the units in this configuration.

#### 3.1.2 1483 Bridging (RFC 1483)

1483 Bridging is a Layer 2 bridge, which will pass any valid Ethernet frame regardless of protocol. 1483 is also referred to as MPoA (Multi-protocol over ATM). The basic concept of how the bridge works is simple. It has two tables one for the terrestrial interface and one for the wireless interface. The terrestrial table stores all source MAC address it has learned from the terrestrial interface. It learns the MAC addresses by storing the source MAC address of any packet that has originated from a device on its terrestrial interface. If a packet is received that has a destination MAC address that is already in the table it will be discarded. The reason for this is if the destination MAC address is in the table it must mean that the device with that MAC address is on the terrestrial side of the radio. The wireless table works in the same manor except it learns the source MAC address of packets that have been received from the wireless interface. It is important to note that all broadcast packets will be sent over the link. It is also important to note that the implementation of 1483 bridging that the AB-Access system uses is LLC/SNAP encapsulation and we do not support the VC multiplexing implementation.

#### 3.1.3 Native ATM

Native ATM is a mode where both the AP and the SU act as an ATM switch. In this mode ATM cells are simply passed through the switching layer of the radio at layer 2. It is important to note that the AB-Access radio only supports PVC and not SVC.

### 3.1.4 **PPPoA (RFC 2364)**

PPPoA is no longer supported.

### 4 AB-Access

#### 4.1 Reference Model

The diagram below is the architectural reference model for this document. Depending upon the required architecture, certain layers of this model may or may not be used.

Please note that both the wireless and terrestrial interfaces have access to all of the

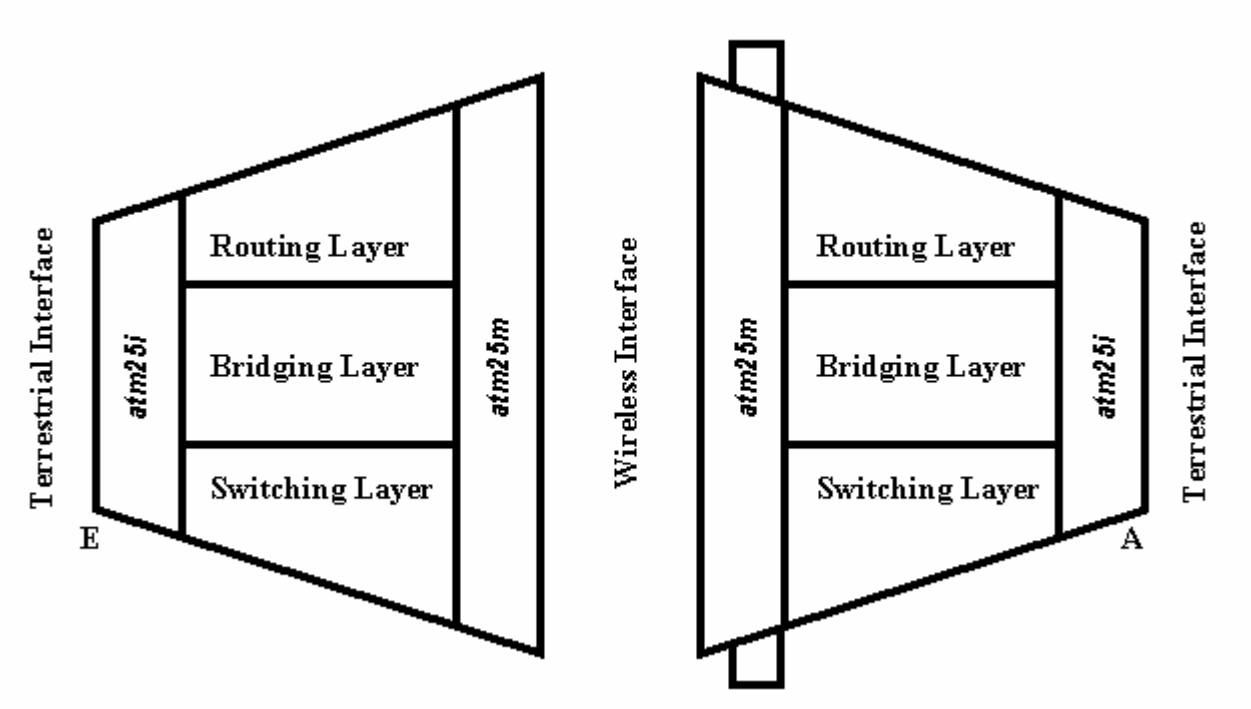

functions of the unit. This is designed to allow the reader to understand where an incoming service is terminating and where its configuration is managed. Management files (on Flashfs) for each layer are as follows:

All: system.conf

Routing Layer: resolve

Bridging Layer: resolve, initbridge, initmr1483 or initr1483

Switching Layer: initswitchcli

An E or A will indicate the Terrestrial interface type below the interface at the corner. As an example, the diagram above shows an SU (on the left) with an Ethernet terrestrial interface and an AP (on the right) with an ATM interface. The Wireless interface is always ATM.

Additional services/clients such as NAT and/or DHCP will be depicted at the appropriate interface.

### 4.2 ATM Switch

ATM switches are referenced throughout this document. The ATM switch used for illustration purposes is the FVC Access NGI. The switch used for the troubleshooting screenshots represents FVC software version 5.07. Some of the commands for older FVC switch software are different.

5.5

### 4.3 Subnetting

Subnetting within the AB-Access radios is done in hexadecimal format. There for it is necessary to know the decimal to hex conversions for commonly used subnets. CIDR notation is also used to define the subnets in all the diagrams, so refer to the chart below for any questions on subnetting.

| Decimal<br>Subnet | HEX<br>Subnet | CIDR |
|-------------------|---------------|------|
| 0                 | 00            | /24  |
| 128               | 80            | /25  |
| 192               | CO            | /26  |
| 224               | E0            | /27  |
| 240               | F0            | /28  |
| 248               | F8            | /29  |
| 252               | FC            | /30  |

### 4.4 Peak Cell Rate - PCR

The Peak Cell Rate is policing not pacing, there for it will discard all cells received over the limit and not buffer them. This means the cells will be have to be retransmitted via an upper layer protocol. To calculate the Peak Cell Rate you simply divide the desired bandwidth by the number of bits in an ATM cell. An ATM cell is 53 bytes consisting of a 5-byte header and a 48-byte payload. In the following example, the PCR for a 1 Megabit circuit is calculated. PCR values are rounded to the nearest integer.

1024000 bps/(48 bytes-per-cell\*8 bits-per-byte) = 2667

The following table lists PCR values for several, common data rates.

| Data Rate | PCR   |
|-----------|-------|
| 56 kbps   | 146   |
| 128 kbps  | 333   |
| 256 kbps  | 667   |
| 512 kbps  | 1333  |
| 1 Mbps    | 2667  |
| 2 Mbps    | 5333  |
| 5 Mbps    | 13333 |

### 4.5 SNMP

SNMP access has been added to AB-Access in software load 5.1.x and newer. This allows you to monitor various parameters within the radio. Listed below are the non-standard MIB's added to AB-Access.

| Object Name        | Object Descriptor AB-Access Info |                                   |
|--------------------|----------------------------------|-----------------------------------|
| snmpTotalSetVars   | 1.3.6.1.2.1.11.14                | RSSI (only available on SU)       |
| snmpOutSetRequests | 1.3.6.1.2.1.11.27                | PP processor loading (%)          |
| snmpOutTooBigs     | 1.3.6.1.2.1.11.20                | Channel Number                    |
| snmpOutNoSuchNames | 1.3.6.1.2.1.11.9                 | Antenna polarization (0=H, 1=V)   |
| snmpOutBadValues   | 1.3.6.1.2.1.11.22                | SU distance from AP (meters)      |
| snmpInSetRequests  | 1.3.6.1.2.1.11.17                | # of ARP entries in the ARP table |

### 4.6 Rupee

There are configurations that are not covered by the upgrade scripts. Even if they are covered, you will probably want to add settings that are specific to your network. To do this you can edit the individual files and rupee them to the units. This is not meant to replace the upgrade script. It is only meant to send individual configuration files to a unit.

You can send individual files from DOS or LINUX; unlike the upgrade scripts. The reason for this is that the upgrade script is using expect scripting and can only be run from a Unix based OS. One note about the rupee-dos is that it can only be run be a true DOS based OS (Win95 or Win98 not NT). NT uses a Virtual DOS Machine (NTVDM) and will not work with the rupee-dos command.

#### WARNING

If you rupee a file or files to a unit and do not reboot the unit, and then rupee another file or files to the unit only the last set of files will be saved to the flash.

#### 4.6.1 LINUX

1. Make sure you can ping the unit that you want to send files to.

2. Change to the directory that the configuration files are in. The rupee-unix file must also reside in this directory.

3. To upload individual files:

./rupee-unix -p atmos -d 2 -r <IP Address> <file> <file>

# Note: You might have to change the permissions on the rupee-unix command using "chmod"

chmod +x ./rupee-unix

### 4.6.2 DOS

1. Make sure you can ping the unit that you want to send files to.

2. Change to the directory that the configuration files are in. The rupee-unix file must also reside in this directory.

3. To upload individual files:

rupee-dos -p atmos -d 2 -r <IP Address> <file> <file>

### 4.6.3 Rupee Option Definitions

| -p | <passwd></passwd> | Specifies the password to use to allow write access to the AP/SU. |
|----|-------------------|-------------------------------------------------------------------|
| -d | 2                 | Display debug level 2 Allows you to see what is being sent to     |

-d 2 Display debug level 2. Allows you to see what is being sent to the unit.

-r Reboot unit when done programming. Make sure all of your configuration files are correct if you use this option. When the unit reboots, changes are final.

### 4.7 RTFD (Return To Factory Default)

The new Return To Factory Default (RTFD) feature allows IP connectiviey to be established with units that have unknown or invalid configurations. Using this feature, the AB-Access unit wil adopt a known IP configuration enabling Command Line Interface access via telnet through the physical Ethernet interface.

Following a restart or power up, the AB-Access/AB-Extender units will listen for 1 second for a proprietary coded UDP packet on their Ethernet interface; adopting the appropriate IP configurations as indicated below.

If the unit receives the UDP packet, it will retain the active configuration for 30 minutes, after which the normal start-up procedures will continue with the IP and interface configuration taken from the unit's Flash files. If during the 30 minute period, a subsequent coded UDP packet is received, the timeout will be restarted.

### NOTE

On Windows 2K and XP you may need to disable the auto media sense. Some NICs will be capable of disabling this feature from their configuration parameters. If this option is not available on your NIC you will have to add a registry entry. Axxcelera has created a reg edit that can be installed by simply double clicking on the *media-sense.reg* file. Or you can enter the following register key via regedit.

[HKEY\_LOCAL\_MACHINE\SYSTEM\CurrentControlSet\Services\Tcpip\Parameters]

"DisableDHCPMediaSense"=dword:00000001

### 4.7.1 RTFD IP Configurations

| Ethernet Interface Access: | IP Address    | 192.168.3.254 |  |
|----------------------------|---------------|---------------|--|
|                            | Netmask       | 255.255.255.0 |  |
|                            | Default Route | 192.168.3.1   |  |

### 4.7.2 Recover

To supply the coded UDP packet the "recover" utility is provided with the system software in two forms.

recover-dos.exe - For use with a DOS prompt under Microsoft Windows.

Recover-unix - For use with Linux installations utilizing glibc 2.1.3.

### 4.7.3 **Procedure to restore the default configuration**

- 1. Connect a PC (Windows or Linux) to the wallbox of the unit, ensuring that there is appropriate connectivity at the physical and IP levels.
- 2. Start the recovery utility. A sequence of dots will be displayed to indicate successful network transmissions.

[root@temp SU\_TEMPLATE]# ./recover-unix ethernet SU/AP recovery client

- 3. Restart the AB-Access unit.
- 4. When the recover utility terminates, the AB-Access unit has been successfully configured and can be contacted over the physical interface via a telnet session.
- 5. It is best to do a full system upgrade after a unit has been recovered to a state that IP connectivity is regained. This will insure the unit will function properly once redeployed.

### 4.7.4 Disabling the RTFD Feature

RTFD can be disabled by writing a file to flash with the name "no\_rtfd". The file must be a text file; i.e. only containing ASCII characters. A suggested first line for the file is "disable RTFD" – though the actual content of the file will not be referenced: only the presence or absence of the file is significant.

### 4.8 Web Page

The web page can be used look at channels that are available for use, and determine the quality of the current channel.

 $\overline{\mathbf{v}}$ 

### 4.8.1 Radio Survey

1. To open web page type <**http://ipaddress:8000/index** > in the URL of your web browser.

🕘 http://192.168.2.254:8000/index

2. Enter the password of the unit. This is the same password that is used for telnet access.

| AB-Access                                                               | * |
|-------------------------------------------------------------------------|---|
| Change to installation mode. Warning - this will cause loss of service. |   |
| Enter password and click "Proceed" to continue.                         |   |
| Password:                                                               |   |
| Proceed >                                                               |   |
|                                                                         |   |
|                                                                         |   |
|                                                                         |   |
|                                                                         |   |
|                                                                         | - |

3. Click on **SU and AP Radio Survey scan**.

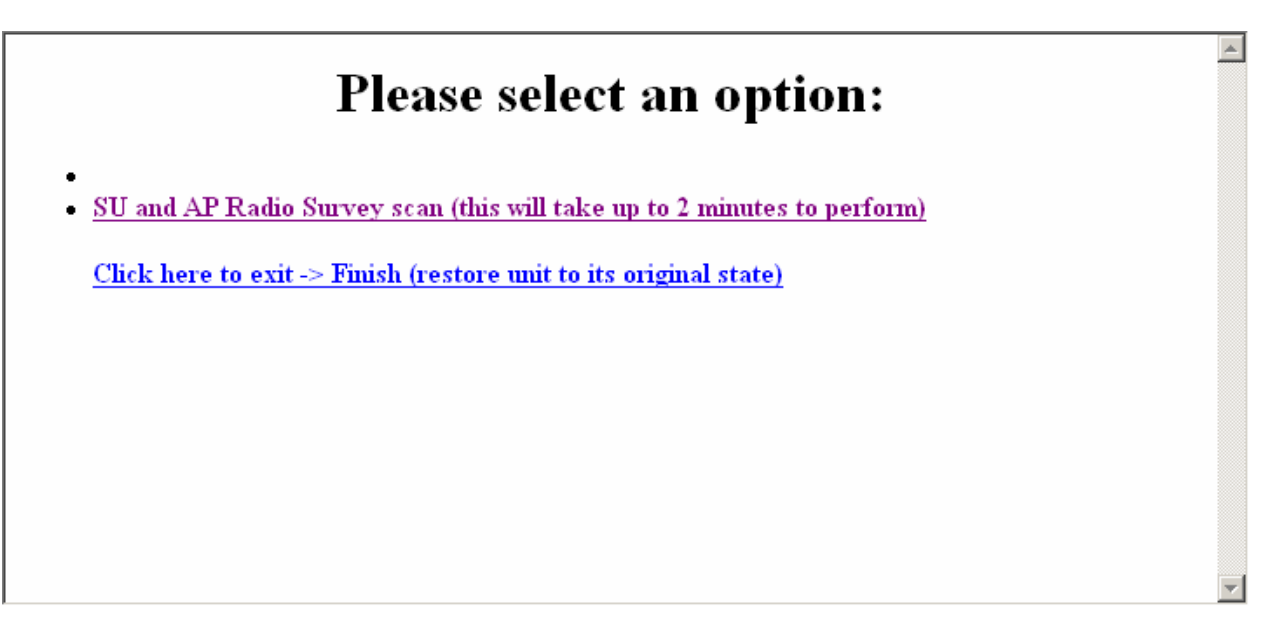

| <u>Survey</u> |         |            |                | <u>Click here to</u> | exit -> Finish (res | tore unit to | <u>its original state)</u> |             |
|---------------|---------|------------|----------------|----------------------|---------------------|--------------|----------------------------|-------------|
|               | Channel | RSSI (dBm) | Tx Power (dBm) | Error Rate           | Range (km)          | Bid          | Rx RF (dBm)                | Link Status |
|               | 0 H     | -67        | -7.579         | 0.0%                 | 0.000               | 2            | -NA-                       | Good        |
|               | 0 V     | -86        | 0.930          | 64.6%                | 0.000               | Unknown      | -NA-                       | Bad         |
|               | 1 H     |            |                |                      |                     |              | -NA-                       | Bad         |
|               | 1 V     |            |                |                      |                     |              | -NA-                       | Bad         |
|               | 2 H     |            |                |                      |                     |              | -NA-                       | Bad         |
|               | 2 V     |            |                |                      |                     |              | -NA-                       | Bad         |
|               | 3 H     |            |                |                      |                     |              | -NA-                       | Bad         |
|               | 3 V     |            |                |                      |                     |              | -NA-                       | Bad         |
|               | 4 H     |            |                |                      |                     |              | -NA-                       | Bad         |
|               | 4 V     |            |                |                      |                     |              | -NA-                       | Bad         |
|               | 5 H     |            |                |                      |                     |              | -NA-                       | Bad         |
|               | 5 V     |            |                |                      |                     |              | -NA-                       | Bad         |
|               | 6 H     |            |                |                      |                     |              | -NA-                       | Bad         |
|               | 6 V     |            |                |                      |                     |              | -NA-                       | Bad         |
|               | 7 H     |            |                |                      |                     |              | -NA-                       | Bad         |
|               | 7 V     |            |                |                      |                     |              | -NA-                       | Bad         |
|               | 8 H     |            |                |                      |                     |              | -NA-                       | Bad         |
|               | 8 V     |            |                |                      |                     |              | -NA-                       | Bad         |
|               | 9 H     |            |                |                      |                     |              | -NA-                       | Bad         |
|               | 9 V     |            |                |                      |                     |              | -NA-                       | Bad         |
|               | 10 H    |            |                |                      |                     |              | -NA-                       | Bad         |
|               | 10 V    |            |                |                      |                     |              | -NA-                       | Bad         |
|               | 11 H    |            |                |                      |                     |              | -NA-                       | Bad         |
|               | 11 V    |            |                |                      |                     |              | -NA-                       | Bad         |
|               | 12 H    |            |                |                      |                     |              | -NA-                       | Bad         |
|               | 12 V    |            |                |                      |                     |              | -NA-                       | Bad         |
|               | 13 H    |            |                |                      |                     |              | -NA-                       | Bad         |
|               | 13 V    |            |                |                      |                     |              | -NA-                       | Bad         |
|               | 14 H    |            |                |                      |                     |              | -NA-                       | Bad         |
|               | 14 U    |            |                |                      |                     |              | NT é                       | D - 4       |

4. The survey page is displayed. It will take up to 2 minutes to appear so be patient.

5. Once you are finished click on **Click here to exit**.

### **4.9** RF-Energy Scanning

This feature is only applicable to FPGA APs and SUs.

The "survey scan" CLI command and 'radio survey' web page now provide additional data on RF energy in each channel. Continuous or bursty energy can be detected, regardless of the source (i.e. it does not have to be Axxcelera equipment), providing it is present during the scan. However, the RF-energy-scan process interrupts normal service for the entire duration of the scan. Survey results are saved in a temporary file called "ap\_scan" or "su\_scan", as appropriate. The file contains results of the last scan to be performed, and is overwritten by a new scan. The file is normally lost when the unit reboots, but the file is saved if a "config save" is performed, or if the unit is upgraded. Therefore, it is now possible to use the "survey scan" command remotely, i.e. executing on an SU via the RF link.

This feature can be used at the time of unit installation, or when trying to investigate and mitigate an interference problem. It can also be used before performing a sector channel change to look for potential interference problems.

When performed on an AP the sector itself is quiet, so any RF energy detected must be coming from other sources. However, when a scan is done on an SU the AP and other SUs may still be transmitting. This may confuse the results. The RF energy from other units in the SU's sector will be detected on-channel, but will also appear to a lesser extent in adjacent channels (e.g. 23dBm lower than in the main channel). This should be borne in mind, and if necessary the scan should be performed with the AP transmitter disabled, which will silence that sector (e.g. using "hmm modem rf disable/enable").

### 4.10 Static Channel Scanning

This is a static-mode feature to simplify channel-changing. The feature is implemented on SUs, and all SUs must be running 5.3.x software before this new method of channel-changing is used, otherwise SUs will be lost when the AP is manually forced to change channel. Note that the AP must also be running 5.3.x, so that the BID can be set to a non-zero value.

This feature is controlled by the BID and channel mask parameters. If the BID is set to zero then the static-mode channel-scanning function is disabled. If the BID is set to non-zero then the channel-scanning function is enabled on the SU. On booting up the SU channel and antenna are determined by the system.conf file. A scan is initiated if the received Frame Descriptor Header (FDHDR) error rate is greater than 90% for a rolling 3 minute period. Therefore the SU will not scan until at least 3 minutes after booting-up, nor for 3 minutes after losing its AP. This delay allows a reboot of the AP (even an FPGA AP with the old v2.7 Boot ROM) without causing the associated SUs to scan.

The SU will only scan the channels defined by the channel mask, and will only detect APs with the same BID. When the scan is complete the SU will lock to the channel/antenna that gave the best AP signal (same BID). The SU will choose error-free channels in preference to errored ones, and will then select the best signal level. The new channel and antenna are then automatically saved to the system.conf file, so on rebooting the SU will start-up with the new channel and antenna settings. Note that the current values of all parameters are saved to the system.conf file, not just the channel/antenna parameters. If the SU does not detect any suitable signal it will revert to the channel/antenna it was on before the scan. A further scan will occur after 3 minutes if an AP is not detected.

The channel mask can be changed with the "hmm system mask" command, and the "hmm radio channels" command can be used to confirm which channels will be scanned.

Until now the BID parameter in the system.conf file has been ignored by the software and a value of zero has been used. The 5.3.x software uses the BID value defined in the system.conf file. The BID can also now be viewed and changed with the new "hmm system bid" command. SUs can only see APs with the same BID, so all units in a sector must have the same BID. If a unit receives a signal from another unit which has a different BID value then only the errors from that signal appear in the MAC stats. Valid data with the wrong BID is discarded by the receiving MAC, and does not appear in the MAC stats.

To change the channel of a static sector using this new feature, all units must be running 5.3.x software, must have the same non-zero BID, and each SU must only be able to see one AP with that BID (on all channels defined by their channel mask). The channel mask on each SU should be set appropriately, e.g. scanning all channels that are likely to be used. To change the channel of the

sector, simply change the channel of the AP and wait for the SUs to scan and lock on again (i.e. after 3 minutes plus the duration of a scan). If some SUs fail to regain contact with the AP due to an issue on the new RF channel then simply change the AP back to the original channel and the SUs will regain contact after a short period (i.e. after 3 minutes plus the duration of a scan).

### **4.11 PTP Power Control**

This feature makes point-to-point links more robust, by increasing the signal power received at the AP. The AP then has a higher tolerance to noise and interference. When enabled on both units, both the AP and SU transmit at full power, and both the AP and SU adjust their receiver gain according to the signal power received. This means that the AP receiver has a similar RSSI to the SU, rather than a level of -74dBm as with standard power control. For example, if the backhaul SU has an RSSI of -65dBm then the backhaul AP will also have an RSSI of approximately -65dBm, 9dBm higher than with the normal power control scheme.

A unit's power control mode (i.e. standard or PTP) is determined by the new "ptp" parameter in the system.conf file (see section 3.1 for details). This parameter can be viewed and changed with the new CLI command "hmm system ptp enable/disable" or via the system.conf file.

Both ends of a point-to-point link must be operating in the same power control mode for the link to work. Point-to-multipoint sectors cannot use the new PTP power control mode. If enabled on a point-to-multipoint sector it will sever communication between the AP and the majority of SUs.

When an AP is operating in the new PTP power control mode the "hmm modem rssi" command becomes meaningful at the AP, and the "hmm modem txpower" command shows extra information.

The new PTP power control mode should be used with care, ensuring that the boosted upstream signal will not affect other units, i.e. with units co-located with the point-to-point AP or SU.

### 5 RF Design and Planning

### 5.1 Overview

The AB-Access system is a communications system using wireless technology in the U-NII, ISM and ESTI frequency bands. Therefore understanding Radio Frequency (RF) system design is necessary to ensure gook link quality and, thus, good system performance. This section discusses the basics of RF Design and Planning from the perspective of deploying the AB-Access System.

### 5.2 The U-NII, ISM and ETSI Channel Plan

In 1997 the FCC amended its Part 15 rules to make 300 MHz of spectrum available for highspeed wireless digital communications with unlicensed operation. This band, called the Unlicensed National Information Infrastructure or U-NII band, provides the spectrum at 5.15 to 5.25 GHz for indoor use, and 5.25 to 5.35 and 5.725 to 5.825 GHz for outdoor use. The peak output power permitted is limited to 23 dBm EIRP in the lower (indoor) band, 30 dBm in the mid-band, and 36 dBm in the upper band.

The 5.8 GHz ISM (Industrial Scientific and Medical) band ranges from 5.725-5.850 GHz. Which is an unlicensed frequency limited to 36 dBm for PTMP equipment. The limit for PTP is higher than PTMP.

The 5.8 GHz ETSI (European Telecommunications Standard Institute) variant consists of two bands (5.725–5.795 GHz and 5.815–5.850 GHz). These are unlicensed, limited to 2 Watts EIRP (3 dBW) and 100mW/MHz PSD.

NOTE: AB-Access uses both the U-NII and ISM band for its upper band channels.

**NOTE:** AB-Access uses a different channel scheme for ESTI bands.

NOTE: BPSK modulation is only approved by the FCC for the upper band channels.

### 5.3 Air Interface

The SU talks to the AP over a proprietary airlink protocol on a single 15 MHz channel using QPSK or BPSK modulation and a technique called Time Division Duplex (TDD). Both upstream and downstream traffic time-share this channel.

### 5.4 Wireless MAC

When data is sent over the wireless link it must first be put into a structure that each end unit will understand. The hardware that does this is called the MAC (Medium Access Controller).

5.5

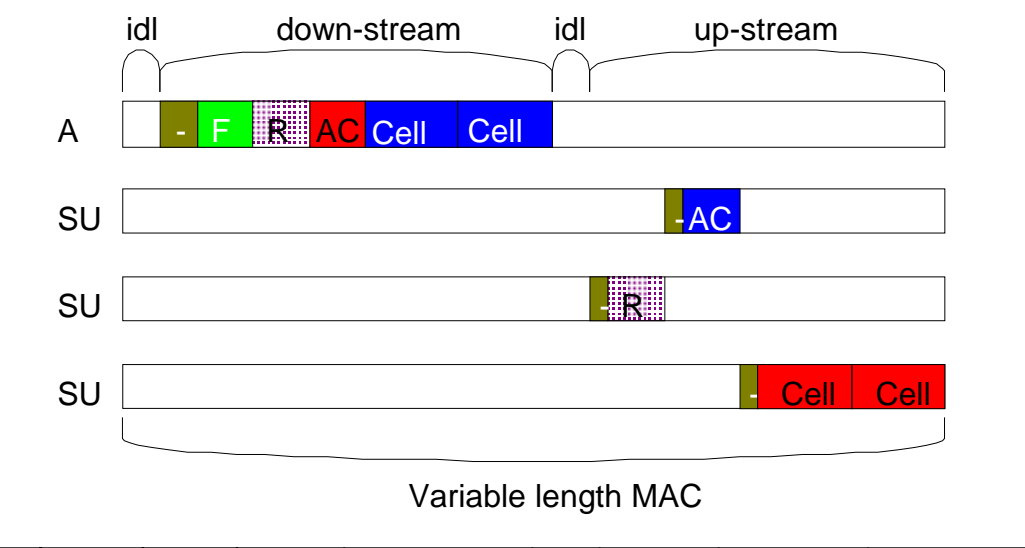

| ATT | FDHDR | RG | DACK | DCELL | STT | RR | UACK | UCELL/<br>UCELLR |
|-----|-------|----|------|-------|-----|----|------|------------------|
|-----|-------|----|------|-------|-----|----|------|------------------|

### 5.4.1 Downstream burst

### 5.4.1.1 Access Point Turnaround Time (ATT)

AB-Access system is TDD (Time Division Duplexing), meaning that the AP and SUs transmit and receive on the same frequency. It is therefore necessary to have a small delay between the transmit and receive processes, because it is using the same hardware to perform both functions.

### 5.4.1.2 Frame Descriptor Header (FDHDR)

Downstream bursts begin with a Frame Descriptor Header (FDHDR) this portion of the MAC frame is seen by all SUs in that sector. The FDHDR contains a map of all traffic upstream and downstream, to occur within the MAC frame. This is why you assign a unit a MID, when an SU sees an FDHDR it looks for its MID in the FDHDR to see if it is going to receive any cells. If it does not see its MID it will ignore the rest of the frame.

### 5.4.1.3 Reservation Grant (RG)

The next field in the downstream burst is the Reservation Grant Response (RGR). An RGR is a response to a Reservation Grant Request (Upstream Burst). The RGR acknowledges a request and tells the SU that it can transmit on the upstream burst.

#### 5.4.1.4 Downstream Acknowledgement (DACK)

The Downstream Acknowledgement (DACK) is an acknowledgement sent from the AP, which contains bit maps corresponding to the success or failure of individual cells sent to an SU in the previous frame. If any cells were missed or dropped they will be resent in the next frame.

#### 5.4.1.5 Downstream Data Cells (DCELL)

The Data Cells are the actual ATM cells that contain data. The maximum ATM cells per frame are 32. The maximum ATM cells that can be sent to an individual SU is 6 per frame.

#### 5.4.1.6 Subscriber Turnaround Time (STT)

AB-Access system is TDD (Time Division Duplexing), meaning that the AP and SUs transmit and receive on the same frequency. It is therefore necessary to have a small delay between transmit and receive processes, because it is using the same hardware to perform both functions. There is also a set delay for each individual SU. This delay in turnaround is to compensate for propagation delay.

#### 5.4.1.7 Reservation Request (RR)

The Reservation Grant Request (RR) is a request sent by the SU to the AP when it has data to send. The RGR is a contention based request, meaning it performs like an Ethernet network were there is no guarantee that it will be received by the AP on the first try. This would happen when another SU wants to transmit at the same time and would cause a collision. If a collision occurs the SU will try again until it is acknowledged with a Reservation Grant Response.

#### 5.4.1.8 Upstream Acknowledgement (UACK)

The Upstream Acknowledgement (UACK) contains bit maps corresponding to the success or failure of individual cells from an AP. If any cells were missed or dropped they will be resent in the next frame.

### 5.4.1.9 Upstream Cell (UCELL/UCELLR)

The UCELL's are the actual ATM cells that contain data. The maximum ATM cells per frame are 32. The maximum ATM cells that can be sent to an AP by an individual SU is 6 per frame. The UCELLR is a data cell that also has a Reservation Grant Request if the SU has more than 6 data cells to send. The reason for this is so that the SU doesn't have to contend for another Reservation Grant in the contention slot.

### 5.5 Delay Compensation

During the upstream portion of the MAC several SUs transmit in sequence. Since SUs are separated from the AP by anywhere from 0m to 16km, there is a wide range of propagation times for the full path for the AP to the SUs and back. In order for the SUs transmissions to arrive at the AP properly aligned, some active compensation of propagation delay is performed. An SU must delay

compensate before it can transmit data, if it was allowed to transmit without delay compensating it would confuse the AP because it would be receiving cells out of order.

As you can see in this diagram the dark green portion of the MAC frame represent time delays.

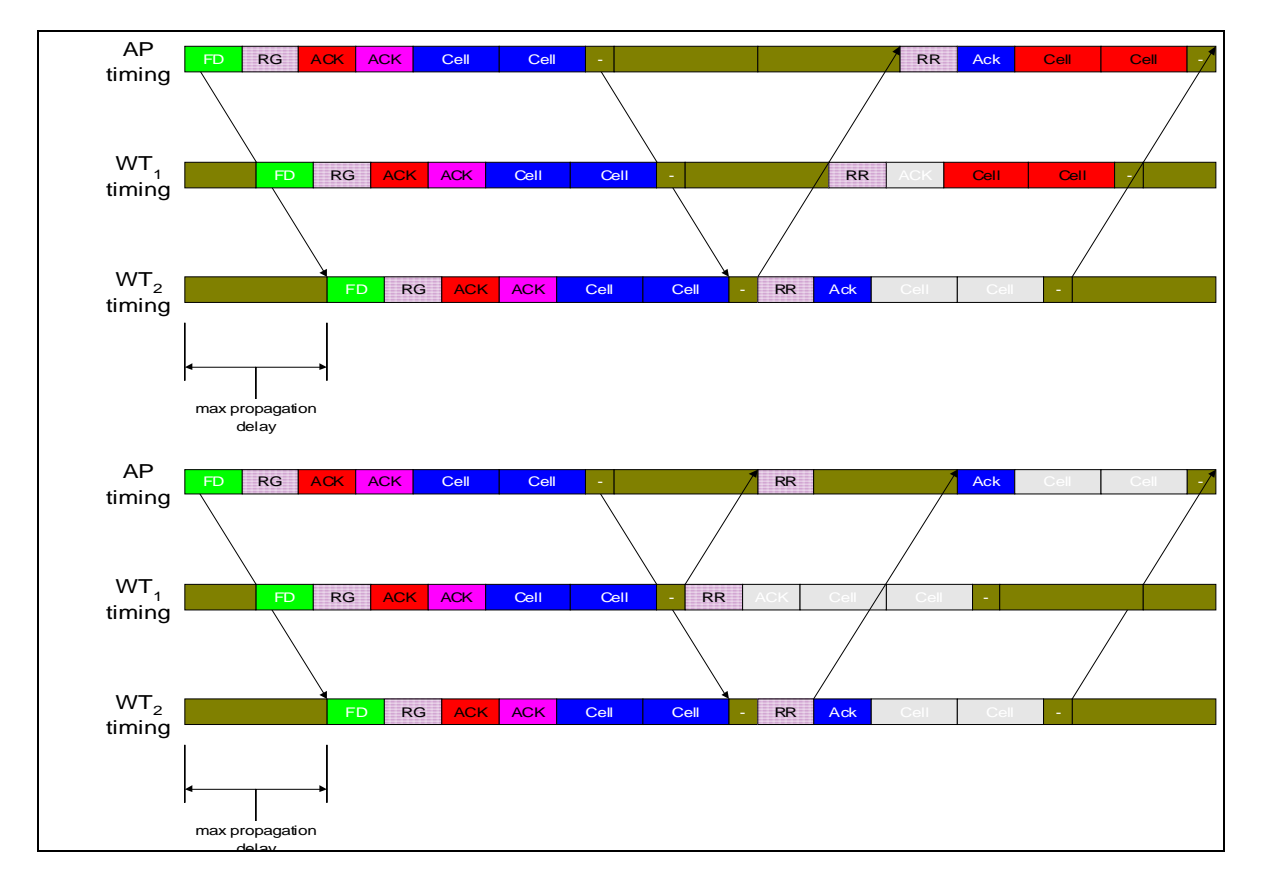

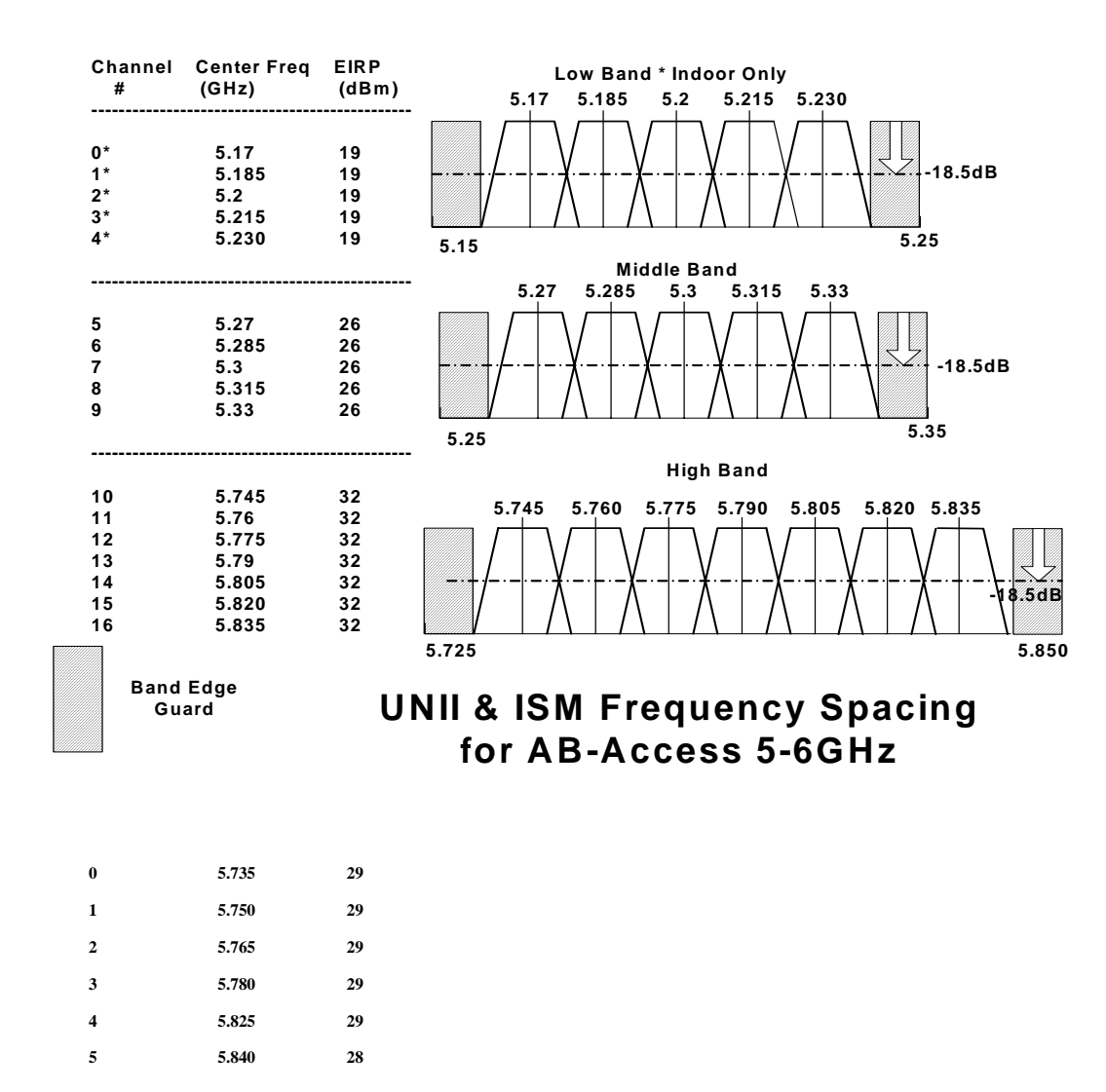

### 5.6 RF Channels spacing and output power

### **ETSI Output Power for AB-Access**

### 5.7 TDD (Time Division Duplex)

The AB-Access system uses TDD (Time Division Duplex) to transfer data across the wireless link as opposed to FDD (Frequency Division Duplex). The AB-Access implementation of the TDD architecture allows the TDD frame to dynamically vary in size according to the offered load: short frames when fewer users are sharing the channel, longer frames when there are many simultaneous users. The TDD guard time is also adaptive, as it is set to round trip propagation delay to the farthest SU. TDD has a number of advantages over a FDD system. These include:

- **Spectral Efficiency** TDD can be deployed using less spectrum than a comparable FDD system. A single TDD channel can be deployed per sector instead of two channels needed for FDD. Likewise, a multi-cell deployment can be installed using a total of three RF channels (both polarizations), whereas FDD needs four to six channels.
- **Complexity** Since each transceiver is wither transmitting or receiving, but never both at once, a single RF front end can be shared reducing the radio complexity.
- **Power Control** In cellular systems, where channels are reused many times throughout the system in order to increase capacity, the highest efficiency is realized when the power in each direction can be minimized. This reduces the amount of energy that is 'leaked' into surrounding areas, which appears as interference. In FDD systems, it is quite difficult to accurately control the channel's power since a feedback path is required. No such path is needed in a TDD system since the same channel is used in both directions. The SU needs to only measure the received power from the AP in order to know how much to attenuate its upstream transmission.
- **Channel Efficiency** Because each frame carries upstream and downstream traffic in proportion to the offered load in each direction, adaptive TDD systems are highly efficient in its use of bandwidth. FDD systems have to make an estimate of the traffic mixture and allocate channel bandwidth accordingly. As shown in the chart below, any variation from this estimate (in this case 15:1 downlink) will result in wasted bandwidth. This variation is inevitable due to the diurnal variation of business usage during the daytime hours, residential usage in the afternoon and evening, a varying mixture of user types according to the geographic location, and an ever-changing set of user applications.

### **5.8** AP and SU Specifications

### 5.8.1 AP/SU/Extender Functional Block Diagram

The Access Point and Subscriber Unit functional block diagram is shown below. The analog radio portion is highlighted in blue, while the digital section containing the modem is in yellow.

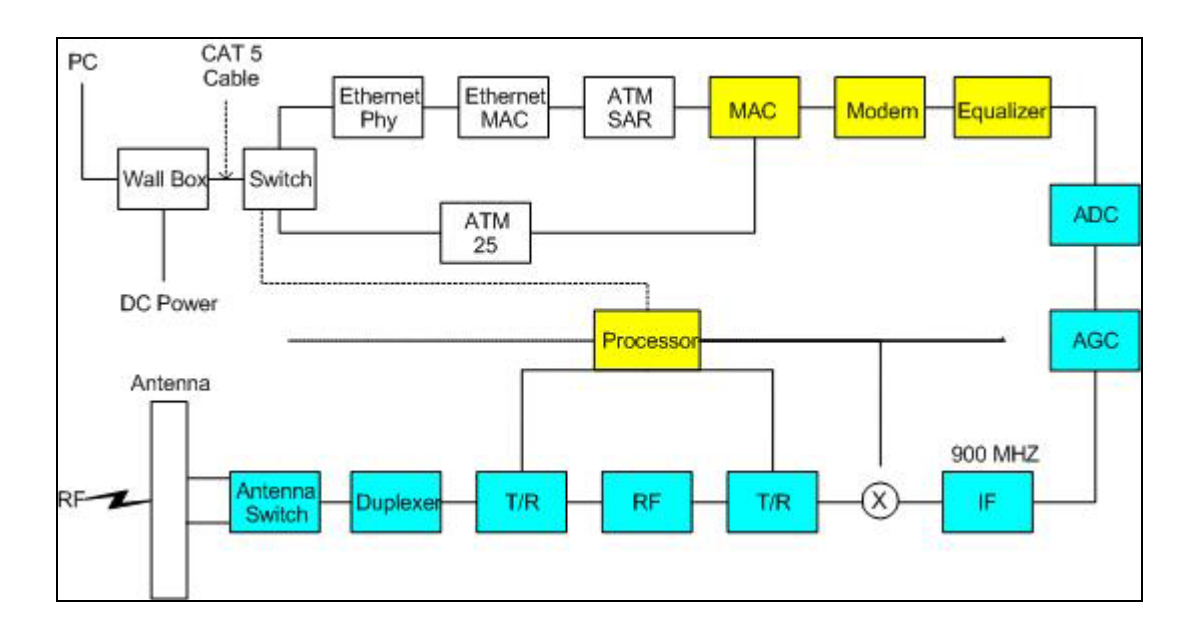

### 5.8.2 Radio Specifications

This table represents the radio specifications for AP, SU, and Extender units.

| Frequency of operation    | U-NII/ISM: 5.150GHz to 5.350GHz & 5.725 GHz to 5.850 GHz                           |
|---------------------------|------------------------------------------------------------------------------------|
|                           | ETSI: 5.725 GHz to 5.795 & 5.815GHz to 5.850 GHz                                   |
| RF bandwidth              | U-NII/ISM: 325 MHz                                                                 |
|                           | ETSI: 105 MHz                                                                      |
| Channelization            | 15 MHz                                                                             |
| FCC 26 dB Bandwidth       | 17.5 MHz (assumes QPSK with Raised Cosine Filtering, $\alpha\text{=}0.35)$ typical |
| Output Power into antenna | U-NII & ISM                                                                        |
|                           | Lower-band 1 dBm (include 3.5 dB backoff, max)                                     |
|                           | Mid-band 8 dBm (includes 3.5 dB backoff, max)                                      |
|                           | Upper-band 14 dBm (5.6km units) (includes 3.5 dB backoff, max)                     |
|                           | Upper –band 16 dBm (8.0km units)(includes 3.5 backoff, max)                        |
|                           | ETSI                                                                               |
|                           | Channel 0-5 11 dBm                                                                 |
|                           | Channel 6 10 dBm                                                                   |
| Spurious emissions        | -17 dBm/MHz within 10 MHz of upper band (max)                                      |

|                                              | -27 dBm/MHz beyond 10 MHz of upper band (max) |
|----------------------------------------------|-----------------------------------------------|
| Blocking rejection                           | 60 dB fc $\pm$ 50 MHz to $\pm$ 100 MHz (min)  |
|                                              | 70 dB fc + 100 MHz to 8 GHz (min)             |
|                                              | 70 dB fc 100 MHz to 4 GHz (min)               |
|                                              | 80 dB DC to 4 GHz and 7 to 12 GHz (min)       |
| U-NII & ISM band blocking level              | -41 dBm                                       |
| Adjacent channel rejection                   | -25 dB (min)                                  |
| Receiver noise figure                        | -7 dB (max)                                   |
| Sensitivity                                  | -81.6 dBm for 10^-4 demodulated BER           |
| AGC range                                    | 55 dB                                         |
| AGC accuracy                                 | ±1 dB                                         |
| AGC response time                            | <200 ns                                       |
| Transmit / receive switching time            | <5 µs                                         |
| Receive / transmit switching time            | <2 µs                                         |
| Channel switching time                       | <100 µs                                       |
| Horizontal / Vertical antenna switching time | <5 µs                                         |

### 5.8.3 Subscriber Unit Antenna

| Peak gain            | 18 dBi                                     |
|----------------------|--------------------------------------------|
| 3 dB beamwidth       | 20° azimuth x 20° elevation                |
| Front-to-back ratio  | 30 dB (min)                                |
| Sidelobe suppression | 15 dB (min)                                |
| Input impedance      | 50 ohms                                    |
| Polarization         | Linear – vertical or horizontal switchable |
| VSWR                 | 2:1 (max)                                  |

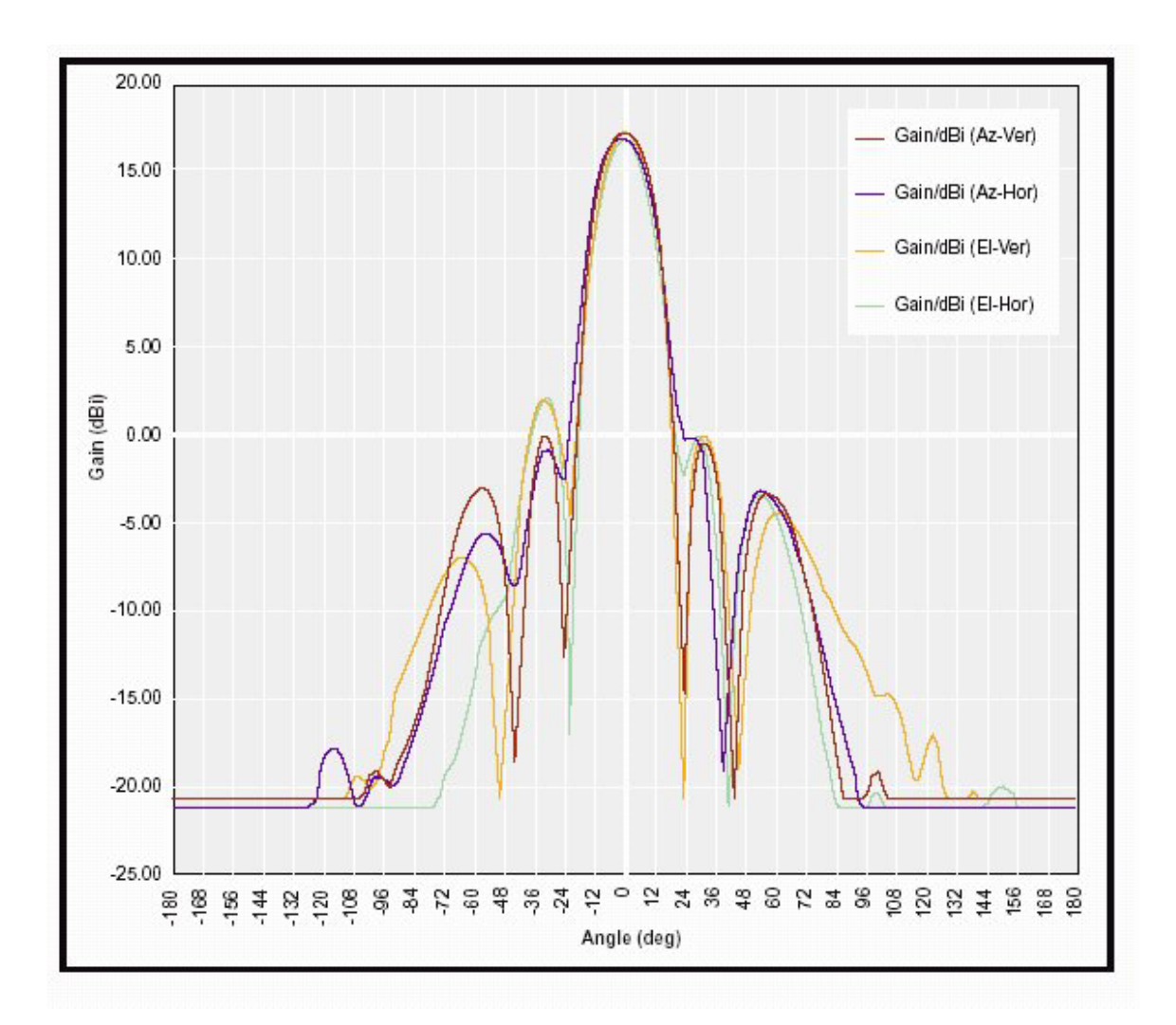

### 5.8.4 Access Point Antenna

| Peak gain            | 18 dBi                                     |
|----------------------|--------------------------------------------|
| 3 dB beamwidth       | 60° azimuth x 7° elevation                 |
| Front-to-back ratio  | 25 dB (min)                                |
| Sidelobe suppression | 15 dB (min)                                |
| Input impedance      | 50 <sup>3</sup> / <sub>4</sub> ohms        |
| Polarization         | Linear – vertical or horizontal switchable |
| VSWR                 | 2:1 (max)                                  |

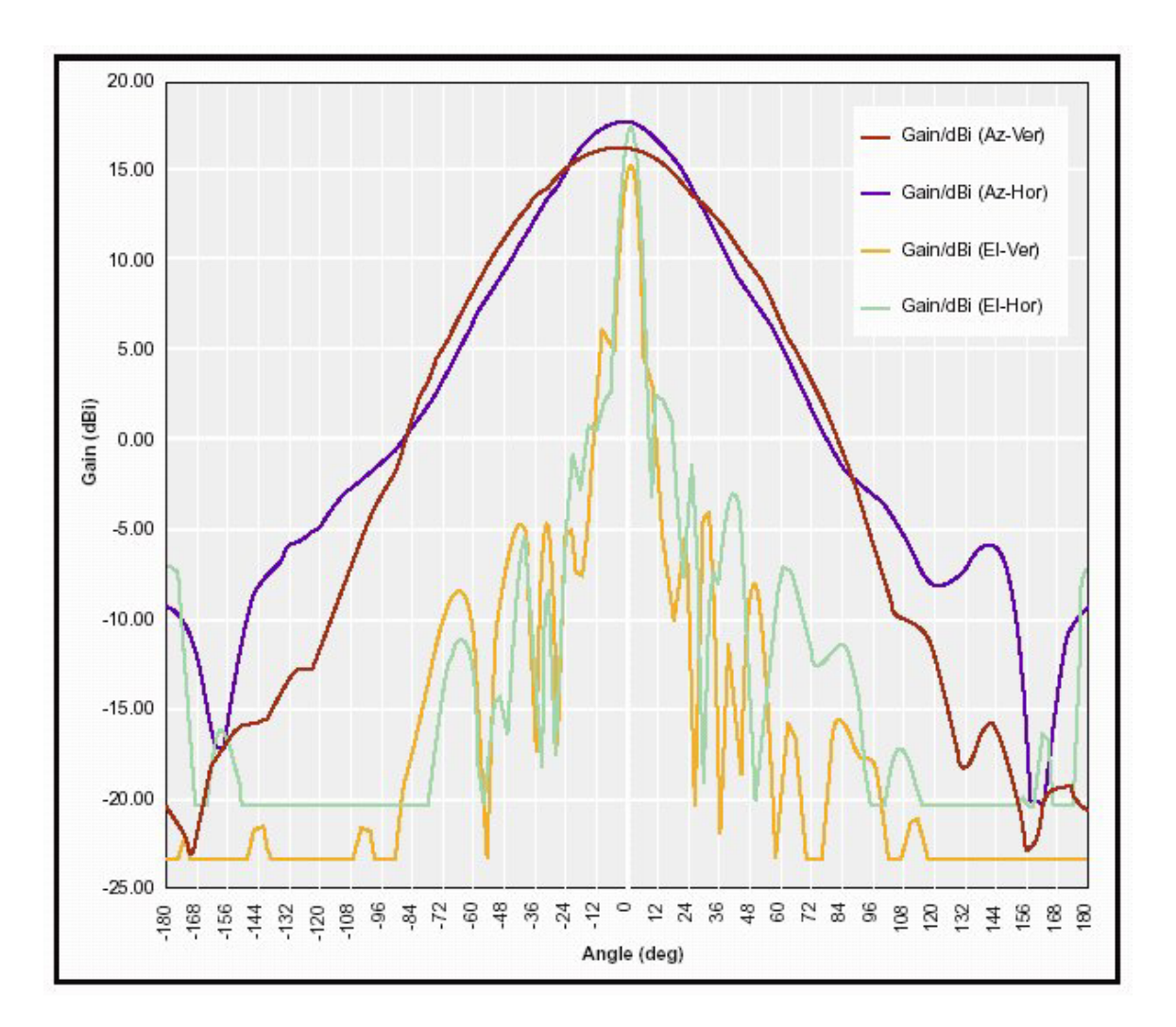

### 5.8.5 Extender Antenna

| Peak gain            | 23 dBi                                     |
|----------------------|--------------------------------------------|
| 3 dB beamwidth       | 10° azimuth x 10° elevation                |
| Front-to-back ratio  | 25 dB (min)                                |
| Sidelobe suppression | 15 dB (min)                                |
| Input impedance      | 50 ¾ ohms                                  |
| Polarization         | Linear – vertical or horizontal switchable |
| VSWR                 | 2:1 (max)                                  |

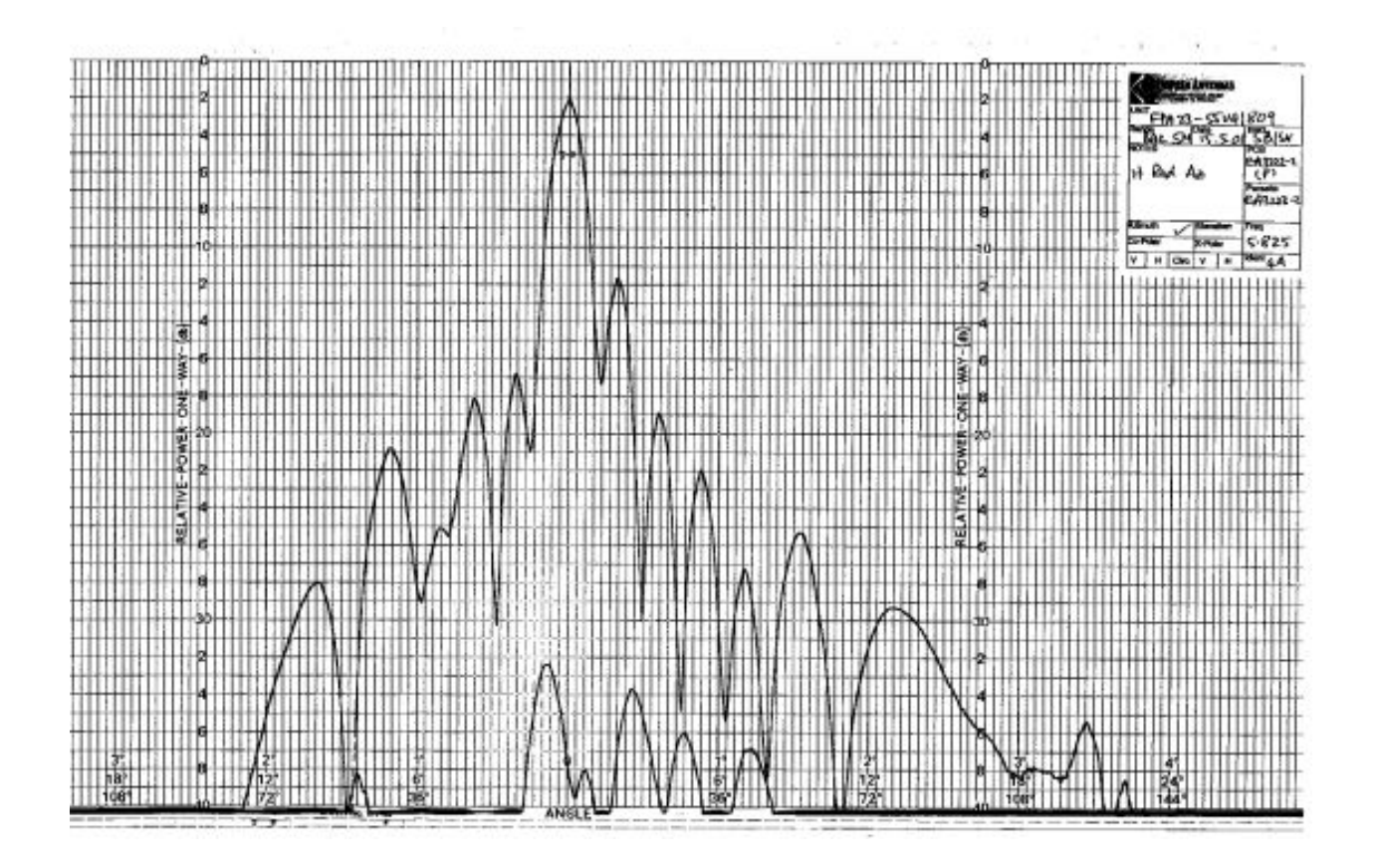

### 5.9 Topology Types

To properly deploy the AB-Access System, one must understand the geographical physical topology. While the real world possibilities are endless, the following three distinctive geographic topologies will be covered:

- Macrocells
- Microcells
- Picocells

A Macrocell design should be used when you are trying to provide ubiquitous coverage over a large area. Each cell has many Subscribers. The fundamental limit in deploying in this manner is usually coverage zone (cell radius) due to U-NII, ISM & ETSI EIRP limits, as well as building and terrain obstructions.

A Microcell is normally used when you are trying to provide high-density coverage to a smaller geographic area. Each cell sector has many subscribers per sector. The fundamental limit in deploying in this manner is co-channel interference due to LOS interference paths.

A Picocell design normally covers an extremely small geographic area such as a neighbourhood or a Multiple Dwelling Unit (MDU) complex. There are normally many

sectors and few subscribers per sector. The fundamental limit in deploying in this manner is Line of Sight (LOS) coverage.

While the above are generalizations, they can be used effectively as a starting point for developing an RF plan for deployment. However, based upon the specifications of the AB-Access equipment, it is necessary to have some pre-defined RF coloring schemes. To better understand the benefits of different coloring schemes, a basic concept of interference types should be understood.

### **5.10** Interference Types

There are four distinct types of interference that can occur in a cellular reuse pattern. Each unique in its geometry and imposes unique frequency reuse constraints.

| EFFECT                                                           | INTERFERENCE TYPE                                                                        |
|------------------------------------------------------------------|------------------------------------------------------------------------------------------|
| Would affect only the one SU. Could                              | Type 1 – Downlink                                                                        |
| same area.                                                       | Downlink to Subscriber Unit Interfered with by another Access Point transmission.        |
| Would affect only the one SU. Could                              | Type 2 – Downlink                                                                        |
| same area.                                                       | Downlink to Subscriber Unit Interfered with by a Subscriber Unit Uplink in another cell. |
| Would affect all units in the sector.                            | Type 3 – Uplink                                                                          |
| interference.                                                    | Uplink to Access Point Interfered with by another Access Point transmission.             |
|                                                                  | Becomes critical if facets using same frequency face each other.                         |
| Would affect all units in the sector.                            | Type 4 – Uplink                                                                          |
| based on the amount of data that interfering SU is transmitting. | Uplink to Access Point Interfered with by a Subscriber Unit uplink from another cell.    |
|                                                                  | Hardest to eliminate and will reduce the performance of the whole system.                |

### 5.10.1 Type 1 Interference

Downlink to Subscriber Unit interfered with by another Access Point Downlink. All Access Points power control for full service at the sector edge (in cusp). The worst case scenario is when the SU (Cell 1) has the interfering AP at Boresight (Cell 2) and is towards the edge of its sector, i.e. min CNR from its AP.

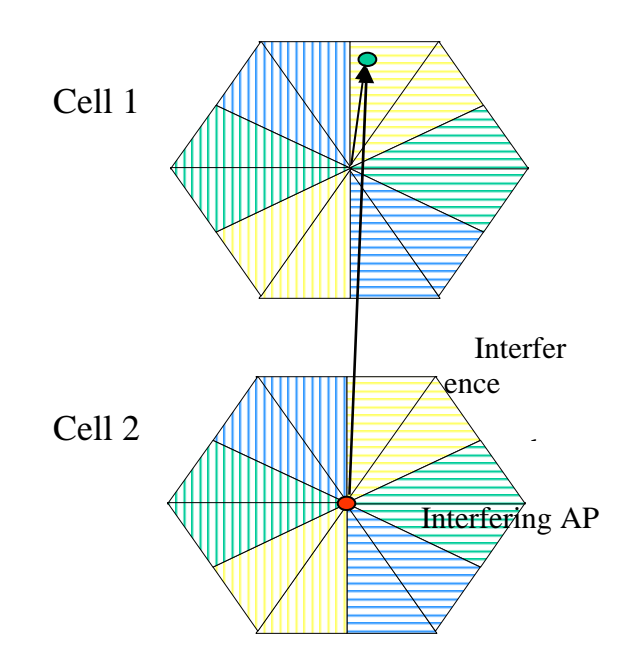

#### 5.10.2 Type 2 Interference

Downlink to Subscriber Unit interfered with by a Subscriber Unit Uplink in another cell. Worst case scenario is interfering SU at range (max Tx power), and victim SU at range (lowest CNR) and SUs facing each other, e.g. Cells 1 and 3. The interference is reduced if SUs using the same frequencies do not face each other, e.g., Cells 1 and 2.

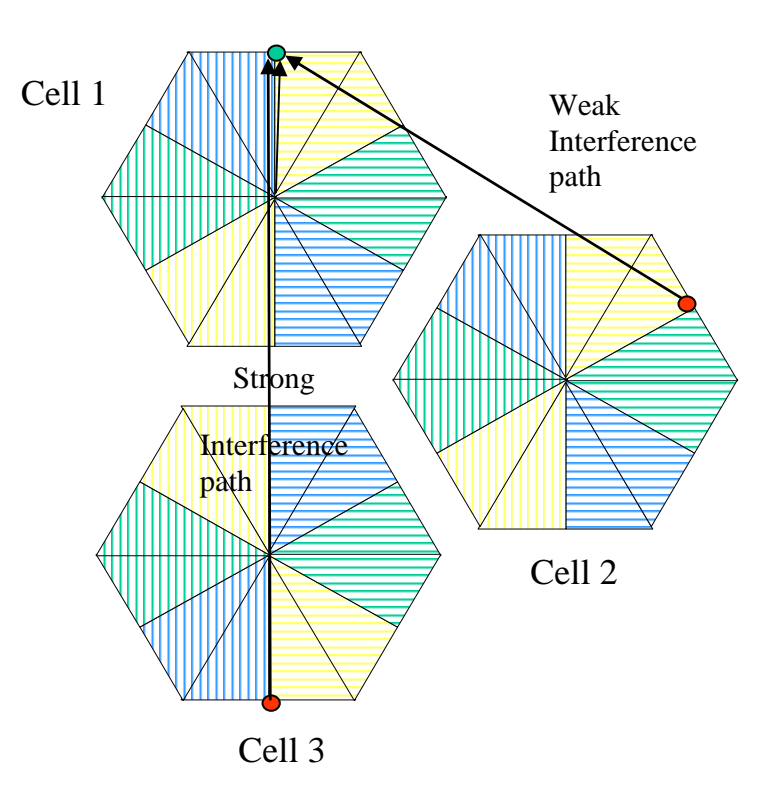

**Company Confidential** 

### 5.10.3 Type 3 Interference

Uplink to Access Point interfered with by another Access Point Downlink. This is only an issue if sectors using the same frequency face each other in the reuse pattern, e.g., Cell 1 and Cell 3. Otherwise it is a benign interference type, e.g., Cell 1 and Cell 2.

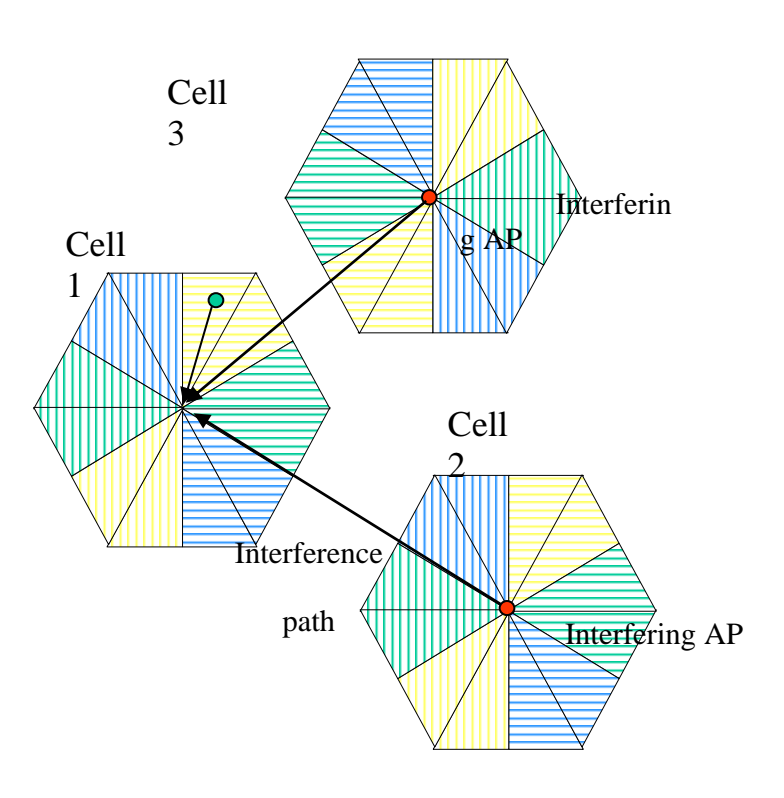

#### 5.10.4 Type 4 Interference

Uplink to Access Point interfered with by a Subscriber Unit Uplink in another cell. This is the worst case of intercell interference, as one SU, e.g., in Cell 2, interferes with all the users on the same frequency and polarization in Cell 1 (whenever the SU in Cell 2 is transmitting). As the system has power control for SUs, the worst case Type 4 interference will be caused by SUs deployed at range and at the edge of their sector, i.e., in the Access Point Antenna Cusp.

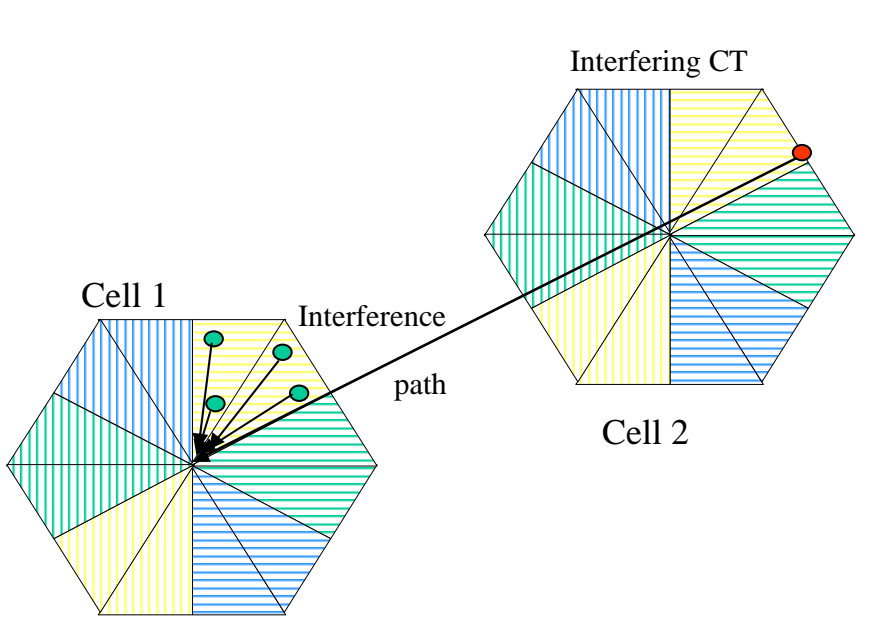
#### Axxcelera Broadband Wireless

# 5.11 Recommended Channel Plans

The following sections will describe some pre-defined coloring schemes that will work in the U-NII & ISM band with the AB-Access equipment.

# 5.11.1 Six-Sector, Three-Frequency Plan

This plan is good for Macrocells on relatively flat terrain:

- Use 1 channel guardband/separation between sectors (U-NII & ISM only)
- Use opposite polarization in opposite directions
- Use 4 meter back-to-back separation (or equivalent isolation)
- Use >1 meter separation between sectors
- Use same frequencies and sector allocations in each cell.

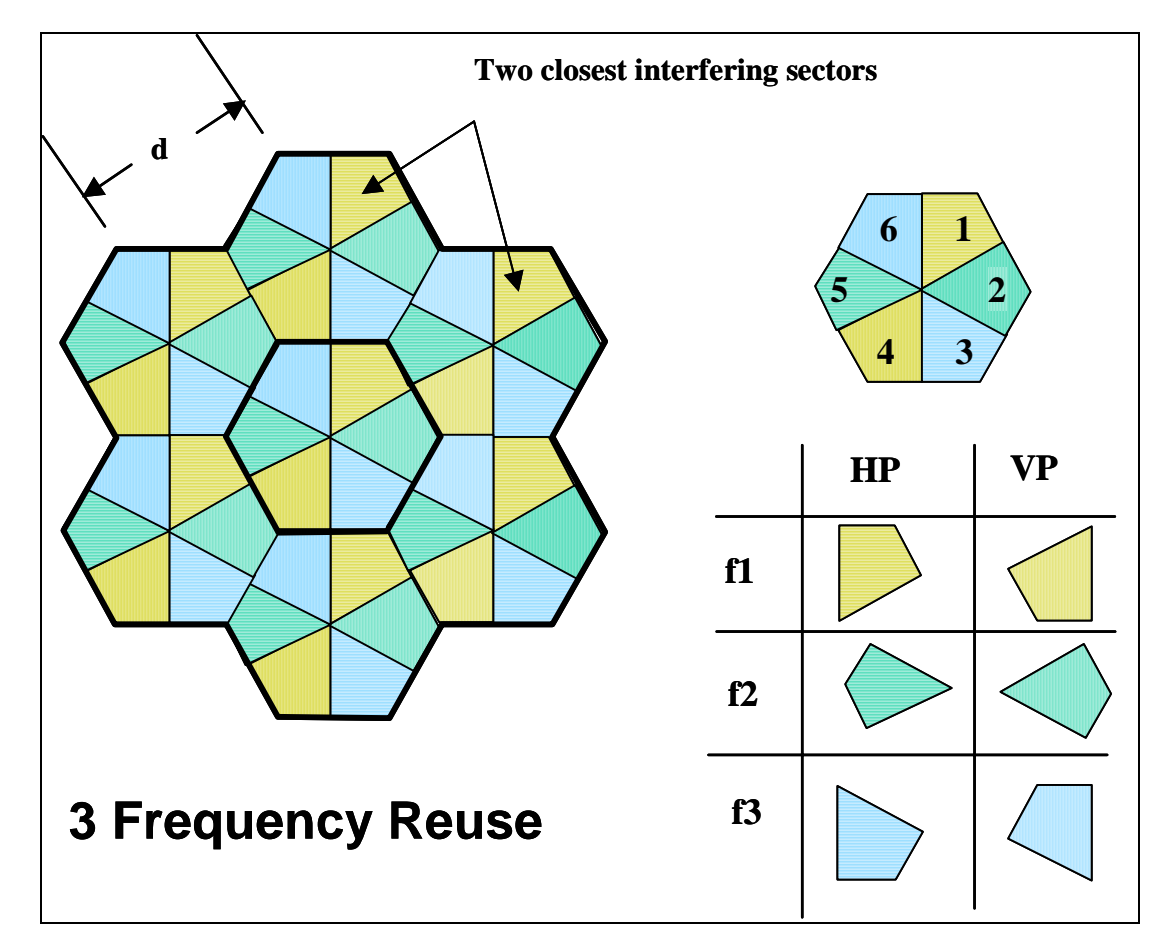

### Axxcelera Broadband Wireless

# 5.11.2 Six-Sector, Six-Frequency Plan

This plan is good for Microcells or Macrocells on uneven terrain:

• Use 1 channel guardband/separation between sectors (U-NII & ISM only)

5.5

- Use opposite polarization in opposite directions
- Use 4 meter separation (or equivalent isolation)
- Use >1 meter separation between sectors
- Use a different set of three frequencies on alternating cells.

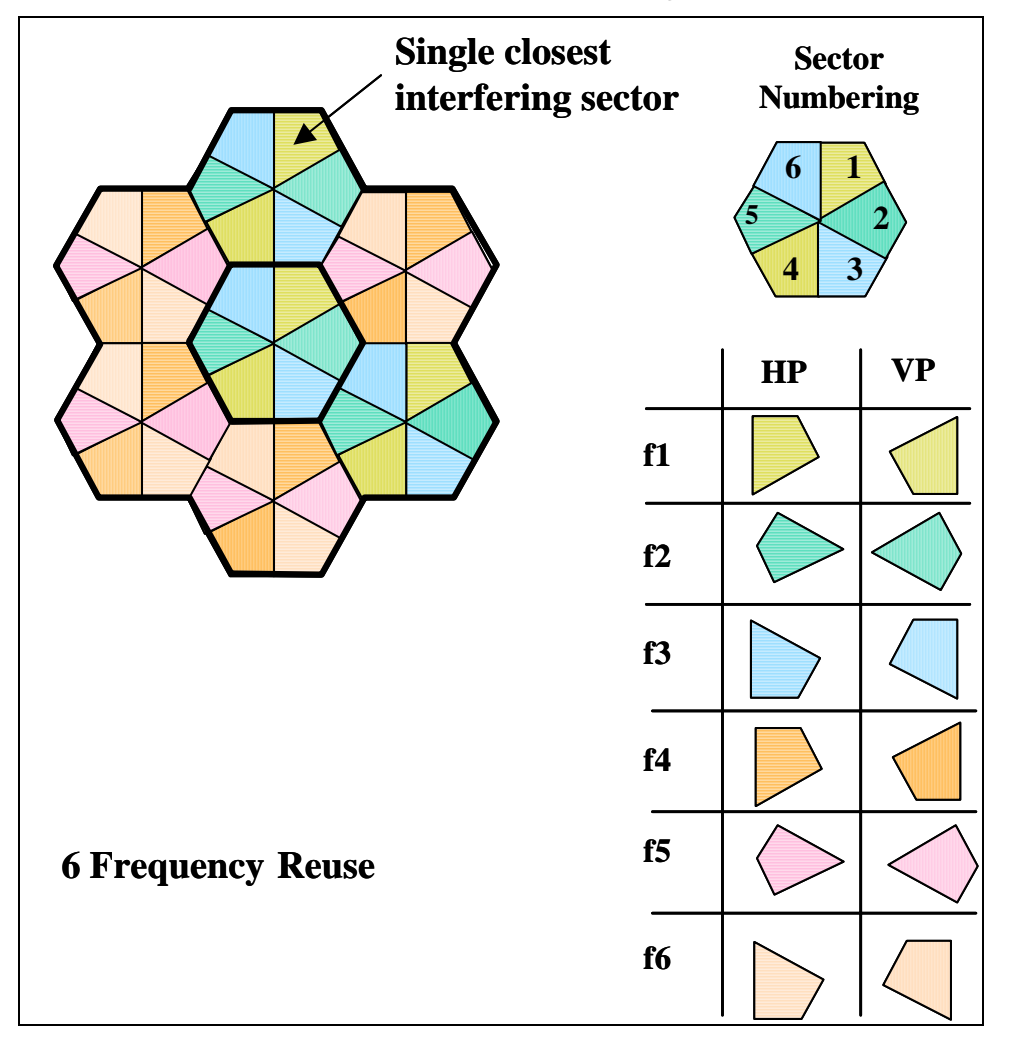

# 5.12 Antenna Spacing

In most Base Station deployments, multiple APs are placed on a single building or tower. To minimize AP to AP interference, it is necessary to mount the antennas with proper spacing. Based on the frequency plan identified, the following minimum spacing shown in the table below should be maintained.

| +14 dBm                  | 60 deg |     | 120 deg |     | 180 deg |     |
|--------------------------|--------|-----|---------|-----|---------|-----|
| Polarization             | Same   | Opp | Same    | Орр | Same    | Орр |
| Same Channel             | NR     | NR  | NR      | NR  | NR      | >8M |
| Adjacent Channel         | 6'     | 6'  | 6'      | 6'  | 6'      | 6'  |
| 2 <sup>nd</sup> Adjacent | 12"    | 12" | 12"     | 12" | 12"     | 12" |

| +16 dBm                  | 60 deg |     | 120 deg |     | 180 deg | 5   |
|--------------------------|--------|-----|---------|-----|---------|-----|
| Polarization             | Same   | Орр | Same    | Орр | Same    | Орр |
| Same Channel             | NR     | NR  | NR      | NR  | NR      | >8M |
| Adjacent Channel         | 6'     | 6'  | 6'      | 6'  | 4M      | 4M  |
| 2 <sup>nd</sup> Adjacent | 12"    | 12" | 12"     | 12" | 3'      | 12" |

# 6 Static Configurations

Before one creates a static system you must first know what everything in the configuration files mean. The files listed below are all the configuration files that can be configured on the system.

# 6.1 resolve

The resolve file stores the IP configuration information such as IP address, netmask, and the routing table.

# 6.1.1 device

| device | add | device | interface | drivers | mtu | mtusize | ipaddress |  |
|--------|-----|--------|-----------|---------|-----|---------|-----------|--|
|--------|-----|--------|-----------|---------|-----|---------|-----------|--|

| device    | $\{atm0 \mid atm1 \mid eth0\}$ This name is used to define a virtual device.                                                   |
|-----------|----------------------------------------------------------------------------------------------------|
| interface | {atm   ether} Used to define the physical medium of the device                                                                 |
|           | It is important to know that the wireless interface is always ATM and the terrestrial interface can be either ATM or Ethernet. |
| drivers   | {//bun   //edd   //bridge}                                                                                                    |
|           | //bun = ATM interface                                                                                                    |
|           | //edd = Ethernet interface                                                                                                    |
|           | <i>//bridge</i> = Ethernet interface via bridge (all interactive modes and 1483 bridging mode)                                 |
| mtusize   | maximum transmission unit (max: 1500)                                                                                          |
| ipaddress | $\{a.b.c.d \mid dhcp\}$ IP address that will be associated with the device.                                                    |

#### Example

The following example shows an ATM device for the terrestrial interface.

device add atm0 atm //bun mtu 1500 192.168.2.50

# 6.1.2 nat

nat add device

| line that you want NAT enabled on NAT should be enabled on t | device | {atm0   atm1   eth0} Corresponds to the device in the device                   |
|--------------------------------------------------------------|--------|--------------------------------------------------------------------------------|
| WAN interface.                                               |        | line that you want NAT enabled on. NAT should be enabled on the WAN interface. |

#### Example

The following example shows NAT enabled on the atm1 device.

nat add atm1

# 6.1.3 subnet

subnet add device . networkID subnetmask

| device     | <i>{atm0.home   atm1.home   eth0.home   bridge.home}</i> Is used to define what device the subnet is being defined for. |
|------------|----------------------------------------------------------------------------------------------------|
| networkID  | <i>{a.b.c.d}</i> The neworkID, which is defined in a decimal format.                                                    |
| subnetmask | {ff:ff:ff:ff} The subnet mask in hexadecimal.                                                                           |

# Example

The following example shows a subnet defined for the device that was defined in x.

NOTE: There is a period before the networkID, this is part of the syntax and needs to be included.

subnet add atm0.home . 192.168.2.32 ff:ff:ff:e0

# 6.1.4 rip accept

rip accept interface version

| interface | <i>{device   all}</i> This will correspond to the device defined on the device line. |
|-----------|--------------------------------------------------------------------------------------|
| version   | {1   2   1 2   none} Defines which version of RIP you want to accept.                |

# Example

The following example shows the Ethernet interface accepting RIP version 1 & 2.

```
rip accept eth0 1 2
```

# 6.1.5 rip send

| •   | 1    | • • •     | •       |
|-----|------|-----------|---------|
| rıp | send | interface | version |

| interface | <i>{device   all}</i> This will correspond to the device defined in device line. |
|-----------|----------------------------------------------------------------------------------|
| version   | {1   2   1 2   none} Defines which version of RIP you want to accept.            |

# Example

The following example shows the wireless ATM interface sending RIP version 2.

# rip send atm1 2

# 6.1.6 rip relay

rip relay version remoteip device timeout

| version  | $\{1 \mid 2 \mid 1 \mid 2\}$ Version of RIP to send.                                                                                            |
|----------|----------------------------------------------------------------------------------------------------|
| remoteip | <i>{a.b.c.d}</i> Remote IP address to send RIP to.                                                                                              |
| device   | <i>{device}</i> Device that RIP is to be sent from. This will usually be atm1 or atm0.                                                          |
| timeout  | <i>{seconds}</i> The number of seconds until connection will timeout.<br>This parameter is optional, if not set the rip relay will not timeout. |

# Example

The following example shows rip version 2 being sent over the wireless interface.

# rip relay 2 192.168.10.3 atm1

# 6.1.7 route add

| route | add | name | network | gateway | netmask | cost |
|-------|-----|------|---------|---------|---------|------|
|       |     |      |         |         |         |      |

| name    | Unique name used to identify the route.                           |
|---------|-------------------------------------------------------------------|
| network | { <i>a.b.c.d</i> } Network ID of remote network.                  |
| gateway | {a.b.c.d} Target IP address for path to remote network.           |
| netmask | {ff:ff:ff:ff} Subnet mask of remote network.                      |
| cost    | {#} Hop count to destination network, also referred to as metric. |

| Cost is optional, and will be set to 1 if nothing is set. If this is not set |
|------------------------------------------------------------------------------|
| correctly and you are running RIP it could overwrite the static route.       |

#### Example

The following example shows a default route. A # sign can be used to put comments after the route. In the example it is used to state that it is a manual route.

route add default 0.0.0.0 192.168.2.1 00:00:00:00 1 # MAN

# 6.1.8 ipatm lifetime

ipatm lifetime seconds

| seconds | {?-?} The number of seconds an ATM cells can traverse a            |
|---------|--------------------------------------------------------------------|
|         | network before it will timeout, like the TTL of an Ethernet frame. |

### Example

The following example shows the lifetime set to 60 seconds, which is the default.

#### ipatm lifetime 60

# 6.1.9 relay

relay interface

| interface | <i>{all}</i> There are more options for this, but for the purpose of   |
|-----------|------------------------------------------------------------------------|
|           | keeping this simple just use "all". Refer to the CLI document for more |
|           | options.                                                               |

# Example

The following example shows relay command being used to relay between all devices.

# relay all

# 6.1.10 ipatm pvc add

ipatm pvc add interface port vpi/vci pcr pcr-rx/pcr-tx remoteip ipaddress

| interface | { <i>atm1   atm0</i> } This defines which device you want to bind the ipatm pvc to. |
|-----------|-------------------------------------------------------------------------------------|
| port      | {atm25m   atm25i}                                                                   |
|           | atm25m = wireless port                                                              |

|           | atm25i = terrestrial port                                                                                                    |
|-----------|----------------------------------------------------------------------------------------------------|
| vpi       | <i>{0-7}</i> Currently only VPI 0 is supported on the wireless interface. The terrestrial interface can use any in the range.            |
| vci       | {32-65535} Virtual Circuit Identifier                                                                                                    |
| pcr-rx,   | <i>{0-70000}</i> Peak Cell Rate, used to define the maximum cells arrival/transmission rat at/from the wireless interface (ATM cells per |
| μοι-ιχ    | second).                                                                                                    |
|           | rx = data received from the wireless interface to be sent over the terrestrial interface.                                                |
|           | tx = data received from the terrestrial interface to be sent over the wireless interface.                                                |
| ipaddress | <i>{a.b.c.d}</i> The remote IP address of the other device.                                                                              |

# Example

The following example is an ipatm pvc for the wireless interface bound to the device atm1. It is using VPI 0 & VCI 768 with a peak cell rate of 60000 and a destination IP address of 192.168.10.3.

# ipatm pvc atm1 atm25i 0/768 pcr 70000/70000 remoteip 192.168.10.3

# Old syntax

# Note: The following old syntaxes are no longer valid.

ipatm pvc atm1 atm25i 0/768 pcr 60000 remoteip 192.168.10.3

ipatm pvc atm1 768/192.168.10.3/60000 atm25i

# 6.2 system.conf

# 6.2.1 channel

### channel number

| Number | <i>{0-14}</i> This defines the RF channel. |
|--------|--------------------------------------------|
|        | $0-4^* = $ lower power (indoor only)       |
|        | 5*-9 = mid power (outdoor)                 |
|        | 10-16 = high power (outdoor)               |
|        | * Channels 0 – 5 for ESTI variant          |

Note: The channel plans can vary in different countries.

# Example

The following example shows a unit transmitting on channel 14, which is a high power channel.

# channel 14

# 6.2.2 antenna

antenna polarization

polarization {vertical / horizontal} Defines the antenna.

# Example

The following example shows the antenna set to vertical polarization.

# antenna vertical

# 6.2.3 mode

mode operation

| operation | {static   interactive} Defines the mode of operation.      |
|-----------|------------------------------------------------------------|
|           | static = puts radio in stand alone mode                    |
|           | Interactive = puts radio in mode that needs EMS to operate |

# Example

The following example shows a unit operating in a static mode, which means the unit is in a stand alone mode.

# mode static

# 6.2.4 mid

mid number

| number | <i>{0-254}</i> Mobile ID is a unique identifier per radio in a sector.                                                                                             |
|--------|----------------------------------------------------------------------------------------------------|
|        | MID 0 is always used for the AP, and can't be used for an SU.<br>MID 255 is reserved and used as the broadcast MID. Also no MIDs can<br>be duplicated in a sector. |

# Example

The following example shows a AP's mid.

mid 0

# 6.2.5 bid

**bid** number

| number | {0-255} The BID (Basestation Identifier) is used identify static    |
|--------|---------------------------------------------------------------------|
|        | scanning SUs with the correct AP. Meaning that the SU and AP must   |
|        | have the same non zero BID in order for the SU to lock onto the APs |
|        | channel. A BID of 0 disables static channel scanning.               |
|        |                                                                     |

# Example

The following example shows bid of 2.

bid 2

# 6.2.6 interface

# interface type

| type | {atm0 / eth0} Defines the interface type for the terrestrial |
|------|--------------------------------------------------------------|
|      | interface.                                                   |

# Example

The following example shows a unit that has an Ethernet interface defined. It is important to know that this is the only setting that makes a unit ATM or Ethernet on the physical layer.

5.5

# interface eth0

# 6.2.7 duplex

duplex type

| type | <i>{half   full}</i> Sets the Ethernet interface to half or full duplex. |
|------|--------------------------------------------------------------------------|
|      |                                                                          |

#### Example

The following example shows a unit's interface set to full duplex.

### duplex full

# NOTE: If set to full duplex unit must be connected to a switch or router and not a hub. The unit will not auto-negotiate in full duplex, so you must set switch to 10Mb Full Duplex.

### 6.2.8 backoff

#### backoff dB

| dB | {0-20} Reduces the transmit power and is measured in dB.                |
|----|-------------------------------------------------------------------------|
|    | Backoff should only be used indoors or in rare situations that call for |
|    | less power to be transmitted from the antenna. Backoff should also be   |
|    | set the same on all units in the sector.                                |

#### Example

The following example shows a unit that is not backed off. This is how most of units in the field will be configured.

#### backoff 0

### 6.2.9 provider

#### provider text

| text | Text field that can hold up to 24 characters. |  |
|------|-----------------------------------------------|--|
|------|-----------------------------------------------|--|

### Example

The following example shows the Provider as "abw".

# provider abw

# 6.2.10 key

key code

| code | Text field that can hold up to 14 characters. This function is not |  |
|------|--------------------------------------------------------------------|--|
|      | currently enabled.                                                 |  |

### Example

The following example shows an authentication key that is default. Units currently ignore this field.

### key Axxcelera

# 6.2.11 mask

mask mask#

| mask# | {5 digit hex #} This is only used in an interactive system or          |
|-------|------------------------------------------------------------------------|
|       | static channel scanning by using a non-zero BID. It prevents the radio |
|       | from scanning specific RF channels.                                    |

# **RF** Channel Bit Map Table for Creating Mask#

| Channel               | 16 | 15 | 14 | 13 | 12 | 11 | 10 | 9 | 8 | 7 | 6 | 5 | 4 | 3 | 2 | 1 | 0 |
|-----------------------|----|----|----|----|----|----|----|---|---|---|---|---|---|---|---|---|---|
| Binary Position Value |    | 8  | 4  | 2  | 1  | 8  | 4  | 2 | 1 | 8 | 4 | 2 | 1 | 8 | 4 | 2 | 1 |
| Decimal Value         | 1  | 15 |    | 5  |    |    | 1: | 5 | • |   | 1 | 5 | • |   | 1 | 5 |   |
| Hexadecimal Value     | 1  |    | f  |    |    | f  |    |   | f |   |   |   | f |   |   |   |   |

# **Decimal to Hexadecimal Conversion Table**

| Decimal | 0 | 1 | 2 | 3 | 4 | 5 | 6 | 7 | 8 | 9 | 10 | 11 | 12 | 13 | 14 | 15 |
|---------|---|---|---|---|---|---|---|---|---|---|----|----|----|----|----|----|
| Hex     | 0 | 1 | 2 | 3 | 4 | 5 | 6 | 7 | 8 | 9 | а  | b  | С  | d  | е  | f  |

# Example

The following example shows a unit that is masked to not scan channels 0-9 (Binary: 1:1111:1100:0000:0000 = Decimal: 1:15:12:0:0)

### mask 1fc00

# 6.2.12 leds

leds mode

| mode | <i>{active   debug}</i> Defines the interpretation for the LEDs on the wallbox.                                                                                                    |
|------|----------------------------------------------------------------------------------------------------|
|      | Active = Upon boot the yellow light will go solid indicating the unit has power. The green light is then a data traffic light and flashes when data is transmitted on the terrestrial interface.                                    |
|      | Debug = Upon boot the yellow light defines the terrestrial interface, once for Ethernet, twice for ATM. The green light becomes an RF link status light flashing once if the modems have not synchronized and 5 times if they have. |

# Example

The follow example puts the unit's wallbox into active mode.

leds active

# 6.2.13 max\_mid

max\_mid #

| # | {1-254} This is only set in the AP and sets the number of |
|---|-----------------------------------------------------------|
|   | interactive SUs that are allowed to register with the AP. |

# Example

The following example specifies 32 as the maximum MID supported by the AP and effectively limits the number of SUs to 32.

max\_mid 32

# 6.2.14 tx\_watchdog

# tx\_watchdog #

| # | <i>{1-1920}</i> The number of seconds before a unit is rebooted once     |
|---|--------------------------------------------------------------------------|
|   | a condition is detected. This condition is based on the "utopia_traffic" |
|   | watchdog. The default is 1 second in the 5.3.x and later software. It is |
|   | recommended that you change this to 1 second if you are using 5.3.x or   |
|   | newer software.                                                          |

# Example

The following example sets the watchdog time to 5 minutes.

# tx\_watchdog 1

# 6.2.15 ptp

ptp mode

| mode | <i>{enable   disable}</i> Enables or disables the point-to-point power |
|------|------------------------------------------------------------------------|
|      | control. When enabled it will disable the power control algorithm that |
|      | controls the uplink txpower from an SU. With this enabled the SU will  |
|      | tx at maximum power, which should help the uplink PER on PTP           |
|      | links.                                                                 |
|      |                                                                        |

# Example

The following example sets the ptp to enable.

# ptp enable

# 6.2.16 dfs

 $\mathbf{dfs} \ mode$ 

| <i>{enable   disable}</i> Enables or disables the dynamic frequency      |
|--------------------------------------------------------------------------|
| allocation. Dynamic Frequency Allocation allows the AP to change to      |
| a clean channel if interference is detected on its current channel. This |
| feature is only available on FPGA units.                                 |
|                                                                          |

# Example

The following example sets the dfs to enable.

# dfs enable

# 6.2.17 dfs\_threshold

# dfs\_threshold *dBm*

| dBm | {-3085} Sets the received signal level threshold of an |
|-----|--------------------------------------------------------|
|     | interferer which will cause the AP to change channels. |

# Example

The following example sets the dfs\_threshold to -40 dBm.

# dfs\_threshold -40

# 6.3 initswitchcli

# 6.3.1 tp

tp name service pcr

| Name    | <i>{name   default}</i> Can be assigned a name or the default.                                                                                    |
|---------|----------------------------------------------------------------------------------------------------|
| Service | <i>{UBR   CBR   ABR   VBR}</i> UBR is currently the only service that is supported.                                                               |
| Pcr     | <i>{0-70000}</i> Peak Cell Rate, used to define the maximum cells arrival/transmission rat at/from the wireless interface (ATM cells per second). |

# Example

TP (traffic parameter) sets the type of service that is desired and peak cell rate. The following example show the TP default set to Unspecified Bit Rate with a Peak Cell Rate of 2667.

# tp default UBR 2667

# NOTE: When setting PCR for a bi-directional PVC the following applies.

atm25i - atm25m = terrestrial - wireless: which is the same as the tx in the ipatm pvc settings.

atm25m - atm25i = wireless - terrestrial : which is the same as the rx in the ipatm pvc settings.

# 6.3.2 sp

sp name buffer stats

| name   | <i>{name   default}</i> Can be assigned a name or the default.                  |
|--------|---------------------------------------------------------------------------------|
| buffer | <i>{cells}</i> Number of cells that can be buffered.                            |
| stats  | <i>{stats}</i> Is optional, but needs to be used for the stats command to work. |

# Example

SP (switch parameter) sets the size of the buffer in the switchcli and whether or not stats are recorded. The following shows the buffer set to 256 cells and stats recording enabled. This should be the default for all configs using the switchcli.

sp default 256 stats

Ν

# 6.3.3 add

add iport ivpi ivci oport ovpi ovci tp sp type epd

| iport | {atm25i   atm25m} In port of uni-directional PVC.                                                                             |
|-------|----------------------------------------------------------------------------------------------------|
|       | atm25i = terrestrial                                                                                                    |
|       | atm25m = wireless                                                                                                    |
| ivpi  | <i>{0-7}</i> Currently only VPI 0 is supported on the wireless interface. The terrestrial interface can use any in the range. |
| ivci  | <i>{32-65535}</i> In port VCI.                                                                                                |
| oport | {atm25i   atm25m} Out port of the uni-directional PVC.                                                                        |
| оvрі  | <i>{0-7}</i> Currently only VPI 0 is supported on the wireless interface. The terrestrial interface can use any in the range. |
| ovci  | <i>{32-65535}</i> Out port VCI.                                                                                               |
| tp    | <i>{name}</i> This is the name of the traffic parameter (previously set) that applies to this PVC mapping.                    |
| sp    | <i>{name}</i> This is the name of the switch parameter (previously set) that applies to this PVC mapping.                     |
| type  | <i>{perm   soft   none}</i> For all static configurations "perm" should be used.                                              |
| epd   | <i>{epd]</i> Early Packet Discard will discard arriving cells when buffering is below 32 cells.                               |

# Example

The following example shows a uni-directional PVC mapped from the terrestrial to wireless port.

# add atm25i 0 100 atm25m 0 256 default default perm epd

# 6.4 initmr1483

Use this file only on APs. The corresponding file for an SU is initr1483.

# 6.4.1 floodmode

floodmode mode

| mode | {0 / 1}                                                |
|------|--------------------------------------------------------|
|      | 0 = Flooding of unlearned unicast packets is disabled. |
|      | 1 = Flooding of unlearned unicast packets is enabled.  |

# Example

The following example configures the mr1483 device to forward all unlearned unicast packets.

# floodmode 1

# 6.4.2 up

up mid vci port pcr-rx pcr-tx

| mid    | <i>{1-254}</i> MID of the SU that the data will be sent to.                          |
|--------|--------------------------------------------------------------------------------------|
| vci    | <i>{MID*256}</i> The MID of the SU multiplied by 256.                                |
| port   | { <i>atm25m</i> } Only the wireless port can be used for this device.                |
| pcr-rx | <i>{0-70000}</i> Peak Cell Rate, used to define the maximum cells passed per second. |
| pcr-tx | <i>{0-70000}</i> Peak Cell Rate, used to define the maximum cells passed per second. |

# Example

The following example sets up a mr1483 PVC to an SU with MID 3.

# up 3 768 atm25m 70000 70000

# 6.5 initr1483

Use this file only on SUs. The corresponding file for an AP is initmr1483.

# 6.5.1 pvc

pvc vpi/vci port pcr-rx pcr-tx

| vpi {0} Only VPI 0 is supported. |  |
|----------------------------------|--|
|----------------------------------|--|

| vci    | <i>{MID*256}</i> The MID of the SU multiplied by 256.                                                                                 |
|--------|----------------------------------------------------------------------------------------------------|
| port   | { <i>atm25m</i> } Only the wireless port can be used for this device.                                                                 |
| pcr-rx | <i>{0-70000}</i> Peak Cell Rate, used to define the maximum cells arrival rate from the wireless interface (ATM cells per second).    |
| pcr-tx | <i>{0-70000}</i> Peak Cell Rate, used to define the maximum cells transmission rate at the wireless interface (ATM cells per second). |

# Example

The following example sets up a r1483 PVC to an AP from an SU with MID 3.

# pvc 0/768 atm25m 70000 70000

# 6.6 initbridge

# 6.6.1 spanning

spanning mode

| mode | {disable   enable} Currently spanning tree is not supported so |  |
|------|----------------------------------------------------------------|--|
|      | you must choose the disable option.                            |  |

# Example

The following example shows spanning tree disabled. Spanning tree is not supported at this time.

# spanning disable

# 6.6.2 device add

device add device

| device | {edd   mr1483   r1483}                                                |
|--------|-----------------------------------------------------------------------|
|        | edd = Ethernet interface                                              |
|        | mr1483 = multi-port 1483 bridge (AP only)                             |
|        | r1483 = single-port 1483 bridge (SU, Backhaul Master, Backhaul Slave) |

# Example

The follow example adds the Ethernet interface to the bridge.

5.5

# device add edd

# 6.7 dhcpd.conf

The dhcpd.conf file follows the same syntax as a Linux or UNIX dhcpd.conf file.

# 6.7.1 subnet

### subnet networkid netmask subnet

| networkid | {a.b.c.d} The network ID for the leased addresses.    |
|-----------|-------------------------------------------------------|
| subnet    | <i>{a.b.c.d}</i> The subnet for the leased addresses. |

### Example

The following example sets the subnet for the 10.10.10.0 network with a class C netmask.

### subnet 10.10.10.0 netmask 255.255.255.0

# 6.7.2 range

range startip stopip

| startip | <i>{a.b.c.d}</i> First IP address in the range that will be leased out to clients. |
|---------|------------------------------------------------------------------------------------|
| stopip  | $\{a.b.c.d\}$ Last IP address in the range that will be leased out to clients.     |

#### Example

The following example shows the range of IP that the DHCP server can lease out to clients.

# range 10.10.10.10 10.10.10.20

# 6.7.3 option routers

#### option routers gateway

| gateway | <i>{a.b.c.d}</i> Gateway IP for the computers leasing addresses. |
|---------|------------------------------------------------------------------|
|---------|------------------------------------------------------------------|

#### Example

The following example sets the default route (gateway) address for all clients that lease an address from the server.

#### option routers 10.10.10.1

# 6.7.4 max-lease-time

### max-lease-time seconds

| seconds | {0-86400} Time in seconds that a client can hold a leased          |
|---------|--------------------------------------------------------------------|
|         | address from the DHCP server. A setting of 0 seconds will make the |
|         | lease never timeout.                                               |

### Example

The following example sets the lease time to 24 hours (=24x60x60).

# max-lease-time 86400

# 6.7.5 option domain-name

option domain-name dnsname

| dnsname | <i>{name}</i> Name of the DNS Server. |
|---------|---------------------------------------|
|         |                                       |

# Example

The following example sets the DNS suffixes that the clients will use.

### option domain-name www.dns.com

# 6.7.6 option domain-name-servers

# option domain-name-servers dnsip

| dnsip | {a.b.c.d} IP address of the DNS Server.        |  |
|-------|------------------------------------------------|--|
| dnsip | <i>{a.b.c.d}</i> IP address of the DNS Server. |  |

# Example

The following example sets the DNS server that all the clients will use.

option domain-name-servers 192.168.1.254

# 6.8 snmpinit

# 6.8.1 access write

| access write | password |
|--------------|----------|
|              |          |

| password | <i>{password}</i> Sets the password for the unit. |
|----------|---------------------------------------------------|
|----------|---------------------------------------------------|

# Example

The following example sets the password to "atmos".

# access write atmos

NOTE: AB-Access only supports write access and does not support read access.

# 7 CLIP\_T

The CLIP\_T configuration is when both the AP and SU are setup as routers. This means that when data arrives on any interface it is analyzed at layer 3 and based on the destination IP address is forwarded out the proper interface.

# 7.1 Static CLIP\_T Eth AP

All assumptions for troubleshooting Static CLIP\_T Eth AP will be based on the following diagram.

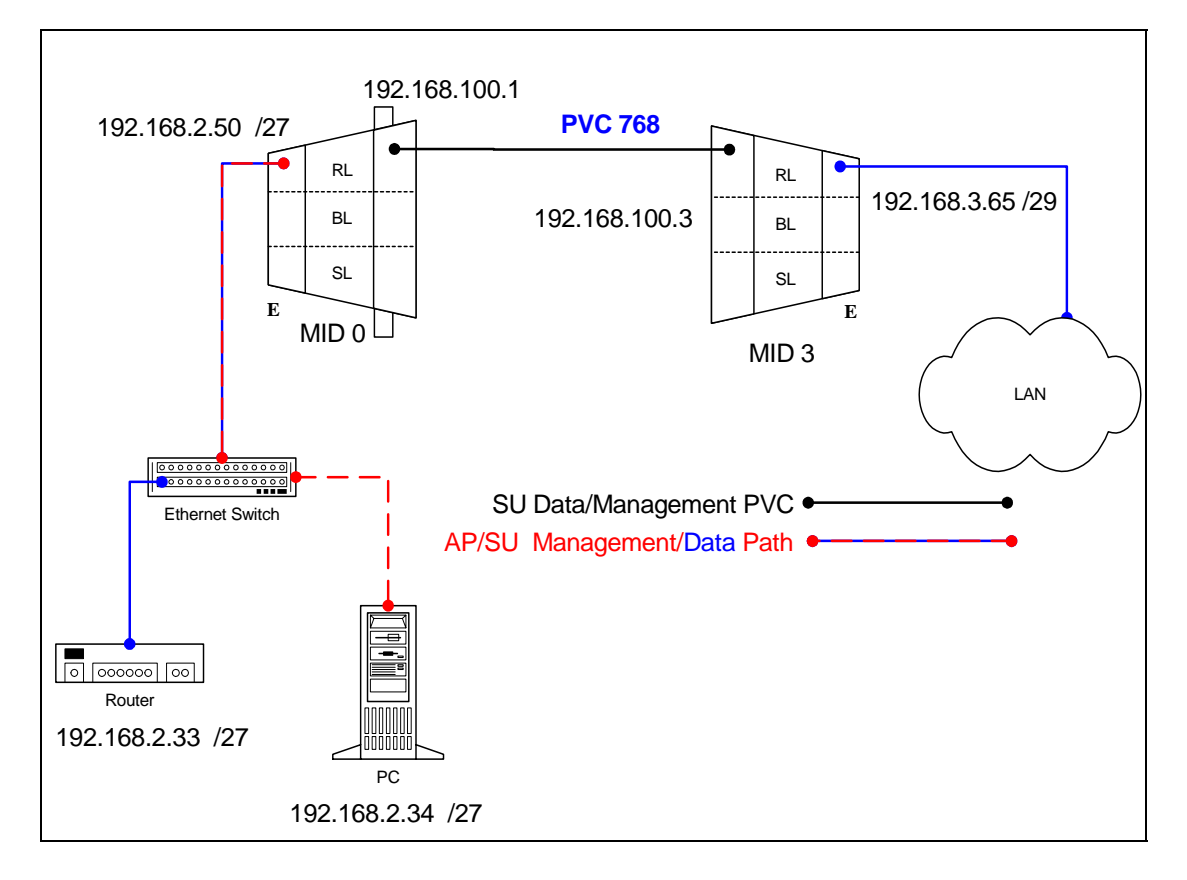

#### 7.1.1 **AP Configuration Files**

#### 7.1.1.1 **AP** resolve

device add eth0 ether //edd mtu 1500 192.168.2.50 device add atm1 atm //bun mtu 1500 192.168.100.1 subnet add eth0.home . 192.168.2.32 ff:ff:ff:e0 subnet add atm1.home . 192.168.100.0 ff:ff:ff:00 rip send all none rip accept all none route add default 0.0.0.0 192.168.2.33 00:00:00:00 1 # MAN route add su1 192.168.3.64 192.168.100.3 ff:ff:ff:f8 1 # MAN relay all ipatm pvc lifetime 60 ipatm pvc atm1 atm25m 0/768 pcr 70000/70000 remoteip 192.168.100.3

# 7.1.1.2 AP system.conf

| channel 0<br>antenna horizontal<br>mode static<br>mid 0<br>bid 0<br>interface eth0<br>duplex half<br>backoff 0<br>provider abw<br>key Axxcelera |  |
|----------------------------------------------------------------------------------------------------|--|
| mask 1fff                                                                                                    |  |
| leds active                                                                                                    |  |
| max_mid 254                                                                                                    |  |
|                                                                                                    |  |

#### 7.1.2 **SU Configuration Files**

#### 7.1.2.1 SU resolve

device add eth0 ether //edd mtu 1500 192.168.3.65 device add atm1 atm //bun mtu 1500 192.168.100.3 subnet add eth0.home . 192.168.3.64 ff:ff:ff:f8 subnet add atm1.home . 192.168.100.0 ff:ff:ff:00 rip send all none rip accept all none route add default 0.0.0.0 192.168.100.1 00:00:00:00 1 # MAN relay all ipatm lifetime 60 ipatm pvc atm1 atm25m 0/768 pcr 70000/70000 remoteip 192.168.100.1

#### 7.1.2.2 SU system.conf

#### 7.1.3 Troubleshooting

#### 7.1.3.1 Can't ping the radio from the terrestrial interface

Check all physical connections. The radio is a network device, which means if you 1. connect it to a PC (NIC) you will use a straight-through cable. To connect the radio to a network device (hub, switch, router) use an Ethernet cross-over cable (1-3, 2-6). It is also important to check that the cable is punched down correctly in the wall box and that the cable is terminated correctly at the radio. The termination at the radio uses 568B (wo,o,wg,bl,wbl,g,wbr,br).

2. Make sure the computer you are pinging from is on the same network as the AP. If you are on a different network than the radio make sure you have the proper routes in the radio and the computer you are trying to ping from.

# 7.1.3.2 Can't ping across the wireless link

There are numerous reason why you couldn't ping across the wireless link. After following these troubleshooting steps and you still can't ping across the wireless link refer to the RF troubleshooting document.

1. Check that SU has the proper MID.

192.168.3.65 hmm> system mid MID 3

2. Check the "ipatm pvc" is correct in relation to the MID and remoteip

AP

192.168.2.50 ip> ipatm pvc ipatm pvc atm1 atm25m 0/768 pcr 70000/70000 remoteip 192.168.100.3

#### SU

192.168.3.65 ip> ipatm pvc ipatm pvc atm1 atm25m 0/768 pcr 70000/70000 remoteip 192.168.100.1

3. Check the default route in the SU.

 192.168.3.65 ip>
 route

 route add default
 0.0.0.0 192.168.100.1 00:00:00:00 1 # MAN via atm1

4. Check that there is a route in the AP that points to the SU's terrestrial network.

 192.168.2.50 ip> route

 route add su1
 192.168.3.64 192.168.100.3 ff:ff:ff:f8 1 # MAN via atm1

 route add default
 0.0.0.0 192.168.2.33 00:00:00:00 1 # MAN via eth0

# 7.2 Static CLIP\_T ATM AP

All assumptions for troubleshooting Static CLIP\_T ATM AP will be based on the following diagram.

5.5

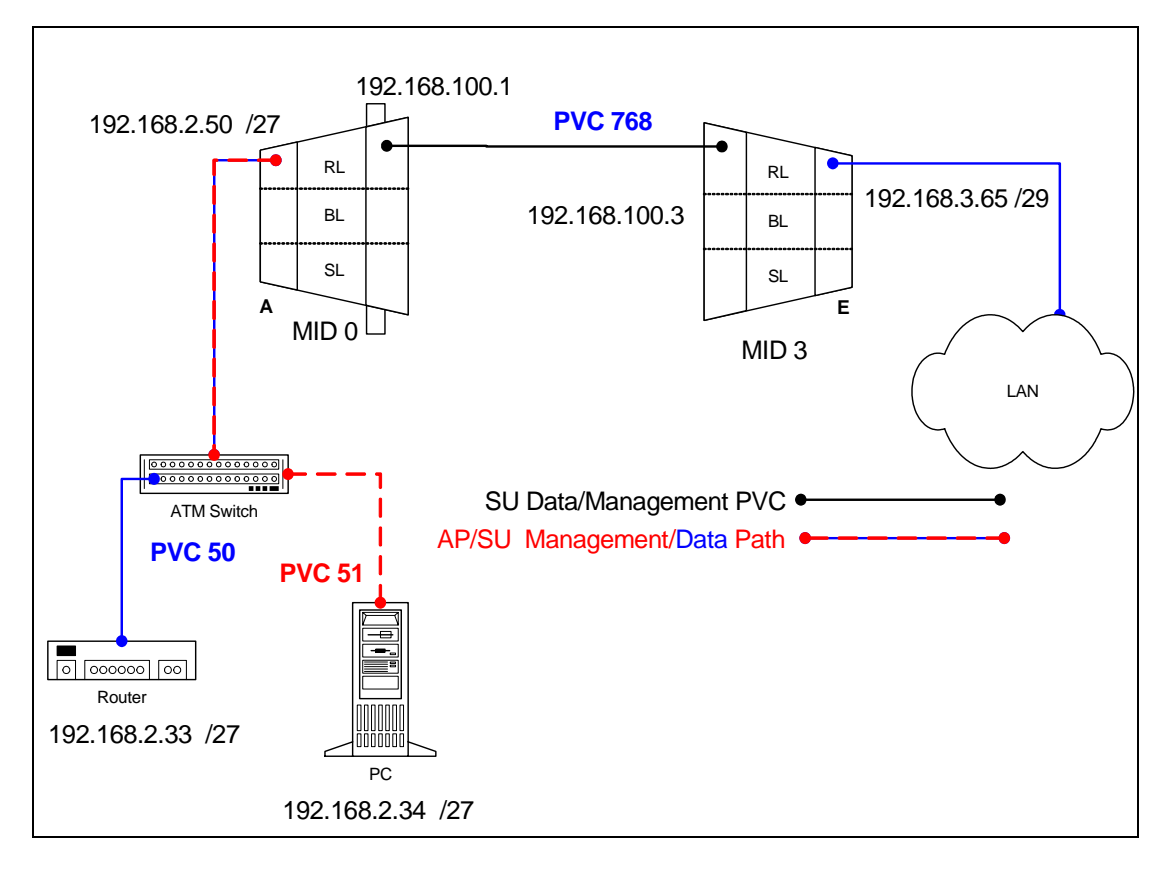

#### 7.2.1 **AP Configuration Files**

#### 7.2.1.1 **AP** resolve

device add atm0 atm //bun mtu 1500 192.168.2.50 device add atm1 atm //bun mtu 1500 192.168.100.1 subnet add atm0.home . 192.168.2.32 ff:ff:ff:e0 subnet add atm1.home . 192.168.100.0 ff:ff:ff:00 rip send all none rip accept all none route add default 0.0.0.0 192.168.2.33 00:00:00:00 1 # MAN route add su1 192.168.3.64 192.168.100.3 ff:ff:ff:f8 1 # MAN relay all ipatm pvc lifetime 60 ipatm pvc atm0 atm25i 0/50 pcr 70000/70000 remoteip 192.168.2.33 ipatm pvc atm0 atm25i 0/51 pcr 70000/70000 remoteip 192.168.2.34 ipatm pvc atm1 atm25m 0/768 pcr 70000/70000 remoteip 192.168.100.3

# 7.2.1.2 AP system.conf

| channel 0<br>antenna horizontal<br>mode static<br>mid 0<br>bid 0<br>interface atm0<br>duplex half<br>backoff 0 |
|----------------------------------------------------------------------------------------------------|
| backoff 0                                                                                                    |
| key Axxcelera                                                                                                  |
| mask 1ffff<br>Jeds active                                                                                      |
| max_mid 254                                                                                                    |
|                                                                                                    |

#### 7.2.2 **SU Configuration Files**

#### 7.2.2.1 SU resolve

device add eth0 ether //edd mtu 1500 192.168.3.65 device add atm1 atm //bun mtu 1500 192.168.100.3 subnet add eth0.home . 192.168.3.64 ff:ff:ff:f8 subnet add atm1.home . 192.168.100.0 ff:ff:ff:00 rip send all none rip accept all none route add default 0.0.0.0 192.168.100.1 00:00:00:00 1 # MAN relay all ipatm lifetime 60 ipatm pvc atm1 atm25m 0/768 pcr 70000/70000 remoteip 192.168.100.1

#### 7.2.2.2 SU system.conf

| channel 0<br>antenna horizontal<br>mode static<br>mid 3<br>bid 0<br>interface eth0<br>duplex half<br>backoff 0<br>provider abw<br>key Axxcelera<br>mask 1ffff<br>leds active |  |
|----------------------------------------------------------------------------------------------------|--|
|                                                                                                    |  |

#### 7.2.3 Troubleshooting

#### 7.2.3.1 Can't ping the radio from the terrestrial interface

AP

1. Check all physical connections. It is a straight cable from the CS to the Switch, and a rollover twist from the wall box to the switch (1-7,2-8).

2. Check to see if your atmarp entries are in the ARP table on the CS. ( ./atmarp if you are already in the /usr/local/sbin directory)

• Add an atmarp entry

root@cs1 11:11:14 (4) [~] # atmarp -s 192.168.2.50 0.0.34

• View an atmarp table

root@cs1 11:12:52 (5) [~] # atmarp -a ----- Itf 0 (192.168.2.1, netmask 255.255.255.0) -----Default QOS: ubr,aal5:max\_sdu=9188 IP 192.168.2.50, state VALID, addr <none>, flags 0x4<PERM> 0.0.34 ----- Unknown incoming connections ---------- Incoming unidirectional connections ---------- End of dump -----

• Delete an atmarp entry

root@cs1 11:13:42 (6) [~] # atmarp -d 192.168.2.50

- 3. Check route on CS, by typing route at the Command line.
  - Add a route

root@cs1 11:17:19 (8) [~] # route add -net 192.168.100.0 netmask 255.255.255.0 gw 192.168.2.50

# • View the routing table

root@cs1 11:18:51 (9) [~] # route Kernel IP routing table Destination Gateway Genmask Flags Metric Ref Use Iface 255.255.255.255 UH 0 0 0 eth0 10.9.144.1 192.168.100.0 192.168.2.50 255.255.255.0 UG 0 0 0 atm0 192.168.2.0\*255.255.255.0U00atm010.9.144.0\*255.255.255.0U000eth0 \* 127.0.0.0 255.0.0.0 U 0 0 0 lo

• Delete a route

root@cs1 11:20:26 (10) [~] # route del -net 192.168.100.0 netmask 255.255.255.0

4. Check the Switch for the correct PVC's.

- Log into the ATM switch and check that the PVCs are mapped correctly. The following commands are for an FVC switch.
  - Add a PVC

ADMIN Access\_NGI>set pvc add 101 0 34 be 102 0 34 be

5.5

Adding PVC i=101/0/34 o=102/0/34 to switch fabrice Updating FLASH memory. Please wait ... Done.

• Show the PVCs mapped in the switch

34

ADMIN Access\_NGI>show pvc list id 0

| PVC ID | IPort | IVPI | IVCI | BW | OPort | OVPI | OVCI | BW |
|--------|-------|------|------|----|-------|------|------|----|
|        |       |      |      |    |       |      |      |    |

0

• Delete a PVC

101 0

1

ADMIN Access\_NGI>set pvc del 1

SU

1. Check all physical connections. The radio is a network device, which means if you connect it to a PC (NIC) you will use a straight cable. If you connect the radio to a network device (hub, switch, router) you will use a Ethernet cross-over cable(1-3, 2-6). It is also important to check that the cable is punched down correctly in the wall box and the cable is terminated correctly at the radio. The termination at the radio uses 568B (wo,o,wg,bl,wbl,g,wbr,br).

102 0

34

0

2. Make sure the computer you are pinging from is on the same network as the AP. If you are on a different network than the radio make sure you have the proper routes in the radio and the computer you are trying to ping from.

# 7.2.3.2 Can't ping across the wireless link

There are numerous reasons why you couldn't ping across the wireless link. After following these troubleshooting steps and you still can't ping across the wireless link refer to the RF troubleshooting document.

1. Check that SU has the proper MID.

192.168.3.10 hmm> system mid MID 3

2. Check the ipatm pvc is correct in relation to the MID and remoteip

# AP

192.168.2.50 ip> ipatm pvc ipatm pvc atm1 atm25m 0/768 pcr 70000/70000 remoteip 192.168.100.3

# SU

192.168.3.65 ip> ipatm pvc ipatm pvc atm1 atm25m 0/768 pcr 70000/70000 remoteip 192.168.100.1

3. Check the default route in the SU.

192.168.3.65 ip> route route add default 0.0.0.0 192.168.100.1 00:00:00:00 1 # MAN via atm1

4. Check that there is a route in the AP that points to the SU's terrestrial network.

192.168.2.50 ip> route route add su1 192.168.3.64 192.168.100.3 ff:ff:ff:f8 1 # MAN via atm1 route add default 0.0.0.0 192.168.2.34 00:00:00:00 1 # MAN via atm0

#### 5.5

# 7.3 Hybrid CLIP\_T Eth AP

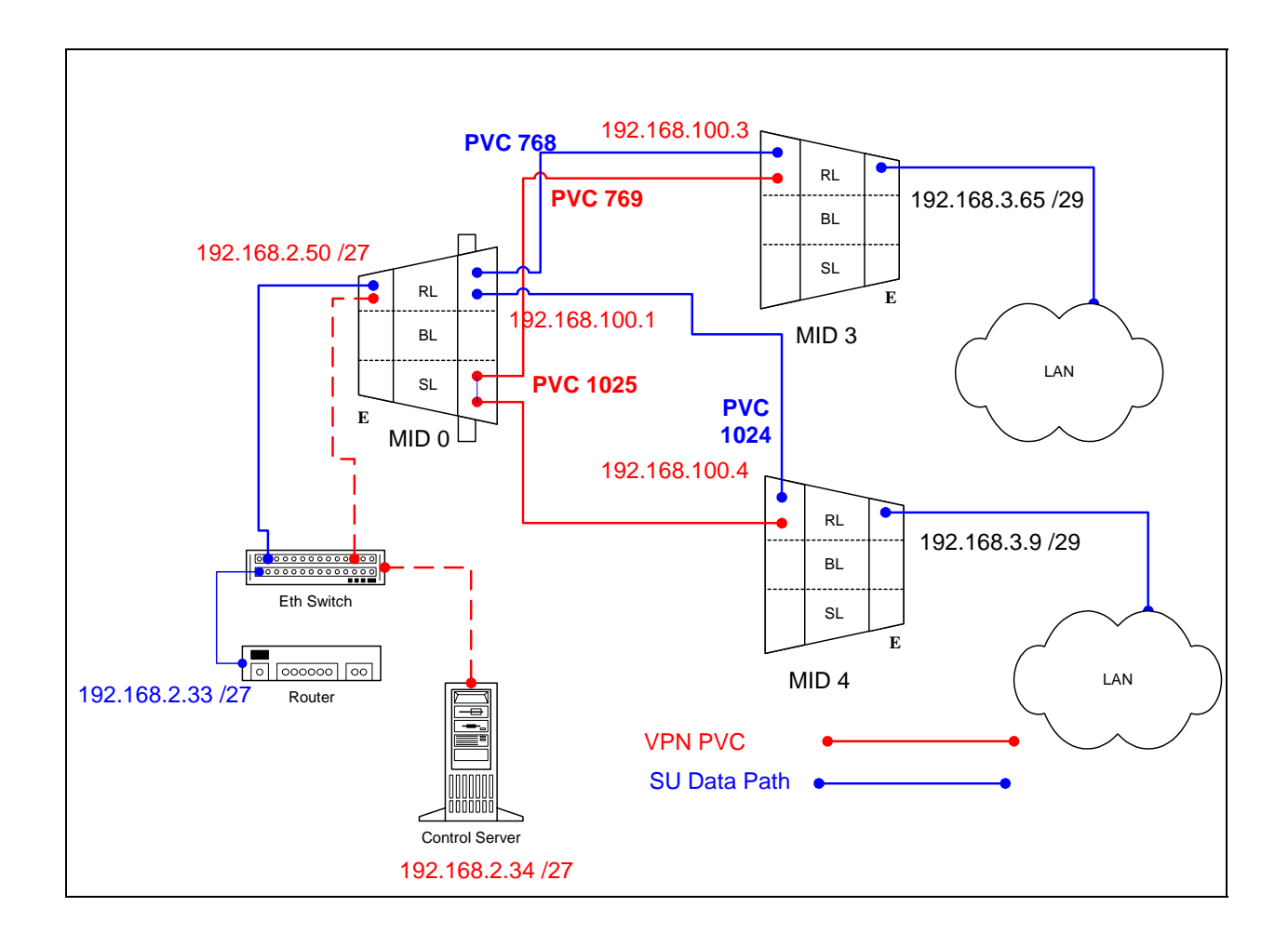

#### 7.3.1 **AP Configuration Files**

#### 7.3.1.1 **AP** resolve

device add eth0 ether //edd mtu 1500 192.168.2.50 device add atm1 atm //bun mtu 1500 192.168.100.1 subnet add eth0.home . 192.168.2.32 ff:ff:ff:e0 subnet add atm1.home . 192.168.100.0 ff:ff:ff:00 rip send all none rip accept all none route add default 0.0.0.0 192.168.2.33 00:00:00:00 1 # MAN route add su1 192.168.3.64 192.168.100.3 ff:ff:ff:f8 1 # MAN route add su2 192.168.3.8 192.168.100.4 ff:ff:ff:f8 1 # MAN relay all ipatm pvc lifetime 60 ipatm pvc atm1 atm25m 0/768 pcr 70000/70000 remoteip 192.168.100.3 ipatm pvc atm1 atm25m 0/1024 pcr 70000/70000 remoteip 192.168.100.4

#### 7.3.1.2 AP system.conf

#### 7.3.1.3 AP Switchcli

July 27, 2004

tp default UBR 2667 sp default 256 stats add atm25m 0 769 atm25m 0 1025 default default perm epd add atm25m 0 1025 atm25m 0 769 default default perm epd

#### 7.3.2 **SU1 Configuration Files**

#### 7.3.2.1 SU1 resolve

device add eth0 ether //edd mtu 1500 192.168.3.65 device add atm1 atm //bun mtu 1500 192.168.100.3 subnet add eth0.home . 192.168.3.64 ff:ff:ff:f8 subnet add atm1.home . 192.168.100.0 ff:ff:ff:00 rip send all none rip accept all none route add default 0.0.0.0 192.168.100.1 00:00:00:00 1 # MAN route add su2 192.168.3.8 192.168.100.4 ff:ff:ff:f8 1 # MAN relay all ipatm lifetime 60 ipatm pvc atm1 atm25m 0/768 pcr 70000/70000 remoteip 192.168.100.1 ipatm pvc atm1 atm25m 0/769 pcr 70000/70000 remoteip 192.168.100.4

#### 7.3.2.2 SU1 system.conf

| channel 0<br>antenna horizontal<br>mode static<br>mid 3<br>bid 0<br>interface eth0<br>duplex half<br>backoff 0<br>provider abw<br>key Axxcelera<br>mask 1ffff |
|----------------------------------------------------------------------------------------------------|
| leds active                                                                                                    |
|                                                                                                    |

#### 7.3.3 **SU2 Configuration Files**

#### 7.3.3.1 SU2 resolve

device add eth0 ether //edd mtu 1500 192.168.3.9 device add atm1 atm //bun mtu 1500 192.168.100.4 subnet add eth0.home . 192.168.3.8 ff:ff:ff:f8 subnet add atm1.home . 192.168.100.0 ff:ff:ff:00 rip send all none rip accept all none route add default 0.0.0.0 192.168.100.1 00:00:00:00 1 # MAN route add su1 192.168.3.64 192.168.100.3 ff:ff:ff:f8 1 # MAN relay all ipatm lifetime 60 ipatm pvc atm1 atm25m 0/1024 pcr 70000/70000 remoteip 192.168.100.1 ipatm pvc atm1 atm25m 0/1025 pcr 70000/70000 remoteip 192.168.100.3

# 7.3.3.2 SU2 system.conf

| channel 0<br>antenna horizontal<br>mode static<br>mid 4<br>bid 0<br>interface eth0<br>duplex half<br>backoff 0<br>provider abw<br>key Axxcelera<br>mask 1ffff |
|----------------------------------------------------------------------------------------------------|
| mask 1ffff<br>leds active                                                                                                    |
|                                                                                                    |

# 7.3.4 Troubleshooting

# 7.3.4.1 Can't ping the radio from the terrestrial interface

1. Check all physical connections. The radio is a network device, which means if you connect it to a PC (NIC) you will use a straight-through cable. To connect the radio to a network device (hub, switch, router) use an Ethernet cross-over cable (1-3, 2-6). It is also important to check that the cable is punched down correctly in the wall box and that the cable is terminated correctly at the radio. The termination at the radio uses 568B (wo,o,wg,bl,wbl,g,wbr,br).

2. Make sure the computer you are pinging from is on the same network as the AP. If you are on a different network than the radio make sure you have the proper routes in the radio and the computer you are trying to ping from.

# 7.3.4.2 Can't ping across the wireless link

There are numerous reason why you couldn't ping across the wireless link. After following these troubleshooting steps and you still can't ping across the wireless link refer to the RF troubleshooting document.

1. Check that SU has the proper MID.

192.168.3.65 hmm> system mid MID 3

2. Check the "ipatm pvc" is correct in relation to the MID and remoteip

AP

192.168.2.50 ip> ipatm pvc ipatm pvc atm1 atm25m 0/768 pcr 70000/70000 remoteip 192.168.100.3

SU
192.168.3.65 ip> ipatm pvc ipatm pvc atm1 atm25m 0/768 pcr 70000/70000 remoteip 192.168.100.1

3. Check the default route in the SU.

192.168.3.65 ip> route route add default 0.0.0.0 192.168.100.1 00:00:00:00 1 # MAN via atm1

4. Check that there is a route in the AP that points to the SU's terrestrial network.

 192.168.2.50 ip> route

 route add su1
 192.168.3.64 192.168.100.3 ff:ff:ff:f8 1 # MAN via atm1

 route add default
 0.0.0.0 192.168.2.33 00:00:00 1 # MAN via eth0

## 8 CLIP\_S

The CLIP\_S configuration is when the AP acts as an ATM switch and the SU acts as a router. This means that the AP will pass ATM cells at layer 2, and the SU will act as a router analyzing all data at layer 3 and based upon destination IP address forward the data out the proper interface.

5.5

In static mode you can configure the management traffic in either routed or a switched configuration. Each section describes the pros and cons of each configuration so you can decide which is best for your network.

## 8.1 Static CLIP\_S (routed management)

All assumptions for troubleshooting CLIP\_S (routed management) are based on the following diagram.

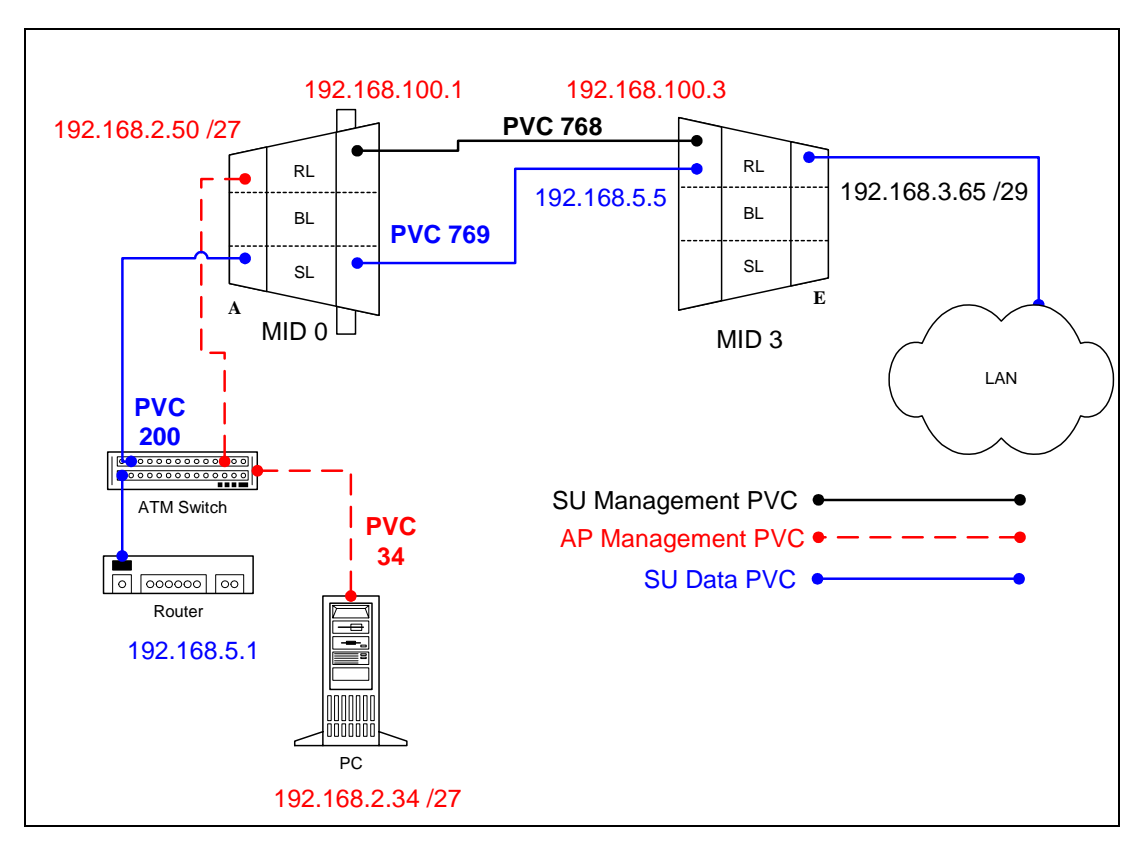

## 8.1.1 Routed Management PRO/CON

CLIP\_S can be configured with switched management or routed management. Read PRO/CON of both to help you decide which you would like use.

## PRO

• Only one ATMARP entry will need to be added to the termination router.

• Can be easier to troubleshoot and isolate a problem in the network.

### CON

- Need to add a route and ipatm pvc for every SU that is added to the AP.
- May need to add a route to multiple routers for each SU depending upon network design.

## 8.1.2 AP Configuration Files

### 8.1.2.1 AP resolve

device add atm0 atm //bun mtu 1500 192.168.2.50 device add atm1 atm //bun mtu 1500 192.168.100.1 subnet add atm0.home . 192.168.2.32 ff:ff:ff:e0 subnet add atm1.home . 192.168.100.0 ff:ff:ff:00 rip send all none rip accept all none route add default 0.0.0.0 192.168.2.34 00:00:00:00 1 # MAN relay all ipatm lifetime 60 ipatm pvc atm0 atm25i 0/34 pcr 70000/70000 remoteip 192.168.2.34 ipatm pvc atm1 atm25m 0/768 pcr 70000/70000 remoteip 192.168.100.3

## 8.1.2.2 AP system.conf

| channel 0          |
|--------------------|
| antenna horizontal |
| mode static        |
| mid 0              |
| bid 0              |
| interface atm0     |
| backoff 0          |
| provider abw       |
| key Axxcelera      |
| mask 1ffff         |
| leds active        |
| max_mid 254        |
| —                  |

## 8.1.2.3 AP initswitchcli

tp default UBR 2667 sp default 256 stats add atm25m 0 769 atm25i 0 200 default default perm epd add atm25i 0 200 atm25m 0 769 default default perm epd

## 8.1.3 SU Configuration Files

8.1.3.1 SU resolve

device add eth0 ether //edd mtu 1500 192.168.3.65 device add atm1 atm //bun mtu 1500 192.168.100.3 device add atm2 atm //bun mtu 1500 192.168.5.5 subnet add eth0.home . 192.168.3.64 ff:ff:ff:f8 subnet add atm1.home . 192.168.100.0 ff:ff:ff:00 subnet add atm2.home . 192.168.5.0 ff:ff:ff:00 rip send all none rip accept all none route add default 0.0.0.0 192.168.5.1 00:00:00:00 1 # MAN route add mgmt 192.168.2.32 192.168.100.1 ff:ff:ff:e0 1 # MAN relay all ipatm lifetime 60 ipatm pvc atm1 atm25m 0/768 pcr 70000/70000 remoteip 192.168.100.1 ipatm pvc atm2 atm25m 0/769 pcr 70000/70000 remoteip 192.168.5.1

8.1.3.2

SU system.conf channel 0 antenna horizontal mode static mid 3 bid 0 interface eth0 duplex half backoff 0 provider abw key Axxcelera mask 1ffff leds active

#### 5.5

## 8.1.4 Troubleshooting

## 8.1.4.1 Can't ping the radio from the terrestrial interface

AP

1. Check all physical connections. It is a straight cable from the CS to the Switch, and a rollover twist from the wall box to the switch (1-7,2-8).

2. Check to see if your atmarp entries are in the ARP table on the CS. ( ./atmarp if you are already in the /usr/local/sbin directory)

• Add an atmarp entry

root@cs1 11:11:14 (4) [~] # atmarp -s 192.168.2.50 0.0.34

• View an atmarp table

root@cs1 11:12:52 (5) [~] # atmarp -a ----- Itf 0 (192.168.2.1, netmask 255.255.255.0) -----Default QOS: ubr,aal5:max\_sdu=9188 IP 192.168.2.50, state VALID, addr <none>, flags 0x4<PERM> 0.0.34 ----- Unknown incoming connections ---------- Incoming unidirectional connections ---------- End of dump -----

• Delete an atmarp entry

root@cs1 11:13:42 (6) [~] # atmarp -d 192.168.2.50

- 3. Check route on CS, by typing route at the Command line.
  - Add a route

root@cs1 11:17:19 (8) [~] # route add -net 192.168.100.0 netmask 255.255.255.0 gw 192.168.2.50

## • View the routing table

| root@cs1 11:1    | 8:51 (9) [~] # | route           |      |       |         |     |       |
|------------------|----------------|-----------------|------|-------|---------|-----|-------|
| Kernel IP routii | ng table       |                 |      |       |         |     |       |
| Destination      | Gateway        | Genmask         | Flag | s Met | ric Ref | Use | Iface |
| 10.9.144.1       | *              | 255.255.255.255 | UH   | 0     | 0       | 0   | eth0  |
| 192.168.100.0    | 192.168.2.50   | 255.255.255.0   | UG   | 0     | 0       | 0   | atmC  |
| 192.168.2.0      | *              | 255.255.255.0   | U    | 0     | 0       | 0   | atm0  |
| 10.9.144.0       | *              | 255.255.255.0   | U    | 0     | 0       | 0   | eth0  |
| 127.0.0.0        | *              | 255.0.0.0       | U    | 0     | 0       | 0   | lo    |

#### • Delete a route

root@cs1 11:20:26 (10) [~] # route del -net 192.168.100.0 netmask 255.255.255.0

- 4. Check the Switch for the correct PVC's.
- Log into the ATM switch and check that the PVCs are mapped correctly. The following commands are for an FVC switch.
  - Add a PVC

ADMIN Access\_NGI>set pvc add 101 0 34 be 102 0 34 be

Adding PVC i=101/0/34 o=102/0/34 to switch fabrice Updating FLASH memory. Please wait ... Done.

#### • Show the PVCs mapped in the switch

ADMIN Access\_NGI>show pvc list id 0 ------PVC ID IPort IVPI IVCI BW OPort OVPI OVCI BW ------

1 101 0 34 0 102 0 34 0

## • Delete a PVC

ADMIN Access\_NGI>set pvc del 1

#### SU

1. Check all physical connections. The radio is a network device, which means if you connect it to a PC (NIC) you will use a straight cable. If you connect the radio to a network device (hub, switch, router) you will use a Ethernet cross-over cable(1-3, 2-6). It is also important to check that the cable is punched down correctly in the wall box and the cable is terminated correctly at the radio. The termination at the radio uses 568B (wo,o,wg,bl,wbl,g,wbr,br).

2. Make sure the computer you are pinging from is on the same network as the AP. If you are on a different network than the radio make sure you have the proper routes in the radio and the computer you are trying to ping from.

## 8.1.4.2 Can't ping across the wireless link

There are numerous reason why you couldn't ping across the wireless link. After following these troubleshooting steps and you still can't ping across the wireless link refer to the RF troubleshooting document.

- Check that SU has the proper MID.
   192.168.3.10 hmm> system mid MID 3
- 2. Check the ipatm pvc is correct in relation to the MID and remoteip

### AP

192.168.2.50 ip> ipatm pvc ipatm pvc atm1 atm25m 0/768 pcr 70000/70000 remoteip 192.168.100.3

### SU

192.168.3.65 ip> ipatm pvc ipatm pvc atm1 atm25m 0/768 pcr 70000/70000 remoteip 192.168.100.1

### 3. Check the default route in the SU.

192.168.3.65 ip> route route add default 0.0.0.0 192.168.100.1 00:00:00:00 1 # MAN via atm1

4. Check that there is a route in the AP that points to the SU's terrestrial network.

192.168.2.50 ip> route route add su1 192.168.3.64 192.168.100.3 ff:ff:ff:f8 1 # MAN via atm1 route add default 0.0.0.0 192.168.2.34 00:00:00:00 1 # MAN via atm0

## 8.2 Static CLIP\_S (switched management)

All assumptions for troubleshooting CLIP\_S are based on the following diagram.

5.5

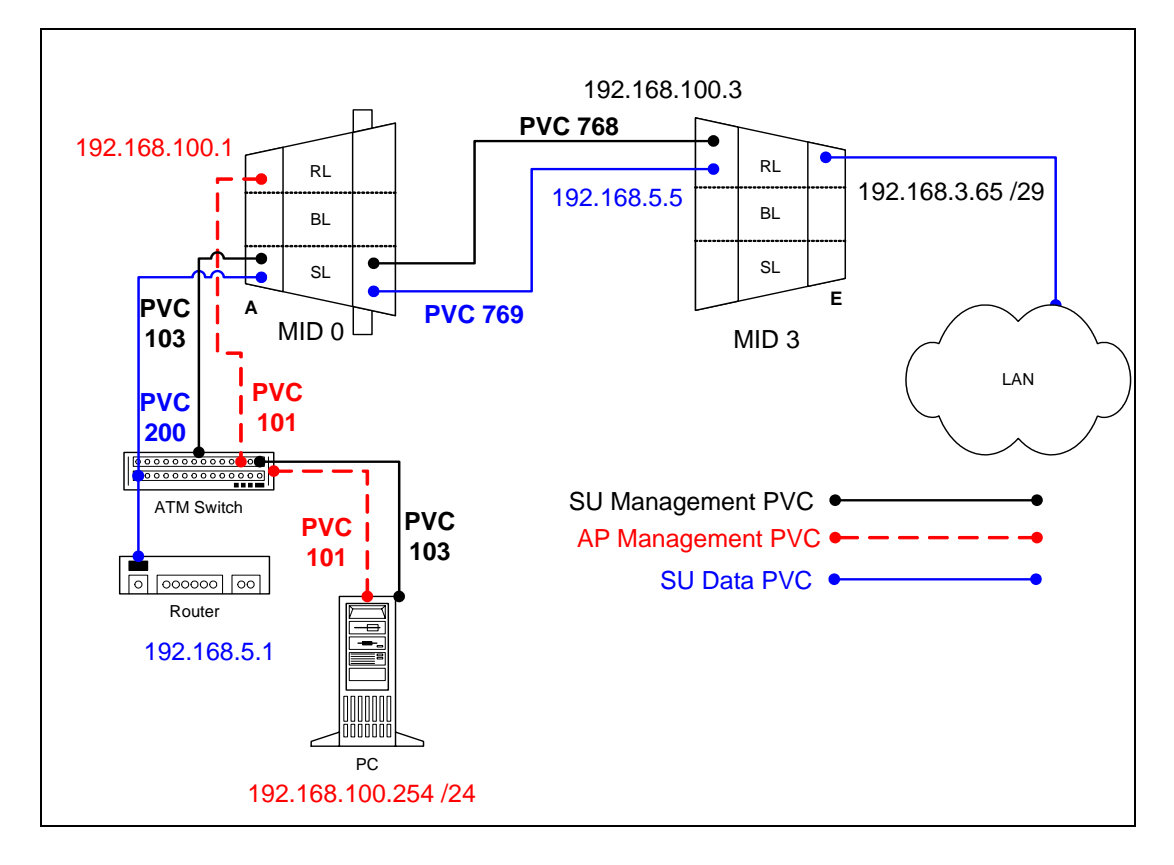

## 8.2.1 Switched Management PRO/CON

CLIP\_S can be configured with switched management or routed management. Read PRO/CON of both to help you decide which you would like use.

## PRO

- No extra mgmt routes will have to be added to the termination router.
- Multiple routes will not have to be added to network routers with the addition of each SU.

## CON

- Will need to add an atmarp entry for each SU in the termination router.
- Will need to add a management PVC in the switchcli of the AP for each SU.

## 8.2.2 AP Configuration Files

#### 8.2.2.1 **AP** resolve

device add atm0 atm //bun mtu 1500 192.168.100.1 subnet add atm0.home . 192.168.100.0 ff:ff:ff:00 rip send all none rip accept all none route add default 0.0.0.0 192.168.100.254 00:00:00:00 1 # MAN relay all ipatm lifetime 60 ipatm pvc atm0 atm25i 0/101 pcr 70000/70000 remoteip 192.168.100.254

#### AP system.conf 8.2.2.2

| channel 0<br>antenna horizontal<br>mode static<br>mid 0<br>bid 0<br>interface atm0<br>backoff 0<br>provider abw<br>key Axxcelera<br>mask 1ffff |
|----------------------------------------------------------------------------------------------------|
| provider abw<br>key Axxcelera                                                                                                    |
| leds active<br>max mid 254                                                                                                    |
| —                                                                                                    |

#### 8.2.2.3 **AP** initswitchcli

| tp de<br>sp de | efault UBR 2667<br>efault 256 stats |   |     |         |         |          |
|----------------|-------------------------------------|---|-----|---------|---------|----------|
| add            | atm25m 0 768 atm25i                 | 0 | 103 | default | default | perm epd |
| add            | atm25i 0 103 atm25m                 | 0 | 768 | default | default | perm epd |
| add            | atm25m 0 769 atm25i                 | 0 | 200 | default | default | perm epd |
| add            | atm25i 0 200 atm25m                 | 0 | 769 | default | default | perm epd |
|                |                                     |   |     |         |         |          |

#### 8.2.3 **SU Configuration Files**

8.2.3.1 SU resolve

> device add eth0 ether //edd mtu 1500 192.168.3.65 device add atm1 atm //bun mtu 1500 192.168.100.3 device add atm2 atm //bun mtu 1500 192.168.5.5 subnet add eth0.home . 192.168.3.64 ff:ff:ff:f8 subnet add atm1.home . 192.168.100.0 ff:ff:ff:00 subnet add atm2.home . 192.168.5.0 ff:ff:ff:00 rip send all none rip accept all none route add default 0.0.0.0 192.168.5.1 00:00:00:00 1 # MAN relay all ipatm lifetime 60 ipatm pvc atm1 atm25m 0/768 pcr 70000/70000 remoteip 192.168.100.254 ipatm pvc atm2 atm25m 0/769 pcr 70000/70000 remoteip 192.168.5.1

8.2.3.2 SU system.conf

channel 0 antenna horizontal mode static mid 3 bid 0 interface eth0 duplex half backoff 0 provider abw key Axxcelera mask 1ffff leds active

## 8.2.4 Troubleshooting

## 8.2.4.1 Can't ping the radio from the terrestrial interface

AP

1. Check all physical connections. It is a straight cable from the CS to the Switch, and a rollover twist from the wall box to the switch (1-7,2-8).

2. Check to see if your atmarp entries are in the ARP table on the CS. ( ./atmarp if you are already in the /usr/local/sbin directory)

• Add an atmarp entry

root@cs1 11:11:14 (4) [~] # atmarp -s 192.168.100.1 0.0.101

• View an atmarp table

root@cs1 11:12:52 (5) [~] # atmarp -a ----- Itf 0 (192.168.100.254, netmask 255.255.255.0) -----Default QOS: ubr,aal5:max\_sdu=9188 IP 192.168.100.1, state VALID, addr <none>, flags 0x4<PERM> 0.0.101 ----- Unknown incoming connections ---------- Incoming unidirectional connections ---------- End of dump -----

- Delete an atmarp entry root@cs1 11:13:42 (6) [~] # atmarp -d 192.168.100.1
- 3. Check the Switch for the correct PVC's.

- Log into the ATM switch and check that the PVCs are mapped correctly. The following commands are for an FVC switch.
  - Add a PVC

ADMIN Access\_NGI>set pvc add 101 0 101 be 102 0 101 be

Adding PVC i=101/0/34 o=102/0/34 to switch fabrice Updating FLASH memory. Please wait ... Done.

• Show the PVCs mapped in the switch

ADMIN Access\_NGI>show pvc list id 0

PVC ID IPort IVPI IVCI BW OPort OVPI OVCI BW

1 101 0 101 0 102 0 101 0

• Delete a PVC

ADMIN Access\_NGI>set pvc del 1

SU

1. Check all physical connections. The radio is a network device, which means if you connect it to a PC (NIC) you will use a straight cable. If you connect the radio to a network device (hub, switch, router) you will use a Ethernet cross-over cable(1-3, 2-6). It is also important to check that the cable is punched down correctly in the wall box and the cable is terminated correctly at the radio. The termination at the radio uses 568B (wo,o,wg,bl,wbl,g,wbr,br).

2. Make sure the computer you are pinging from is on the same network as the AP. If you are on a different network than the radio make sure you have the proper routes in the radio and the computer you are trying to ping from.

## 8.2.4.2 Can't ping across the wireless link

There are numerous reason why you couldn't ping across the wireless link. After following these troubleshooting steps and you still can't ping across the wireless link refer to the RF troubleshooting document.

1. Check that SU has the proper MID.

192.168.3.10 hmm> system mid MID 3

2. Check the that the pvc information is correct in relation to the MID and remoteip

AP

192.168.100.254 switchcli> list all all perm

Displaying permanent entries for all ports.

| port   | vp | vc      | port   | vp | vc  |
|--------|----|---------|--------|----|-----|
| atm25i | 0  | 103 ==> | atm25m | 0  | 768 |
| atm25m | 0  | 768 ==> | atm25i | 0  | 103 |
| atm25i | 0  | 200 ==> | atm25m | 0  | 769 |
| atm25m | 0  | 769 ==> | atm25i | 0  | 200 |

SU

192.168.3.65 ip> ipatm pvc ipatm pvc atm1 atm25m 0/768 pcr 70000/70000 remoteip 192.168.100.1

## 3. Check the default route in the SU.

| 192.168.3.65 ip> route |                                                                  |
|------------------------|------------------------------------------------------------------|
| route add default      | 0.0.0.0 192.168.100.254 00:00:00:00 1 # MAN via atm <sup>2</sup> |

## 9 Hybrid CLIP\_S

The Hybrid CLIP\_S configuration is a configuration that can be added onto an existing CLIP\_S static configuration. What this configuration allows you to do is create a VPN type tunnel between two SUs across a network. This allows for two data paths: one to another private network, and another to the internet. This can be done with either a switched or routed management system.

5.5

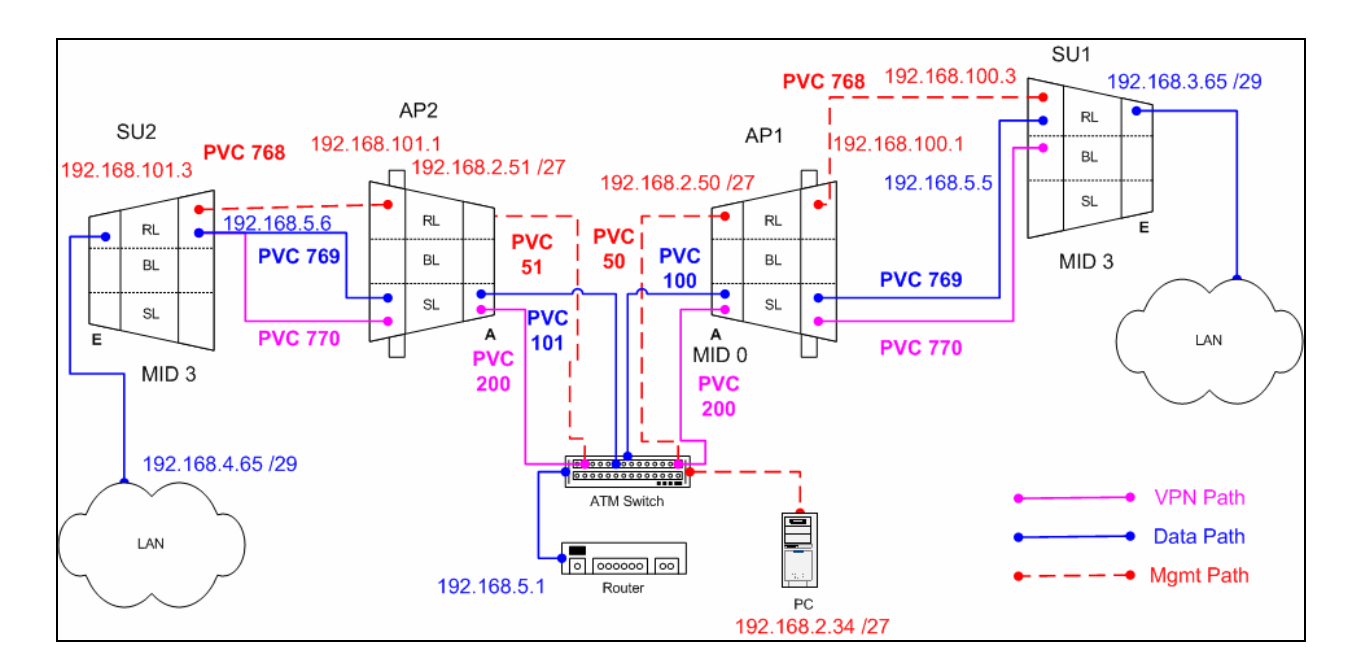

## 9.1.1 AP1 Configuration Files

9.1.1.1 AP1 resolve

device add atm0 atm //bun mtu 1500 192.168.2.50 device add atm1 atm //bun mtu 1500 192.168.100.1 subnet add atm0.home . 192.168.2.32 ff:ff:ff:e0 subnet add atm1.home . 192.168.100.0 ff:ff:ff:00 rip send all none rip accept all none route add default 0.0.0.0 192.168.2.34 00:00:00:00 1 # MAN relay all ipatm lifetime 60 ipatm pvc atm0 atm25i 0/50 pcr 70000/70000 remoteip 192.168.2.34 ipatm pvc atm1 atm25m 0/768 pcr 70000/70000 remoteip 192.168.100.3

#### 9.1.1.2 AP1 system.conf

| channel 0          |
|--------------------|
| antenna horizontal |
| mode static        |
| mid 0              |
| bid 0              |
| interface atm0     |
| backoff 0          |
| provider abw       |
| key Axxcelera      |
| mask 1ffff         |
| leds active        |
| max mid 254        |
| _                  |

#### 9.1.1.3 **AP1** initswitchcli

| tp default UBR 2667<br>sp default 256 stats |   |     |         |         |          |
|---------------------------------------------|---|-----|---------|---------|----------|
| add atm25m 0 769 atm25i                     | 0 | 100 | default | default | perm epd |
| add atm25i 0 100 atm25m                     | 0 | 769 | default | default | perm epd |
| add atm25m 0 770 atm25i                     | 0 | 200 | default | default | perm epd |
| add atm25i 0 200 atm25m                     | 0 | 770 | default | default | perm epd |

#### 9.1.2 SU1 Configuration Files

#### 9.1.2.1 SU1 resolve

device add eth0 ether //edd mtu 1500 192.168.3.65 device add atm1 atm //bun mtu 1500 192.168.100.3 device add atm2 atm //bun mtu 1500 192.168.5.5 subnet add eth0.home . 192.168.3.64 ff:ff:ff:f8 subnet add atm1.home . 192.168.100.0 ff:ff:ff:00 subnet add atm2.home . 192.168.5.0 ff:ff:ff:00 rip send all none rip accept all none route add default 0.0.0.0 192.168.5.1 00:00:00:00 1 # MAN route add su2 192.168.4.64 192.168.5.6 ff:ff:ff:f8 1 # MAN route add mgmt 192.168.2.32 192.168.100.1 ff:ff:ff:e0 1 # MAN relay all ipatm lifetime 60 ipatm pvc atm1 atm25m 0/768 pcr 70000/70000 remoteip 192.168.100.1 ipatm pvc atm2 atm25m 0/769 pcr 70000/70000 remoteip 192.168.5.1 ipatm pvc atm2 atm25m 0/770 pcr 70000/70000 remoteip 192.168.5.6

## 9.1.2.2 SU1 system.conf

channel 0 antenna horizontal mode static mid 3 bid 0 interface eth0 duplex half backoff 0 provider abw key Axxcelera mask 1ffff leds active

## 9.1.3 AP2 Configuration Files

## 9.1.3.1 AP2 resolve

device add atm0 atm //bun mtu 1500 192.168.2.51 device add atm1 atm //bun mtu 1500 192.168.101.1 subnet add atm0.home . 192.168.2.32 ff:ff:ff:e0 subnet add atm1.home . 192.168.101.0 ff:ff:ff:00 rip send all none rip accept all none route add default 0.0.0.0 192.168.2.34 00:00:00:00 1 # MAN relay all ipatm lifetime 60 ipatm pvc atm0 atm25i 0/51 pcr 70000/70000 remoteip 192.168.2.34 ipatm pvc atm1 atm25m 0/768 pcr 70000/70000 remoteip 192.168.101.3

## 9.1.3.2 AP2 system.conf

| channel 2          |
|--------------------|
| antenna horizontal |
|                    |
| mode static        |
| mid 0              |
|                    |
| bid U              |
| interface atm0     |
|                    |
| backoff 0          |
| provider abw       |
|                    |
| key Axxcelera      |
| mask 1ffff         |
|                    |
| leds active        |
| max_mid 254        |
|                    |
|                    |

9.1.3.3 AP2 initswitchcli

tp default UBR 2667 sp default 256 stats add atm25m 0 769 atm25i 0 101 default default perm epd add atm25i 0 101 atm25m 0 769 default default perm epd add atm25m 0 770 atm25i 0 200 default default perm epd add atm25i 0 200 atm25m 0 770 default default perm epd

#### 9.1.4 **SU2 Configuration Files**

9.1.4.1 SU2 resolve

> device add eth0 ether //edd mtu 1500 192.168.4.65 device add atm1 atm //bun mtu 1500 192.168.101.3 device add atm2 atm //bun mtu 1500 192.168.5.6 subnet add eth0.home . 192.168.4.64 ff:ff:ff:f8 subnet add atm1.home . 192.168.101.0 ff:ff:ff:00 subnet add atm2.home . 192.168.5.0 ff:ff:ff:00 rip send all none rip accept all none route add default 0.0.0.0 192.168.5.1 00:00:00:00 1 # MAN route add su1 192.168.3.64 192.168.5.5 ff:ff:ff:f8 1 # MAN route add mgmt 192.168.2.32 192.168.101.1 ff:ff:ff:e0 1 # MAN relay all ipatm lifetime 60 ipatm pvc atm1 atm25m 0/768 pcr 70000/70000 remoteip 192.168.101.1 ipatm pvc atm2 atm25m 0/769 pcr 70000/70000 remoteip 192.168.5.1 ipatm pvc atm2 atm25m 0/770 pcr 70000/70000 remoteip 192.168.5.5

9.1.4.2 SU2 system.conf

| channel 2          |
|--------------------|
|                    |
| antenna horizontal |
| mada statia        |
| mode static        |
| mid 3              |
|                    |
| bid 0              |
| interface oth0     |
|                    |
| duplex half        |
| haakaff 0          |
| DACKOILO           |
| provider abw       |
|                    |
| key Axxcelera      |
| mask 1ffff         |
|                    |
| leds active        |
|                    |
|                    |

## 9.1.5 Troubleshooting

### 9.1.5.1 Can't ping the radio from the terrestrial interface

AP

1. Check all physical connections. It is a straight cable from the CS to the Switch, and a rollover twist from the wall box to the switch (1-7,2-8).

2. Check to see if your atmarp entries are in the ARP table on the CS. ( ./atmarp if you are already in the /usr/local/sbin directory)

- Add an atmarp entry root@cs1 11:11:14 (4) [~] # atmarp -s 192.168.2.50 0.0.34
- View an atmarp table

root@cs1 11:12:52 (5) [~] # atmarp -a ----- Itf 0 (192.168.2.1, netmask 255.255.255.0) -----Default QOS: ubr,aal5:max\_sdu=9188 IP 192.168.2.50, state VALID, addr <none>, flags 0x4<PERM> 0.0.34 ----- Unknown incoming connections ---------- Incoming unidirectional connections -----

- Delete an atmarp entry root@cs1 11:13:42 (6) [-] # atmarp -d 192.168.2.50
- 3. Check route on CS, by typing route at the Command line.
  - Add a route

root@cs1 11:17:19 (8) [~] # route add -net 192.168.100.0 netmask 255.255.255.0 gw 192.168.2.50

• View the routing table

| root@cs1 11:1   | 8:51 (9) [~] # | route           |       |        |        |     |       |
|-----------------|----------------|-----------------|-------|--------|--------|-----|-------|
| Kernel IP routi | ng table       |                 |       |        |        |     |       |
| Destination     | Gateway        | Genmask         | Flags | s Metr | ic Ref | Use | Iface |
| 10.9.144.1      | *              | 255.255.255.255 | UH    | 0      | 0      | 0   | eth0  |
| 192.168.100.0   | 192.168.2.50   | 255.255.255.0   | UG    | 0      | 0      | 0   | atm0  |
| 192.168.2.0     | *              | 255.255.255.0   | U     | 0      | 0      | 0   | atm0  |
| 10.9.144.0      | *              | 255.255.255.0   | U     | 0      | 0      | 0   | eth0  |
| 127.0.0.0       | *              | 255.0.0.0       | U     | 0      | 0      | 0   | lo    |

• Delete a route

root@cs1 11:20:26 (10) [~] # route del -net 192.168.100.0 netmask 255.255.255.0

- 4. Check the Switch for the correct PVC's.
- Log into the ATM switch and check that the PVCs are mapped correctly. The following commands are for an FVC switch.
  - Add a PVC

ADMIN Access\_NGI>set pvc add 101 0 34 be 102 0 34 be

Adding PVC i=101/0/34 o=102/0/34 to switch fabrice Updating FLASH memory. Please wait ... Done.

• Show the PVCs mapped in the switch

ADMIN Access\_NGI>show pvc list id 0 ------PVC ID IPort IVPI IVCI BW OPort OVPI OVCI BW ------

1 101 0 34 0 102 0 34 0

• Delete a PVC

ADMIN Access\_NGI>set pvc del 1

#### SU

1. Check all physical connections. The radio is a network device, which means if you connect it to a PC (NIC) you will use a straight cable. If you connect the radio to a network device (hub, switch, router) you will use a Ethernet cross-over cable(1-3, 2-6). It is also important to check that the cable is punched down correctly in the wall box and the cable is terminated correctly at the radio. The termination at the radio uses 568B (wo,o,wg,bl,wbl,g,wbr,br).

2. Make sure the computer you are pinging from is on the same network as the AP. If you are on a different network than the radio make sure you have the proper routes in the radio and the computer you are trying to ping from.

## 9.1.5.2 Can't ping across the wireless link

There are numerous reason why you couldn't ping across the wireless link. After following these troubleshooting steps and you still can't ping across the wireless link refer to the RF troubleshooting document.

1. Check that SU has the proper MID.

192.168.3.10 hmm> system mid MID 3

2. Check the ipatm pvc is correct in relation to the MID and remoteip

AP

192.168.2.50 ip> ipatm pvc ipatm pvc atm1 atm25m 0/768 pcr 70000/70000 remoteip 192.168.100.3

### SU

192.168.3.65 ip> ipatm pvc ipatm pvc atm1 atm25m 0/768 pcr 70000/70000 remoteip 192.168.100.1

3. Check the default route in the SU.

192.168.3.65 ip> route route add default 0.0.0.0 192.168.100.1 00:00:00:00 1 # MAN via atm1

4. Check that there is a route in the AP that points to the SU's terrestrial network.

 192.168.2.50 ip> route

 route add su1
 192.168.3.64 192.168.100.3 ff:ff:ff:f8 1 # MAN via atm1

 route add default
 0.0.0.0 192.168.2.34 00:00:00 1 # MAN via atm0

## 10 1483\_T

The 1483\_T configuration is where both the AP and the SU act as a layer 2 bridge. It is important to understand that in this configuration data can only go from SU-AP & AP-SU within the sector. Data will not be able to from SU-SU within the same sector. This can only be done by connecting a router to the AP and redirecting that traffic back to the AP.

5.5

## 10.1 Static 1483\_T

All assumptions for troubleshooting 1483\_T will be based on the following diagram.

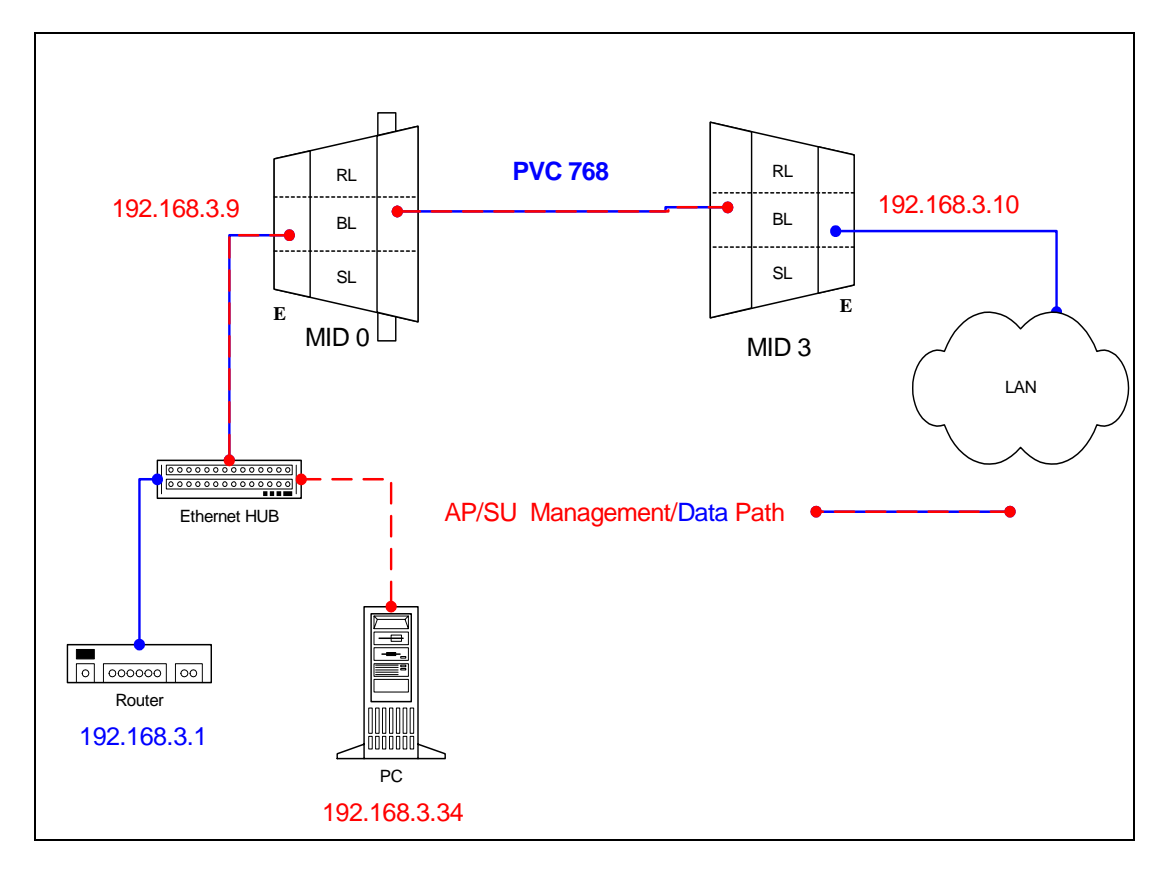

## **10.1.1** AP Configuration Files

## 10.1.1.1 AP resolve

device add bridge ether //bridge mtu 1500 192.168.3.9 subnet add bridge.home . 192.168.3.0 ff:ff:ff:00 rip send all none rip accept all none route add default 0.0.0.0 192.168.3.1 00:00:00:00 1 # MAN relay all ipatm lifetime 60

10.1.1.2

# AP initbridge spanning disable

device add edd device add mr1483

## 10.1.1.3 <u>AP initmr1483</u>

floodmode 1 up 3 768 atm25m 70000 70000

## 10.1.1.4 AP system.conf

channel 0 antenna horizontal mode static mid 0 bid 0 interface eth0 backoff 0 provider abw key Axxcelera mask 1ffff leds active max\_mid 254

#### 10.1.2 **SU Configuration Files**

#### 10.1.2.1 SU resolve

device add bridge ether //bridge mtu 1500 192.168.3.10 subnet add bridge.home . 192.168.3.0 ff:ff:ff:00 rip send all none rip accept all none route add default 0.0.0.0 192.168.3.1 00:00:00:00 1 # MAN relay all ipatm lifetime 60

10.1.2.2

| SU initbridge    |  |
|------------------|--|
| spanning disable |  |
| device add edd   |  |
| device add r1483 |  |

10.1.2.3 SU system.conf

> channel 0 antenna horizontal mode static mid 3 bid 0 interface eth0 backoff 0 provider abw key Axxcelera mask 1ffff leds active

10.1.2.4 SU initr1483 pvc 0/768 atm25m 70000 70000

#### 5.5

## 10.1.3 Troubleshooting

## 10.1.3.1 Can't ping the radio from the terrestrial interface.

1. Check all physical connections. The radio is a network device, which means if you connect it to a PC (NIC) you will use a straight cable. If you connect the radio to a network device (hub, switch, router) you will use a Ethernet cross-over cable(1-3, 2-6). It is also important to check that the cable is punched down correctly in the wall box and the cable is terminated correctly at the radio. The termination at the radio uses 568B (wo,o,wg,bl,wbl,g,wbr,br).

2. Make sure the computer you are pinging from is on the same network as the AP. If you are on a different network than the radio make sure you have the proper routes in the radio and the computer you are trying to ping from.

## 10.1.3.2 Can't ping the radio across the wireless link.

There can be numerous reasons why you can't ping across the wireless link. After following these troubleshooting steps and you still can't ping across the wireless link refer to the RF troubleshooting document.

1. Check the 1483 processes in the radios. Make sure they are active and have the correct PVC mapped.

AP (mr1483 command)

192.168.3.9 > mr1483 status 3 Device 3 is active Active PVC: 768 Active port: atm25m Pending PVC: 768 Pending port: atm25m Active devices: 3 1 active in total

SU (r1483 command)

192.168.3.10 > r1483 pvc Active PVC: 0/768 Active port: atm25m

## 11 1483\_S

In this configuration the AP acts as at ATM switch passing all cells at layer 2. The SU acts as a 1483 Bridge.

## 11.1 Static 1483\_S (routed management)

All assumptions for troubleshooting 1483\_S are based on the following diagram.

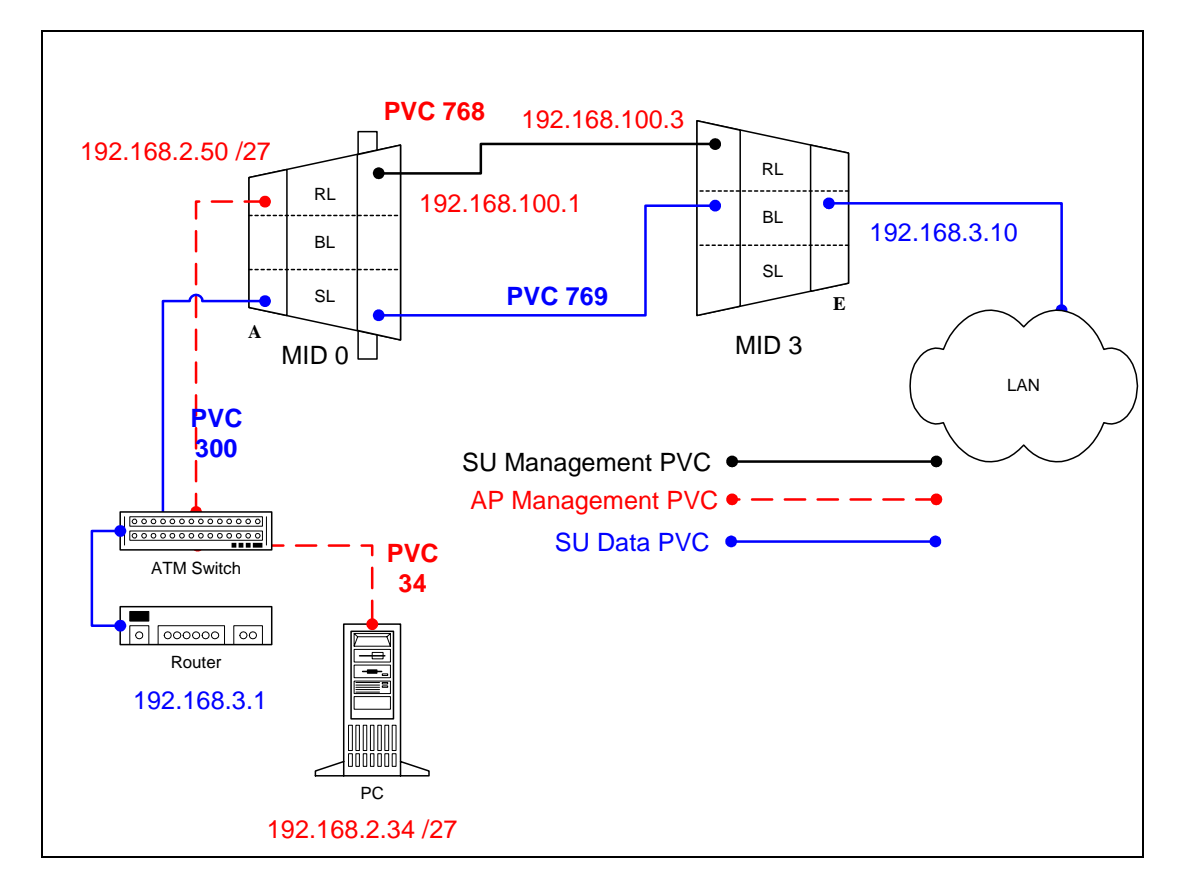

## 11.1.1 Routed Management PRO/CON

1483\_S can be configured with switched management or routed management. Read PRO/CON of both to help you decide which you would like use.

## PRO

- Only one ATMARP entry will need to be added to the termination router.
- Can be easier to troubleshoot and isolate a problem in the network.

## CON

- Need to add a route and ipatm pvc for every SU that is added to the AP.
- May need to add a route to multiple routers for each SU depending upon network design.

## 11.1.2 AP Configuration Files

## 11.1.2.1 AP resolve

device add atm0 atm //bun mtu 1500 192.168.2.50 device add atm1 atm //bun mtu 1500 192.168.100.1 subnet add atm0.home . 192.168.2.32 ff:ff:ff:e0 subnet add atm1.home . 192.168.100.0 ff:ff:ff:00 route add default 0.0.0.0 192.168.2.34 00:00:00:00 1 # MAN relay all ipatm lifetime 60 ipatm pvc atm0 atm25i 0/34 pcr 70000/70000 remoteip 192.168.2.34 ipatm pvc atm1 atm25m 0/768 pcr 70000/70000 remoteip 192.168.100.3

## 11.1.2.2 AP system.conf

channel 0 antenna horizontal mode static mid 0 bid 0 interface atm0 backoff 0 provider abw key Axxcelera mask 1ffff leds active max\_mid 254

## 11.1.2.3 AP initswitchcli

| _tp default UBR 70000 |        |     |     |        |   |     |         |         |          |  |
|-----------------------|--------|-----|-----|--------|---|-----|---------|---------|----------|--|
| sp default 256 stats  |        |     |     |        |   |     |         |         |          |  |
| add                   | atm25m | n 0 | 769 | atm25i | 0 | 300 | default | default | perm epd |  |
| add                   | atm25i | 0   | 300 | atm25m | 0 | 769 | default | default | perm epd |  |
|                       |        |     |     |        |   |     |         |         |          |  |
|                       |        |     |     |        |   |     |         |         |          |  |

## 11.1.3 SU Configuration Files

| device add bridge ether //bridge mtu 1500 192.168.3.10<br>device add atm1 atm //bun mtu 1500 192.168.100.3                                                                                                    |  |  |  |  |  |  |
|----------------------------------------------------------------------------------------------------|--|--|--|--|--|--|
| subnet add bridge.home . 192.168.3.0 ff:ff:ff:00<br>subnet add atm1.home . 192.168.100.0 ff:ff:ff:00                                                                                                    |  |  |  |  |  |  |
| rip send all none<br>rip accept all none                                                                                                    |  |  |  |  |  |  |
| route add default 0.0.0.0 192.168.3.1 00:00:00:00 1 # MAN<br>route add mgmt 192.168.2.32 192.168.100.1 ff:ff:ff:e0 1 # MAN<br>relay all<br>ipatm lifetime 60<br>ipatm pvc atm1 atm25m 0/768 pcr 70000/70000 remoteip 192.168.100.1 |  |  |  |  |  |  |

## 11.1.3.2 SU initbridge

| spanning disable |     |       |  |  |  |
|------------------|-----|-------|--|--|--|
| device           | add | edd   |  |  |  |
| device           | add | r1483 |  |  |  |

<sup>11.1.3.1</sup> SU resolve

11.1.3.3 SU system.conf channel 0 antenna horizontal mode static mid 3 bid 0 interface eth0 backoff 0 provider abw key Axxcelera mask 1ffff leds active

11.1.3.4 SU initr1483 pvc 0/769 atm25m 70000 70000

## 11.1.4 Troubleshooting

### **11.1.4.1** Can't ping the radio from the terrestrial interface

AP

1. Check all physical connections. It is a straight cable from the CS to the Switch, and a rollover twist from the wallbox to the switch (1-7,2-8).

2. Check to see if your atmarp entries are in the ARP table on the CS ( ./atmarp if you are already in the /usr/local/sbin directory).

• Add an atmarp entry

root@cs1 11:11:14 (4) [~] # atmarp -s 192.168.2.50 0.0.340

• View an atmarp table

root@cs1 11:12:52 (5) [~] # atmarp -a ----- Itf 0 (192.168.2.1, netmask 255.255.255.0) -----Default QOS: ubr,aal5:max\_sdu=9188 IP 192.168.2.50, state VALID, addr <none>, flags 0x4<PERM> 0.0.34 ----- Unknown incoming connections ---------- Incoming unidirectional connections ---------- End of dump ----- • Delete an atmarp entry

root@cs1 11:13:42 (6) [~] # atmarp -d 192.168.2.50

## 3. Check route on CS, by typing route at the Command line.

### • Add a route

root@cs1 11:17:19 (8) [~] # route add -net 192.168.100.0 netmask 255.255.255.0 gw 192.168.2.50

### • View the routing table

| root@cs1 11:1           | 8:51 (9) [~] # | route           |      |          |       |     |       |  |
|-------------------------|----------------|-----------------|------|----------|-------|-----|-------|--|
| Kernel IP routing table |                |                 |      |          |       |     |       |  |
| Destination             | Gateway        | Genmask         | Flag | s Metric | : Ref | Use | lface |  |
| 10.9.144.1              | *              | 255.255.255.255 | UH   | 0        | 0     | 0   | eth0  |  |
| 192.168.100.0           | 192.168.2.50   | 255.255.255.0   | UG   | 0        | 0     | 0   | atm0  |  |
| 192.168.2.0             | *              | 255.255.255.0   | U    | 0        | 0     | 0   | atm0  |  |
| 10.9.144.0              | *              | 255.255.255.0   | U    | 0        | 0     | 0   | eth0  |  |
| 127.0.0.0               | *              | 255.0.0.0       | U    | 0        | 0     | 0   | lo    |  |

• Delete a route

root@cs1 11:20:26 (10) [~] # route del -net 192.168.100.0 netmask 255.255.255.0

- 4. Check the Switch for the correct PVC's.
- Log into the ATM switch and check that the PVCs are mapped correctly. The following commands are for an FVC switch.
  - Add a PVC

ADMIN Access\_NGI>set pvc add 101 0 34 be 102 0 34 be

Adding PVC i=101/0/34 o=102/0/34 to switch fabrice Updating FLASH memory. Please wait ... Done.

• Show the PVCs mapped in the switch

 5.5

Delete a PVC
 ADMIN Access\_NGI> set pvc del 1

SU

1. Check all physical connections. The radio is a network device, which means if you connect it to a PC (NIC) you will use a straight cable. If you connect the radio to a network device (hub, switch, router) you will use a Ethernet cross-over cable(1-3, 2-6). It is also important to check that the cable is punched down correctly in the wall box and the cable is terminated correctly at the radio. The termination at the radio uses 568B (wo,o,wg,bl,wbl,g,wbr,br).

2. Make sure the computer you are pinging from is on the same network as the AP. If you are on a different network than the radio make sure you have the proper routes in the radio and the computer you are trying to ping from.

## 11.1.4.2 Can't ping the radio across the wireless link.

There can be numerous reasons why you can't ping across the wireless link. After following these troubleshooting steps and you still can't ping across the wireless link refer to the RF troubleshooting document.

- 1. Check that SU has the proper MID. 192.168.3.10 hmm> system mid MID 3
- 2. Check the ipatm pvc is correct in relation to the MID and remoteip

AP

192.168.2.50 ip> ipatm pvc ipatm pvc atm1 atm25m 0/768 pcr 70000/70000 remoteip 192.168.100.3

#### SU

192.168.3.65 ip> ipatm pvc ipatm pvc atm1 atm25m 0/768 pcr 70000/70000 remoteip 192.168.100.1

3. Check the default route in the SU.

192.168.3.65 ip> route route add default 0.0.0.0 192.168.100.1 00:00:00:00 1 # MAN via atm1

#### 5.5

## 11.2 Static 1483\_S (switched management)

All assumptions for troubleshooting 1483\_S are based on the following diagram.

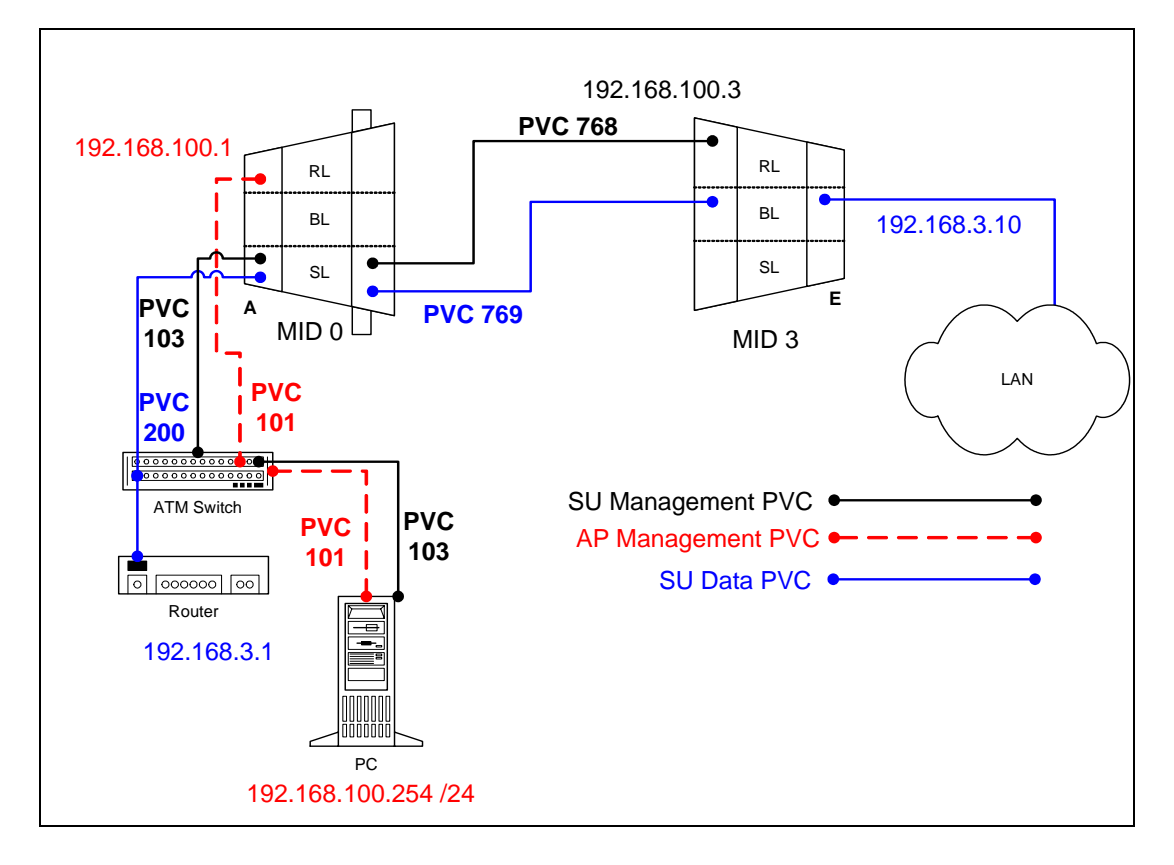

## 11.2.1 Switched Management PRO/CON

CLIP\_S can be configured with switched management or routed management. Read PRO/CON of both to help you decide which you would like use.

## PRO

- No extra mgmt routes will have to be added to the termination router.
- Multiple routes will not have to be added to network routers with the addition of each SU.

## CON

- Will need to add an atmarp entry for each SU in the termination router.
- Will need to add a management PVC in the switchcli of the AP for each SU.

## 11.2.2 AP Configuration Files

#### 11.2.2.1 AP resolve

device add atm0 atm //bun mtu 1500 192.168.100.1 subnet add atm0.home . 192.168.100.0 ff:ff:ff:00 route add default 0.0.0.0 192.168.100.254 00:00:00:00 1 # MAN relay all ipatm lifetime 60 ipatm pvc atm0 atm25i 0/101 pcr 70000/70000 remoteip 192.168.100.254

#### 11.2.2.2 AP system.conf

channel 0 antenna horizontal mode static mid 0 bid 0 interface atm0 backoff 0 provider abw key Axxcelera mask 1ffff leds active max mid 254

#### 11.2.2.3 **AP** initswitchcli

tp default UBR 70000 sp default 256 stats add atm25m 0 768 atm25i 0 103 default default perm epd add atm25i 0 103 atm25m 0 768 default default perm epd add atm25m 0 769 atm25i 0 200 default default perm epd add atm25i 0 200 atm25m 0 769 default default perm epd

## 11.2.3 SU Configuration Files

11.2.3.1 SU resolve

> device add bridge ether //bridge mtu 1500 192.168.3.10 device add atm1 atm //bun mtu 1500 192.168.100.3 subnet add bridge.home . 192.168.3.0 ff:ff:ff:00 subnet add atm1.home . 192.168.100.0 ff:ff:ff:00 rip send all none rip accept all none route add default 0.0.0.0 192.168.3.1 00:00:00:00 1 # MAN relay all ipatm lifetime 60 ipatm pvc atm1 atm25m 0/768 pcr 70000/70000 remoteip 192.168.100.254

11.2.3.2 SU initbridge

> spanning disable device add edd device add r1483

#### 11.2.3.3 SU system.conf

channel 0 antenna horizontal mode static mid 3 bid 0 interface eth0 backoff 0 provider abw key Axxcelera mask 1ffff leds active

#### 11.2.3.4 SU initr1483

pvc 0/769 atm25m 70000 70000
5.5

## 11.2.4 Troubleshooting

#### **11.2.4.1** Can't ping the radio from the terrestrial interface

AP

1. Check all physical connections. It is a straight cable from the CS to the Switch, and a rollover twist from the wall box to the switch (1-7,2-8).

2. Check to see if your atmarp entries are in the ARP table on the CS. ( ./atmarp if you are already in the /usr/local/sbin directory)

• Add an atmarp entry

root@cs1 11:11:14 (4) [~] # atmarp -s 192.168.100.1 0.0.101

• View an atmarp table

root@cs1 11:12:52 (5) [~] # atmarp -a ----- Itf 0 (192.168.100.254, netmask 255.255.255.0) -----Default QOS: ubr,aal5:max\_sdu=9188 IP 192.168.100.1, state VALID, addr <none>, flags 0x4<PERM> 0.0.101 ----- Unknown incoming connections ---------- Incoming unidirectional connections ---------- End of dump -----

- Delete an atmarp entry root@cs1 11:13:42 (6) [~] # atmarp -d 192.168.100.1
- 3. Check the Switch for the correct PVC's.
- Log into the ATM switch and check that the PVCs are mapped correctly. The following commands are for an FVC switch.
  - Add a PVC

ADMIN Access\_NGI>set pvc add 101 0 101 be 102 0 101 be

```
Adding PVC i=101/0/34 o=102/0/34 to switch fabrice
Updating FLASH memory. Please wait ... Done.
```

• Show the PVCs mapped in the switch

| ADM | ADMIN Access_NGI>show pvc list id 0 |                  |             |        |     |         |      |         |   |
|-----|-------------------------------------|------------------|-------------|--------|-----|---------|------|---------|---|
| P٧  | /C ID                               | IPort            | IVPI        | IVCI   | BW  | OPort ( | OVPI | OVCI BW |   |
|     | 1                                   | 101              | 0           | 101    | 0   | 102     | 0    | 101     | 0 |
| • ] | Delet<br>ADMII                      | te a P<br>N Acce | VC<br>ess_N | GI>set | рус | del 1   |      |         |   |

SU

1. Check all physical connections. The radio is a network device, which means if you connect it to a PC (NIC) you will use a straight cable. If you connect the radio to a network device (hub, switch, router) you will use a Ethernet cross-over cable(1-3, 2-6). It is also important to check that the cable is punched down correctly in the wall box and the cable is terminated correctly at the radio. The termination at the radio uses 568B (wo,o,wg,bl,wbl,g,wbr,br).

2. Make sure the computer you are pinging from is on the same network as the AP. If you are on a different network than the radio make sure you have the proper routes in the radio and the computer you are trying to ping from.

#### 11.2.4.2 Can't ping across the wireless link

There are numerous reason why you couldn't ping across the wireless link. After following these troubleshooting steps and you still can't ping across the wireless link refer to the RF troubleshooting document.

1. Check that SU has the proper MID.

192.168.3.10 hmm> system mid MID 3

2. Check the that the pvc information is correct in relation to the MID and remoteip

AP

192.168.100.254 switchcli> list all all perm

Displaying permanent entries for all ports.

| port   | vp | vc      | port   | vp | vc  |
|--------|----|---------|--------|----|-----|
| atm25i | 0  | 103 ==> | atm25m | 0  | 768 |
| atm25m | 0  | 768 ==> | atm25i | 0  | 103 |
| atm25i | 0  | 200 ==> | atm25m | 0  | 769 |

 $atm25m \qquad 0 \qquad 769 \Longrightarrow \qquad atm25i \qquad 0 \qquad 200$ 

SU

192.168.3.65 ip> ipatm pvc ipatm pvc atm1 atm25m 0/768 pcr 70000/70000 remoteip 192.168.100.1

#### 3. Check the default route in the SU.

192.168.3.65 ip> route route add default 0.0.0.0 192.168.100.254 00:00:00:00 1 # MAN via atm1

# 12 Native ATM

In this configuration the AP and the SU act as an ATM switch. Both AP and SU will pass any ATM cells without looking at upper level protocols.

# **12.1** Static Native ATM

All assumptions for troubleshooting Native ATM are based on the following diagram.

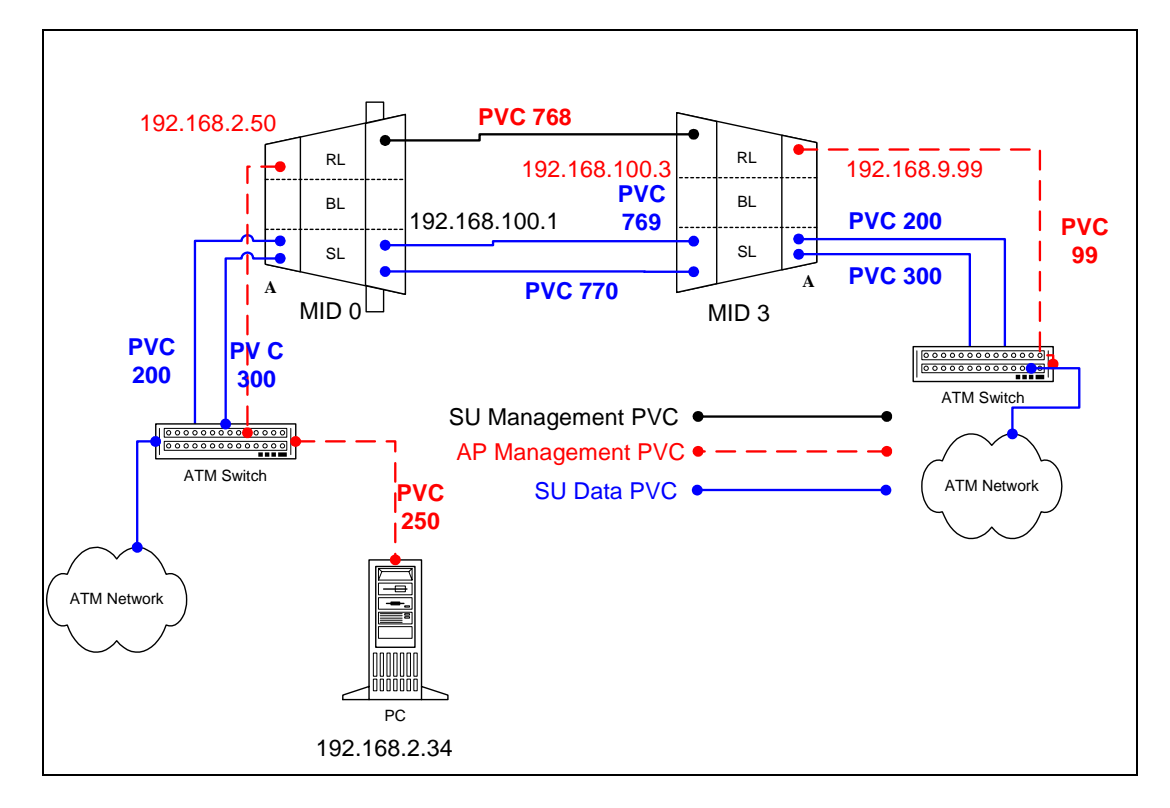

# **12.1.1** AP Configuration Files

12.1.1.1 AP resolve

> device add atm0 atm //bun mtu 1500 192.168.2.50 device add atm1 atm //bun mtu 1500 192.168.100.1 subnet add atm0.home . 192.168.2.0 ff:ff:ff:00 subnet add atm1.home . 192.168.100.0 ff:ff:ff:00 rip send all none rip accept all none route add default 0.0.0.0 192.168.2.34 00:00:00:00 1 # MAN relay all ipatm lifetime 60 ipatm pvc atm0 atm25i 0/250 pcr 70000/70000 remoteip 192.168.2.34 ipatm pvc atm1 atm25m 0/768 pcr 70000/70000 remoteip 192.168.100.3

#### 12.1.1.2 AP system.conf

channel 0 antenna horizontal mode static mid 0 bid 0 interface atm0 backoff 0 provider abw key Axxcelera mask 1ffff leds active

#### 12.1.1.3 AP initswitchcli

| tp de<br>sp de | efault UBR 70000<br>efault 256 stats |   |     |         |         |          |
|----------------|--------------------------------------|---|-----|---------|---------|----------|
| add            | atm25m 0 769 atm25i                  | 0 | 200 | default | default | perm epd |
| add            | atm25i 0 200 atm25m                  | 0 | 769 | default | default | perm epd |
| add            | atm25i 0 300 atm25m                  | 0 | 770 | default | default | perm epd |
| add            | atm25m 0 770 atm25i                  | 0 | 300 | default | default | perm epd |

### 12.1.2 SU Configuration Files

device add atm0 atm //bun mtu 1500 192.168.9.99 device add atm1 atm //bun mtu 1500 192.168.100.3 subnet add atm1.home . 192.168.100.0 ff:ff:ff:00 subnet add atm0.home . 192.168.9.0 ff:ff:ff:00 rip send all none rip accept all none route add default 0.0.0.0 192.168.100.1 00:00:00:00 1 # MAN relay all ipatm lifetime 60 ipatm pvc atm0 atm25i 0/99 pcr 70000/70000 remoteip 192.168.9.1 ipatm pvc atm1 atm25m 0/768 pcr 70000/70000 remoteip 192.168.100.1

<sup>12.1.2.1</sup> SU resolve

#### 12.1.2.2 SU system.conf

channel 0 antenna horizontal mode static mid 3 bid 0 interface atm0 backoff 0 provider abw key Axxcelera mask 1ffff leds active

#### 12.1.2.3 SU initswitchcli

tp default UBR 70000 sp default 256 stats add atm25m 0 769 atm25i 0 200 default default perm epd add atm25i 0 200 atm25m 0 769 default default perm epd add atm25i 0 300 atm25m 0 770 default default perm epd add atm25m 0 770 atm25i 0 300 default default perm epd

### 12.1.3 Troubleshooting

### 12.1.3.1 Can't ping the radio from the terrestrial interface

#### AP

1. Check all physical connections. It is a straight cable from the CS to the Switch, and a rollover twist from the wallbox to the switch (1-7,2-8).

2. Check to see if your atmarp entries are in the ARP table on the CS. ( ./atmarp if you are already in the /usr/local/sbin directory)

• Add an atmarp entry

root@cs1 11:11:14 (4) [~] # atmarp -s 192.168.2.50 0.0.250

• View an atmarp table

root@cs1 11:12:52 (5) [~] # atmarp -a ----- Itf 0 (192.168.2.1, netmask 255.255.255.0) -----Default QOS: ubr,aal5:max\_sdu=9188 IP 192.168.2.50, state VALID, addr <none>, flags 0x4<PERM> 0.0.250 ----- Unknown incoming connections ---------- Incoming unidirectional connections ---------- End of dump -----

• Delete an atmarp entry

root@cs1 11:13:42 (6) [~] # atmarp -d 192.168.2.50

- 3. Check route on CS, by typing route at the Command line.
  - Add a route

root@cs1 11:17:19 (8) [~] # route add -net 192.168.100.0 netmask 255.255.255.0 gw 192.168.2.50

• View the routing table

root@cs1 11:18:51 (9) [~] # route Kernel IP routing table Destination Gateway Genmask Flags Metric Ref Use Iface 10.9.144.1 255.255.255.255 UH 0 0 0 eth0 192.168.100.0 192.168.2.50 255.255.255.0 UG 0 0 0 atm0 

 192.168.2.0
 \*

 192.168.2.0
 \*

 10.9.144.0
 \*

 127.0.0
 \*

 255.255.255.0 U 0 0 0 atm0 U 0 0 0 atm0 255.255.255.0 U 0 0 0 eth0 255.255.255.0 127.0.0.0 255.0.0.0 U 0 0 0 lo

• Delete a route

root@cs1 11:20:26 (10) [~] # route del -net 192.168.100.0 netmask 255.255.255.0

- 4. Check the Switch for the correct PVC's.
- Log into the ATM switch and check that the PVCs are mapped correctly. The following commands are for an FVC switch.
  - Add a PVC

ADMIN Access\_NGI>set pvc add 101 0 250 be 102 0 250 be

Adding PVC i=101/0/250 o=102/0/250 to switch fabrice Updating FLASH memory. Please wait ... Done.

#### • Show the PVCs mapped in the switch

ADMIN Access\_NGI> show pvc list id 0 \_\_\_\_\_\_PVC ID IPort IVPI IVCI BW OPort OVPI OVCI BW \_\_\_\_\_\_1 101 0 250 0 102 0 250 0

• Delete a PVC

ADMIN Access\_NGI> set pvc del 1

SU

1. Check all physical connections. The radio is a network device, which means if you connect it to a PC (NIC) you will use a straight cable. If you connect the radio to a network device (hub, switch, router) you will use a Ethernet cross-over cable(1-3, 2-6). It is also important to check that the cable is punched down correctly in the wall box and the cable is terminated correctly at the radio. The termination at the radio uses 568B (wo,o,wg,bl,wbl,g,wbr,br).

2. Make sure the computer you are pinging from is on the same network as the AP. If you are on a different network than the radio make sure you have the proper routes in the radio and the computer you are trying to ping from.

### 12.1.3.2 Can't ping the radio across the wireless link.

There can be numerous reasons why you can't ping across the wireless link. After following these troubleshooting steps and you still can't ping across the wireless link refer to the RF troubleshooting document.

1. Check that SU has the proper MID.

192.168.3.10 hmm> system mid MID 3

2. Check the ipatm pvc is correct in relation to the MID and remoteip

#### AP

192.168.2.50 ip> ipatm pvc ipatm pvc atm1 atm25m 0/768 pcr 70000/70000 remoteip 192.168.100.3

#### SU

192.168.3.65 ip> ipatm pvc ipatm pvc atm1 atm25m 0/768 pcr 70000/70000 remoteip 192.168.100.1

#### 3. Check the default route in the SU.

192.168.3.65 ip> route route add default 0.0.0.0 192.168.100.1 00:00:00:00 1 # MAN via atm1

# 13 Extender

The Extender (PTP) units operate in the same manner as the AB-Access (PMP) units.

The Ethernet Extender configuration and operation are almost identical to the 1483\_T configuration except they use a single port bridge which is more efficient.

The ATM Extender configuration and operation is identical to the Native\_ATM configuration, where as the AP and the SU act as an ATM switch. Both AP and SU will pass any ATM cells without looking at upper level protocols.

BHM = Backhaul Master

BHS = Backhaul Slave

### **13.1** Ethernet Extender

All assumptions for troubleshooting the Ethernet Extender are based on the following diagram.

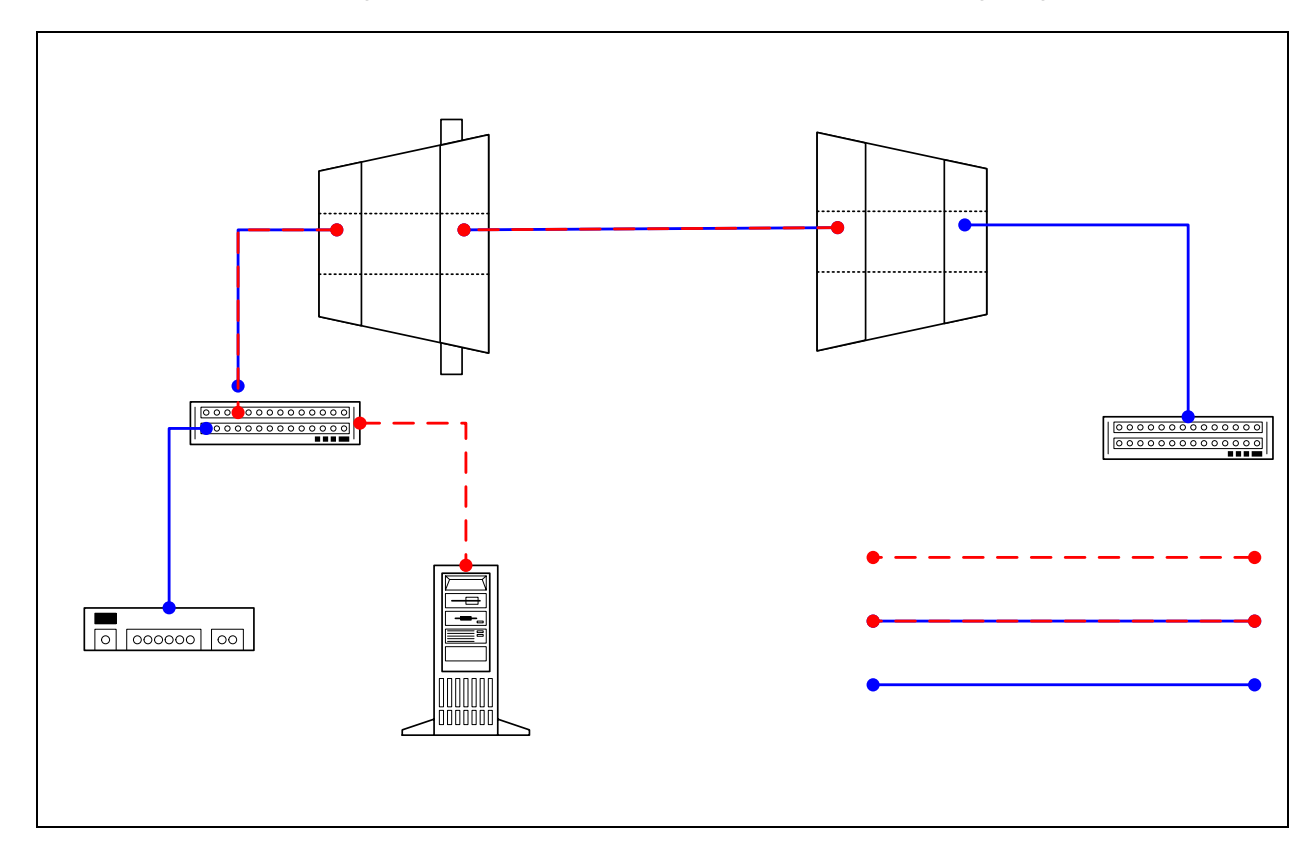

### **13.1.1 BHM Configuration Files**

#### 13.1.1.1 BHM resolve

device add bridge ether //bridge mtu 1500 192.168.3.9 subnet add bridge.home . 192.168.3.0 ff:ff:ff:00 rip send all none rip accept all none route add default 0.0.0.0 192.168.3.1 00:00:00:00 1 # MAN relay all ipatm lifetime 60

### 13.1.1.2 BHM initbridge

spanning disable device add edd device add r1483

### 13.1.1.3 BHM initr1483

pvc 0/768 atm25m 70000 70000

### 13.1.1.4 BHM system.conf

channel 0 antenna horizontal mode static mid 0 bid 0 interface eth0 backoff 0 provider abw key Axxcelera mask 1ffff leds active max\_mid 254

### **13.1.2 BHS Configuration Files**

#### 13.1.2.1 BHS resolve

device add bridge ether //bridge mtu 1500 192.168.3.10 subnet add bridge.home . 192.168.3.0 ff:ff:ff:00 rip send all none rip accept all none route add default 0.0.0.0 192.168.3.1 00:00:00:00 1 # MAN relay all ipatm lifetime 60

# 13.1.2.2 BHS initbridge

spanning disable device add edd device add r1483

#### 13.1.2.3 BHS system.conf

channel 0 antenna horizontal mode static mid 3 bid 0 interface eth0 backoff 0 provider abw key Axxcelera mask 1ffff leds active

### 13.1.2.4 BHS initr1483

pvc 0/768 atm25m 70000 70000

#### 5.5

### 13.1.3 Troubleshooting

### 13.1.3.1 Can't ping the radio from the terrestrial interface.

1. Check all physical connections. The radio is a network device, which means if you connect it to a PC (NIC) you will use a straight cable. If you connect the radio to a network device (hub, switch, router) you will use a Ethernet cross-over cable(1-3, 2-6). It is also important to check that the cable is punched down correctly in the wall box and the cable is terminated correctly at the radio. The termination at the radio uses 568B (wo,o,wg,bl,wbl,g,wbr,br).

2. Make sure the computer you are pinging from is on the same network as the AP. If you are on a different network than the radio make sure you have the proper routes in the radio and the computer you are trying to ping from.

### 13.1.3.2 Can't ping the radio across the wireless link.

There can be numerous reasons why you can't ping across the wireless link. After following these troubleshooting steps and you still can't ping across the wireless link refer to the RF troubleshooting document.

1. Check the 1483 processes in the radios. Make sure they are active and have the correct PVC mapped.

BHM (r1483 command) 192.168.3.9 > r1483 pvc Active PVC: 3/768 Active port: atm25m

### BHS (r1483 command)

192.168.3.10 > r1483 pvc Active PVC: 0/768 Active port: atm25m

# 13.2 ATM Extender

All assumptions for troubleshooting the ATM Extender are based on the following diagram.

5.5

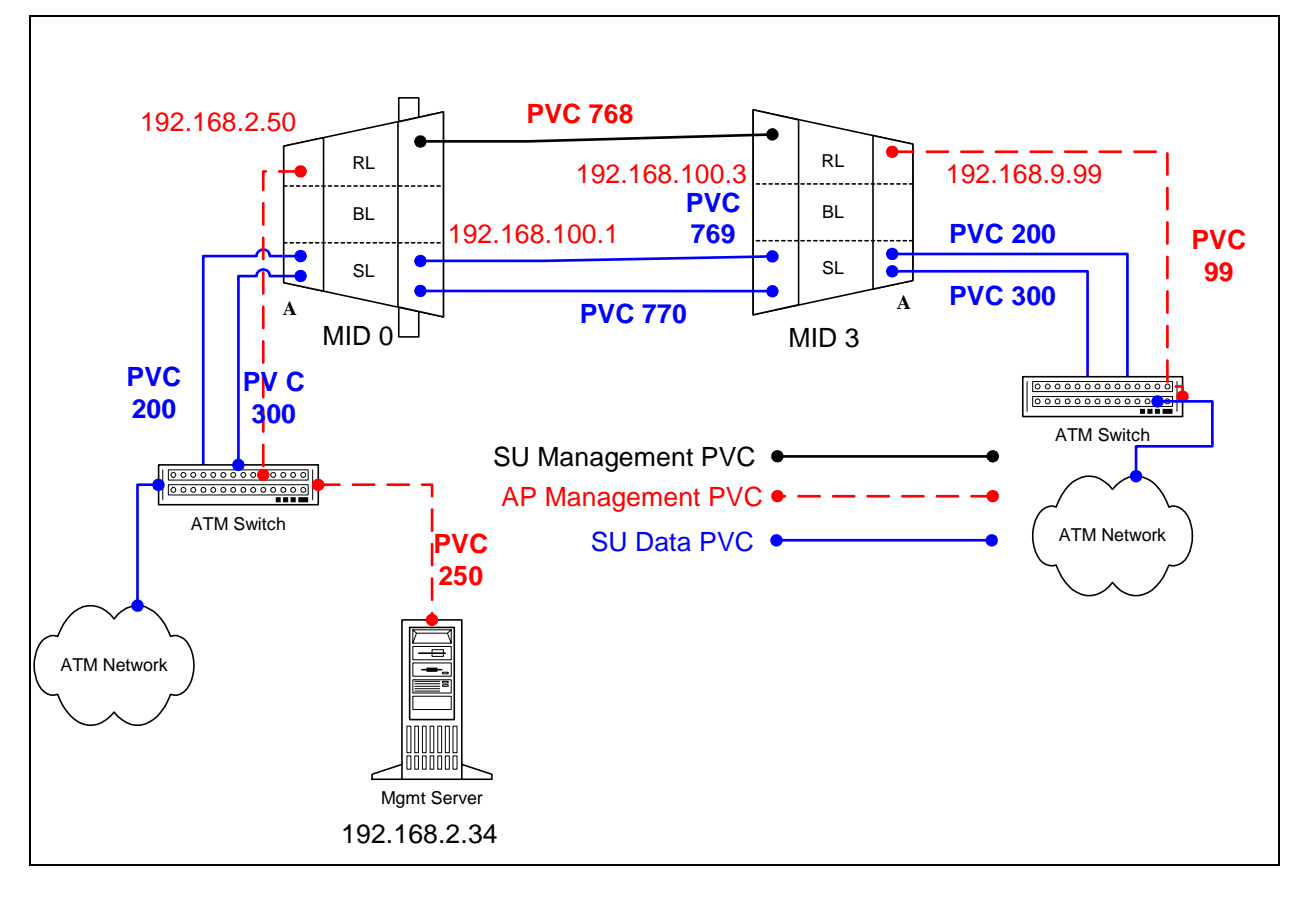

# 13.2.1 BHM Configuration Files

#### 13.2.1.1 BHM resolve

device add atm0 atm //bun mtu 1500 192.168.2.50 device add atm1 atm //bun mtu 1500 192.168.100.1 subnet add atm0.home . 192.168.2.0 ff:ff:ff:00 subnet add atm1.home . 192.168.100.0 ff:ff:ff:00 rip send all none rip accept all none route add default 0.0.0.0 192.168.2.34 00:00:00:00 1 # MAN relay all ipatm lifetime 60 ipatm pvc atm0 atm25i 0/250 pcr 70000/70000 remoteip 192.168.2.34 ipatm pvc atm1 atm25m 0/768 pcr 70000/70000 remoteip 192.168.100.3

#### 13.2.1.2 BHM system.conf

channel 0 antenna horizontal mode static mid 0 bid 0 interface atm0 backoff 0 provider abw key Axxcelera mask 1ffff leds active

#### 13.2.1.3 **BHM** initswitchcli

| tp de | fault UBR 70000      |   |     |         |         |          |
|-------|----------------------|---|-----|---------|---------|----------|
| sp de | sp default 256 stats |   |     |         |         |          |
| add   | atm25m 0 769 atm25i  | 0 | 200 | default | default | perm epd |
| add   | atm25i 0 200 atm25m  | 0 | 769 | default | default | perm epd |
|       |                      |   |     |         |         |          |
| add   | atm25i 0 300 atm25m  | 0 | 770 | default | default | perm epd |
| add   | atm25m 0 770 atm25i  | 0 | 300 | default | default | perm epd |
|       |                      |   |     |         |         |          |

### **13.2.2 BHS Configuration Files**

#### 13.2.2.1 BHS resolve

device add atm0 atm //bun mtu 1500 192.168.9.99 device add atm1 atm //bun mtu 1500 192.168.100.3 subnet add atm1.home . 192.168.100.0 ff:ff:ff:00 subnet add atm0.home . 192.168.9.0 ff:ff:ff:00 rip send all none rip accept all none route add default 0.0.0.0 192.168.100.1 00:00:00:00 1 # MAN relay all ipatm lifetime 60 ipatm pvc atm0 atm25i 0/99 pcr 70000/70000 remoteip 192.168.9.1 ipatm pvc atm1 atm25m 0/768 pcr 70000/70000 remoteip 192.168.100.1

13.2.2.2 BHS system.conf

| channel 0          |
|--------------------|
| antenna horizontal |
| mode static        |
| mid 3              |
| bid 0              |
| interface atm0     |
| backoff 0          |
| provider abw       |
| key Axxcelera      |
| mask 1ffff         |
| leds debug         |
| icae actag         |

#### 13.2.2.3 BHS initswitchcli

tp default UBR 70000 sp default 256 stats add atm25m 0 769 atm25i 0 200 default default perm epd add atm25i 0 200 atm25m 0 769 default default perm epd add atm25i 0 300 atm25m 0 770 default default perm epd add atm25m 0 770 atm25i 0 300 default default perm epd

### 13.2.3 Troubleshooting

### **13.2.3.1** Can't ping the radio from the terrestrial interface

#### AP

1. Check all physical connections. It is a straight cable from the CS to the Switch, and a rollover twist from the wallbox to the switch (1-7,2-8).

2. Check to see if your atmarp entries are in the ARP table on the CS. ( ./atmarp if you are already in the /usr/local/sbin directory)

• Add an atmarp entry

root@cs1 11:11:14 (4) [~] # atmarp -s 192.168.2.50 0.0.250

• View an atmarp table

root@cs1 11:12:52 (5) [~] # atmarp -a ----- Itf 0 (192.168.2.1, netmask 255.255.255.0) -----Default QOS: ubr,aal5:max\_sdu=9188 IP 192.168.2.50, state VALID, addr <none>, flags 0x4<PERM> 0.0.250 ----- Unknown incoming connections ---------- Incoming unidirectional connections ---------- End of dump -----

• Delete an atmarp entry

root@cs1 11:13:42 (6) [~] # atmarp -d 192.168.2.50

- 3. Check route on CS, by typing route at the Command line.
  - Add a route

root@cs1 11:17:19 (8) [~] # route add -net 192.168.100.0 netmask 255.255.255.0 gw 192.168.2.50

• View the routing table

root@cs1 11:18:51 (9) [~] # route Kernel IP routing table Destination Gateway Genmask Flags Metric Ref Use Iface 10.9.144.1 255.255.255.255 UH 0 0 0 eth0 192.168.100.0 192.168.2.50 255.255.255.0 UG 0 0 0 atm0 

 192.168.2.0
 \*

 192.168.2.0
 \*

 10.9.144.0
 \*

 127.0.0
 \*

 255.255.255.0 U 0 0 0 atm0 U 0 0 0 atm0 255.255.255.0 U 0 0 0 eth0 255.255.255.0 127.0.0.0 255.0.0.0 U 0 0 0 lo

• Delete a route

root@cs1 11:20:26 (10) [~] # route del -net 192.168.100.0 netmask 255.255.255.0

- 4. Check the Switch for the correct PVC's.
- Log into the ATM switch and check that the PVCs are mapped correctly. The following commands are for an FVC switch.
  - Add a PVC

ADMIN Access\_NGI>set pvc add 101 0 250 be 102 0 250 be

Adding PVC i=101/0/250 o=102/0/250 to switch fabrice Updating FLASH memory. Please wait ... Done.

#### • Show the PVCs mapped in the switch

ADMIN Access\_NGI> show pvc list id 0 \_\_\_\_\_\_PVC ID IPort IVPI IVCI BW OPort OVPI OVCI BW \_\_\_\_\_\_1 101 0 250 0 102 0 250 0

• Delete a PVC

ADMIN Access\_NGI> set pvc del 1

SU

1. Check all physical connections. The radio is a network device, which means if you connect it to a PC (NIC) you will use a straight cable. If you connect the radio to a network device (hub, switch, router) you will use a Ethernet cross-over cable(1-3, 2-6). It is also important to check that the cable is punched down correctly in the wall box and the cable is terminated correctly at the radio. The termination at the radio uses 568B (wo,o,wg,bl,wbl,g,wbr,br).

2. Make sure the computer you are pinging from is on the same network as the AP. If you are on a different network than the radio make sure you have the proper routes in the radio and the computer you are trying to ping from.

### 13.2.3.2 Can't ping the radio across the wireless link.

There can be numerous reasons why you can't ping across the wireless link. After following these troubleshooting steps and you still can't ping across the wireless link refer to the RF troubleshooting document.

1. Check that SU has the proper MID.

192.168.3.10 hmm> system mid MID 3

2. Check the ipatm pvc is correct in relation to the MID and remoteip

#### AP

192.168.2.50 ip> ipatm pvc ipatm pvc atm1 atm25m 0/768 pcr 70000/70000 remoteip 192.168.100.3

#### SU

192.168.3.65 ip> ipatm pvc ipatm pvc atm1 atm25m 0/768 pcr 70000/70000 remoteip 192.168.100.1

#### 3. Check the default route in the SU.

192.168.3.65 ip> route route add default 0.0.0.0 192.168.100.1 00:00:00:00 1 # MAN via atm1